## HP ProLiant DL145 Generation 2 Server Maintenance and Service Guide

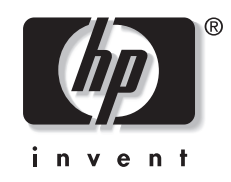

June 2006 (Third Edition) Part Number 381741-003 © Copyright 2006 Hewlett-Packard Development Company, L.P.

The information contained herein is subject to change without notice. The only warranties for HP products and services are set forth in the express warranty statements accompanying such products and services. Nothing herein should be construed as constituting an additional warranty. HP shall not be liable for technical or editorial errors or omissions contained herein.

AMD, AMD Opteron, and AMD-8132 are registered trademarks of Advanced Micro Devices, Inc.HyperTransport is a licensed trademark of the HyperTransport Technology Consortium.UNIX is a registered trademark of The Open Group. Linux is a U.S. registered trademark of Linus Torvalds. OpenServer is a U.S. registered trademark of The SCO Group. Torx is a trademark of Camcar-Textron Screw & Mfg. Co.

Other products or system names appearing in this document are trademarks or registered trademarks of their respective owners. Further, the  $\bigcirc$  or  $^{\text{TM}}$  symbols are not used in the text.

HP ProLiant DL145 Generation 2 Server Maintenance and Service Guide

June 2006 (Third Edition) Part Number 381741-003

#### **Audience Assumptions**

This guide is for an experienced service technician. HP assumes you are qualified in the servicing of computer equipment and trained in recognizing hazards in products with hazardous energy levels and are familiar with weight and stability precautions for rack installations.

## Contents

## Chapter 1

| apter 1                         |     |
|---------------------------------|-----|
| Illustrated Parts Catalog       |     |
| Customer Self Repair (CSR)      | 1-1 |
| Mechanical Parts Exploded View  | 1-2 |
| System Components Exploded View | 1-3 |
| HP Contact Information          | 1-6 |
| Before You Contact HP           | 1-6 |

#### Chapter 2

| Removal and | Replacement | Procedures |
|-------------|-------------|------------|
|-------------|-------------|------------|

| Hardware Configuration Tools        | 2-1  |
|-------------------------------------|------|
| Hardware Configuration Warnings     | 2-2  |
| Symbols on Equipment                |      |
| Rack Warnings                       | 2-3  |
| Server Warnings and Precautions     |      |
| Hardware Configuration Information  |      |
| Electrostatic Discharge Information |      |
| Pre-installation Procedures         |      |
| Post-installation Procedures        |      |
| Powering Down the Server            |      |
| Opening the Server                  |      |
| Drive Bay Configuration             |      |
| Cable Routing Diagrams              | 2-9  |
| Optical Media Drive                 | 2-11 |
| Hard Drives                         | 2-13 |
| System Board Configuration          | 2-27 |
| Processor                           | 2-27 |
| Memory                              | 2-33 |
| PCI Expansion Boards                | 2-36 |
| System Battery                      |      |
| System Fans                         | 2-43 |
| System Fan Connections              | 2-43 |
| Power Supply Unit (PSU)             |      |
|                                     |      |

#### Chapter 3

| Diagno | stic | Тоо | ls |
|--------|------|-----|----|
|--------|------|-----|----|

| Overview of Available Diagnostic Tools |  |
|----------------------------------------|--|
| PhoenixBIOS Software                   |  |
| PhoenixBIOS Setup Utility              |  |
| Power-On Self Test (POST)              |  |
|                                        |  |

#### Chapter 4

## Connectors, Switches, and LEDs

#### Chapter 5

#### **Physical and Operating Specifications**

| System Unit                       | -2 |
|-----------------------------------|----|
| Memory                            | -5 |
| Processor                         | -5 |
| IDE CD-ROM Drive                  | -6 |
| Non-hot-plug Hard Drives          | -7 |
| SCSI Hard Drive                   | -7 |
| SATA Hard Drive                   | -8 |
| SATA and Ultra ATA/133 controller | -9 |
| Gigabit Ethernet Controller       | -9 |

#### Index

## **Illustrated Parts Catalog**

This chapter provides the illustrated parts breakdown and spare parts lists for the HP ProLiant DL145 Generation 2 server. Information for contacting HP is also provided.

### **Customer Self Repair (CSR)**

What is customer self repair?

HP's customer self-repair program offers you the fastest service under either warranty or contract. It enables HP to ship replacement parts directly to you so that you can replace them. Using this program, you can replace parts at your own convenience.

A convenient, easy-to-use program:

- An HP support specialist will diagnose and assess whether a replacement part is required to address a system problem. The specialist will also determine whether you can replace the part.
- Replacement parts are express-shipped. Most in-stock parts are shipped the very same day you contact HP. You may be required to send the defective part back to HP, unless otherwise instructed.
- Available for most HP products currently under warranty or contract. For information on the warranty service, refer to the HP website (http://h18004.www1.hp.com/products/servers/platforms/warranty/index.html).

For more information about HP's customer self-repair program, contact your local service provider. For the North American program, refer to the HP website (http://www.hp.com/go/selfrepair).

Customer replaceable parts under the CSR program are identified in Table 1-1and Table 1-2.

NOTE: Table items marked with an asterisk (\*) are not shown in the figures.

## **Mechanical Parts Exploded View**

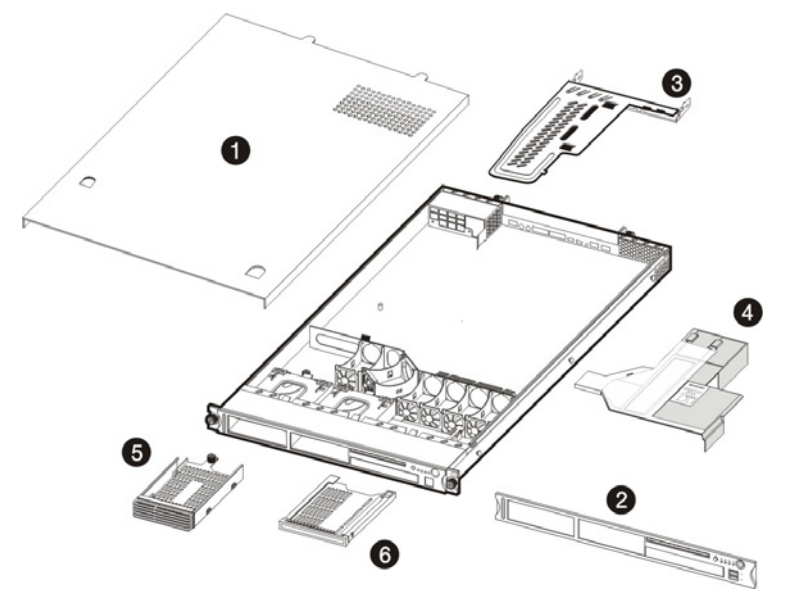

Figure 1-1: Mechanical parts exploded view

| Table 1-1: | Mechanical | Spare | Parts List |
|------------|------------|-------|------------|
|            | Meenamear  | opuic |            |

| Item | Description                   | Original Spare<br>Part Number | Modified Spare<br>Part Number | Customer<br>Self Repair |
|------|-------------------------------|-------------------------------|-------------------------------|-------------------------|
| 1    | Top cover                     | _                             | —                             | —                       |
| 2    | Front bezel                   | 389312-001                    | _                             | Yes                     |
| 3    | PCI riser board assembly      | 389313-001                    | 408292-001                    | Yes                     |
| 4    | Air duct                      | 390980-001                    | —                             | Yes                     |
| 5    | Hard disk drive (HDD) carrier | —                             | —                             | —                       |
| 6    | IDE CD-ROM drive carrier      | _                             | _                             | _                       |

**REQUIREMENT:** For customers in the EU only. The use of the Original Spare part is regulated by RoHS legislation\*. If your unit contains a part that is labeled with the Modified Spare number, the Modified Spare must be ordered as the replacement part in the EU. If your unit contains a part that is labeled with the Original Spare number, please order the Original Spare as the replacement part in the EU. In this case either the Original Spare or the Modified Spare may be shipped which will not affect performance or functionality of the unit.

\*Directive 2002/95/EC restricts the use of lead, mercury, cadmium, hexavalent chromium, PBBs and PBDEs in electronic products.

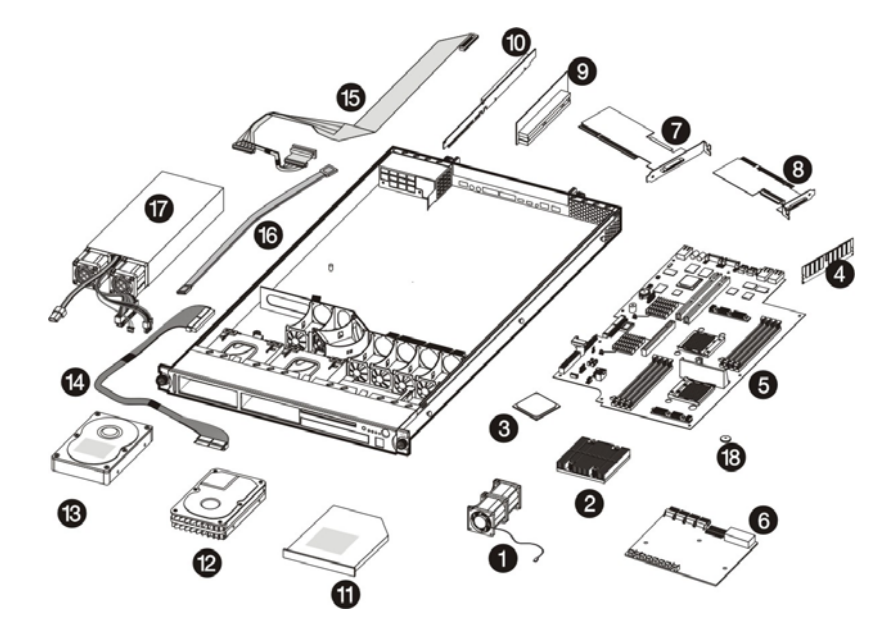

## System Components Exploded View

Figure 1-2: System components exploded view

| Table 1-2: | System | Components | Spare | Parts | List |
|------------|--------|------------|-------|-------|------|
|------------|--------|------------|-------|-------|------|

| 1 System fan module 389321-001 408285-001 Yes   2 Processor heat sink 389311-001 408296-001 Yes   3 Processor Yes Yes   3 Processors Yes Yes   a) AMD Opteron Processor 246 (2.0 GHz) - 390283-001 Single-core   b) AMD Opteron Processor 248 (2.2 GHz) * - 390284-001 Single-core   c) AMD Opteron Processor 252 (2.6 GHz) * - 382043-005 Single-core   d) AMD Opteron Processor 254 (2.8 GHz) * - - Single-core   b) AMD Opteron Processor 254 (2.8 GHz) * - - Single-core   c) AMD Opteron Processor 254 (2.8 GHz) * - - -   Dual-core processors - - - - |
|----------------------------------------------------------------------------------------------------|
| 2   Processor heat sink   389311-001   408296-001   Yes     3   Processor   Yes     Single-core processors   Yes     a) AMD Opteron Processor 246 (2.0 GHz)    390283-001     b) AMD Opteron Processor 248 (2.2 GHz) *    390284-001     c) AMD Opteron Processor 252 (2.6 GHz) *    382043-005     d) AMD Opteron Processor 254 (2.8 GHz) *       Dual-core processors                                                                                                    |
| 3 Processor Yes   Single-core processors - 390283-001   a) AMD Opteron Processor 246 (2.0 GHz) - 390283-001   b) AMD Opteron Processor 248 (2.2 GHz) * - 390284-001   c) AMD Opteron Processor 252 (2.6 GHz) * - 382043-005   d) AMD Opteron Processor 254 (2.8 GHz) * - -   Dual-core processors - -                                                                                                    |
| Single-core processors   a) AMD Opteron Processor 246 (2.0 GHz) — 390283-001   b) AMD Opteron Processor 248 (2.2 GHz) * — 390284-001   c) AMD Opteron Processor 252 (2.6 GHz) * — 382043-005   d) AMD Opteron Processor 254 (2.8 GHz) * — —   Dual-core processors — —                                                                                                    |
| a) AMD Opteron Processor 246 (2.0 GHz) — 390283-001   b) AMD Opteron Processor 248 (2.2 GHz) * — 390284-001   c) AMD Opteron Processor 252 (2.6 GHz) * — 382043-005   d) AMD Opteron Processor 254 (2.8 GHz) * — —   Dual-core processors — —                                                                                                    |
| b) AMD Opteron Processor 248 (2.2 GHz) * — 390284-001   c) AMD Opteron Processor 252 (2.6 GHz) * — 382043-005   d) AMD Opteron Processor 254 (2.8 GHz) * — —   Dual-core processors — —                                                                                                    |
| c) AMD Opteron Processor 252 (2.6 GHz) * — 382043-005   d) AMD Opteron Processor 254 (2.8 GHz) * — —   Dual-core processors — —                                                                                                    |
| d) AMD Opteron Processor 254 (2.8 GHz) * — — —<br>Dual-core processors                                                                                                    |
| Dual-core processors                                                                                                    |
|                                                                                                    |
| a) AMD Opteron Processor 265 (1.8 GHz) * 395811-005 —                                                                                                    |
| b) AMD Opteron Processor 270 (2.0 GHz) * — 395812-005                                                                                                    |
| c) AMD Opteron Processor 275 (2.2 GHz) * — 395813-005                                                                                                    |
| d) AMD Opteron Processor 280 (2.4 GHz) * 403407-001 —                                                                                                    |
| e) AMD Opteron Processor 286 (2.6 GHz) * - 411263-001                                                                                                    |

continued

| Table 1-2. System Components Spare Fails List commune | Table 1-2: | System Com | ponents Spare | Parts List | continued |
|-------------------------------------------------------|------------|------------|---------------|------------|-----------|
|-------------------------------------------------------|------------|------------|---------------|------------|-----------|

| Item | Description                                                     | Original Spare<br>Part Number | Modified Spare<br>Part Number | Customer<br>Self Repair |
|------|-----------------------------------------------------------------|-------------------------------|-------------------------------|-------------------------|
| 4    | Memory                                                          |                               |                               |                         |
|      | a) 512-MB PC3200 ECC registered DIMM                            | 378913-005                    | _                             | Yes                     |
|      | b) 1-GB PC3200 ECC registered DIMM*                             | 378914-005                    | —                             | Yes                     |
|      | c) 2-GB PC3200 ECC registered DIMM*                             | 378915-005                    | —                             | Yes                     |
|      | Boards                                                          |                               |                               |                         |
| 5    | System board                                                    | 389340-001                    | 408297-001                    | No                      |
| 6    | Front panel board                                               | 389319-001                    | 408291-001                    | Yes                     |
| 7    | 64-bit/133 MHz SCSI controller board (with low profile bracket) | 391742-001                    | —                             | Yes                     |
| 8    | 64-bit/133 MHz low profile SCSI controller<br>board             | 389324-001                    | —                             | Yes                     |
| 9    | 64-bit/133 MHz PCI-X riser board assembly                       | 389313-001                    |                               | Yes                     |
|      | a) Standard height PCI-X riser board*                           |                               | 408292-001                    |                         |
|      | b) Low-profile PCI-X riser board                                |                               | 408293-001                    |                         |
| 10   | PCI Express riser board                                         | 391845-001                    | 408294-001                    | Yes                     |
|      | Mass storage devices                                            |                               |                               |                         |
| 11   | Optical media drive                                             |                               |                               | Yes                     |
|      | a) IDE CD-ROM drive (24X)                                       | 390535-001                    | —                             |                         |
|      | b) DVD-ROM drive (8X)                                           | 383981-005                    | _                             |                         |
| 12   | Non-hot-plug SCSI hard drive                                    |                               |                               | Yes                     |
|      | a) 36 GB                                                        | 372659-005                    | _                             |                         |
|      | b) 72 GB                                                        | 332934-005                    | —                             |                         |
|      | c) 146 GB                                                       |                               |                               |                         |
|      | - Drive module only                                             | 375873-B21                    | —                             |                         |
|      | - Drive module with carrier                                     | 375872-B21                    | _                             |                         |
|      | d) 500 GB                                                       |                               |                               |                         |
|      | - Drive module only                                             | 403254-B21                    | _                             |                         |
|      | - Drive module with carrier                                     | 395473-B21                    | _                             |                         |
| 13   | Non-hot-plug SATA hard drive                                    |                               |                               | Yes                     |
|      | a) 80 GB                                                        | 373311-005                    | _                             |                         |
|      | b) 160 GB                                                       | 373312-005                    | _                             |                         |
|      | c) 250 GB                                                       | 373313-005                    | _                             |                         |

continued

| Item | Description                                                    | Original Spare<br>Part Number | Modified Spare<br>Part Number | Customer<br>Self Repair |
|------|----------------------------------------------------------------|-------------------------------|-------------------------------|-------------------------|
|      | Signal cable kit*                                              |                               |                               |                         |
| 14   | IDE data cable assembly                                        | 390494-001                    |                               | Yes                     |
| 15   | SCSI cable assembly                                            | 390491-001                    | —                             | Yes                     |
| 16   | SATA cable assembly                                            | 390492-001                    | —                             | Yes                     |
|      | Power                                                          |                               |                               |                         |
| 17   | 500W power supply unit                                         | 389322-001                    | 408286-001                    | Yes                     |
| 18   | 3V 200-mAh internal lithium battery for system board           | 234556-001                    | _                             | Yes                     |
| 19   | SATA RAID ASR2120 controller board (with low profile bracket)* | 391610-001                    | _                             | Yes                     |
| 20   | Processor mounting frame*                                      | 390399-001                    | 408299-001                    | No                      |
| 21   | USB floppy disk drive*                                         | 336780-005                    |                               | Yes                     |
| 22   | Return kit*                                                    | 391824-001                    |                               | _                       |
|      | Miscellaneous signal cable kits*                               |                               |                               |                         |
| 23   | Front panel board cable assembly*                              | 390493-001                    | —                             | Yes                     |
| 24   | SCSI LED cable assembly*                                       | 382156-001                    | —                             | Yes                     |
| 25   | USB port 2.0 cable assembly*                                   | 389326-001                    | 408287-001                    | Yes                     |
|      | Network Interface Card (NIC) options*                          |                               |                               |                         |
| 26   | 10/1000BCM VD PCI-X board                                      | 268794-001                    | —                             | Yes                     |
| 27   | PCI Gigabit switch adapter                                     | 366603-001                    |                               | Yes                     |
| 28   | 10/100/1000-T PCI NIC board                                    | 353446-001                    |                               | Yes                     |
| 29   | PCI Express Gigabit NIC board                                  | 366605-001                    | —                             | Yes                     |
| 30   | PCI-X Gigabit DP UTP board                                     | 313586-001                    |                               | Yes                     |
| 31   | PCI Express dual port 4x IB adapter board                      | 374931-001                    | _                             | Yes                     |
| 32   | PCI Express dual port 4x IB controller board                   | 374932-001                    |                               | Yes                     |

Table 1-2: System Components Spare Parts List continued

**REQUIREMENT:** For customers in the EU only. The use of the Original Spare part is regulated by RoHS legislation\*. If your unit contains a part that is labeled with the Modified Spare number, the Modified Spare must be ordered as the replacement part in the EU. If your unit contains a part that is labeled with the Original Spare number, please order the Original Spare as the replacement part in the EU. In this case either the Original Spare or the Modified Spare may be shipped which will not affect performance or functionality of the unit.

\*Directive 2002/95/EC restricts the use of lead, mercury, cadmium, hexavalent chromium, PBBs and PBDEs in electronic products.

## **HP** Contact Information

For the name of the nearest HP authorized reseller:

- In the United States, see the HP US service locator webpage (http://www.hp.com/service\_locator).
- In other locations, see the Contact HP worldwide (in English) webpage (<u>http://welcome.hp.com/country/us/en/wwcontact.html</u>).

For HP technical support:

- In the United States, for contact options see the Contact HP United States webpage (<u>http://welcome.hp.com/country/us/en/contact\_us.html</u>). To contact HP by phone:
- Call 1-800-HP-INVENT (1-800-474-6836). This service is available 24 hours a day, 7 days a week. For continuous quality improvement, calls may be recorded or monitored.
- If you have purchased a Care Pack (service upgrade), call 1-800-633-3600. For more information about Care Packs, refer to the HP website (<u>http://www.hp.com</u>).
- In other locations, see the Contact HP worldwide (in English) webpage (<u>http://welcome.hp.com/country/us/en/wwcontact.html</u>).

#### **Before You Contact HP**

Be sure to have the following information available before you call HP:

- Technical support registration number (if applicable)
- Product serial number
- Product model name and number
- Applicable error messages
- Add-on boards or hardware
- Third-party hardware or software
- Operating system type and revision level

## **Removal and Replacement Procedures**

This chapter provides subassembly/module-level removal and replacement procedures for the HP ProLiant DL145 Generation 2 server.

Review the specifications of a new component before installing it to make sure it is compatible with the server. When you integrate new components into the system, record its model and serial number, and any other pertinent information for future reference. After completing any removal or replacement procedure, run the diagnostics program to verify that all components operate properly.

### **Hardware Configuration Tools**

In performing any hardware configuration procedure you may need the following tools:

- T-15 Torx screwdriver
- Flat-blade screwdriver

The following references and software tools may also be used:

- HP ProLiant DL145 Generation 2 Server Support CD
- IPMI Event Log
- Diagnostics software

**NOTE:** The figures used in this chapter to illustrate procedural steps are labeled numerically (i.e., 1, 2...). When these figures are used in substep items, the alphabetically labeled instructions correspond to the numbered labels on the related figure (i.e., Label 1 corresponds to step a, label 2 corresponds to step b, etc.).

**NOTE:** The procedures described in this chapter assume that the server is out of the rack and is positioned on a flat, stable surface.

## Hardware Configuration Warnings

Read the following sections before performing any servicing or troubleshooting procedure.

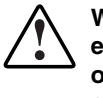

WARNING: Only authorized technicians trained by HP should attempt to repair this equipment. Because of the complexity of the individual boards and subassemblies, no one should attempt to make repairs at the component level or to make modifications to any printed wiring board. Improper repairs can create a safety hazard.

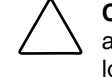

**CAUTION:** Whenever installing hardware or performing maintenance procedures requiring access to internal components, it is recommended that all server data be backed up to avoid loss.

#### Symbols on Equipment

These symbols may be located on equipment in areas where hazardous conditions may exist.

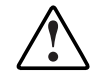

WARNING: This symbol, in conjunction with any of the following symbols, indicates the presence of a potential hazard. The potential for injury exists if warnings are not observed. Consult your documentation for specific details.

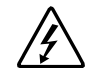

This symbol indicates the presence of hazardous energy circuits or electric shock hazards. Refer all servicing to qualified personnel.

WARNING: To reduce the risk of injury from electric shock hazards, do not open this enclosure. Refer all maintenance, upgrades, and servicing to qualified personnel.

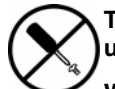

This symbol indicates the presence of electric shock hazards. The area contains no user or field serviceable parts. Do not open for any reason.

WARNING: To reduce the risk of injury from electric shock hazards, do not open this enclosure

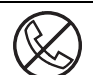

This symbol on an RJ-45 receptacle indicates a network interface connection.

WARNING: To reduce the risk of electric shock, fire, or damage to the equipment, do not plug telephone or telecommunications connectors into this receptacle.

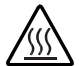

This symbol indicates the presence of a hot surface or hot component. If this surface is contacted, the potential for injury exists.

WARNING: To reduce the risk of injury from a hot component, allow the surface to cool before touching.

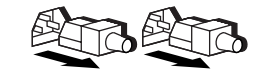

These symbols, on power supplies or systems, indicate that the equipment is supplied by multiple sources of power.

WARNING: To reduce the risk of injury from electric shock, remove all power cords to completely disconnect power from the system.

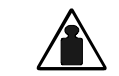

This symbol indicates that the component exceeds the recommended weight for one individual to handle safely.

Weight in kg Weight in Ib WARNING: To reduce the risk of personal injury or damage to the equipment, observe local occupational health and safety requirements and guidelines for manual material handling.

#### **Rack Warnings**

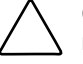

**CAUTION:** This ProLiant server is intended for rack-mount operation. The server bezel is made from glossy material. For safety purposes, do not place the server in the visual field of users to prevent any accidents arising from light bouncing off the bezel's surface.

**ACHTUNG:** Entsprechend der Bildschirmabeitsplatzverordnung, darf das Gerät nicht im Gesichtsfeld des Bedieners aufgestellt werden, da das Gehäuse eine glänzende Front aufweist.

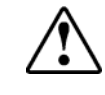

WARNING: To reduce the risk of personal injury or damage to equipment, always ensure that the rack is adequately stabilized before extending a component outside the rack. A rack may become unstable if more than one component is extended for any reason. Extend only one component at a time.

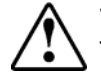

WARNING: To reduce the risk of personal injury or damage to the equipment, be sure that:

- The leveling jacks are extended to the floor.
- The full weight of the rack rests on the leveling jacks.
- The stabilizers are attached to the rack, if it is a single rack installation.
- The racks are coupled together in multiple rack installations.

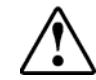

WARNING: When installing the server in a Telco rack, make certain that the rack frame is adequately secured to the building structure at the top and bottom.

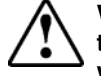

WARNING: To reduce the risk of personal injury or damage to the equipment, at least two people are needed to safely unload the rack from the pallet. An empty 42U rack weighs 115 kg (253 lb), is over 2.1 m (7 ft) tall, and may become unstable when being moved on its casters. Do not stand in front of the rack as it rolls down the ramp from the pallet. Handle the rack from both sides.

#### **Server Warnings and Precautions**

WARNING: Hazardous voltages are present inside the server. Always disconnect AC power from the server and other associated assemblies while working inside the unit. Serious injury may result if this warning is not observed.

WARNING: To reduce the risk of personal injury from hot surfaces, allow the hot-plug drives and the internal system components to cool before touching them.

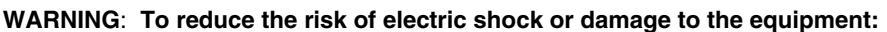

- Do not disable the power cord grounding plug. The grounding plug is an important safety feature.
- Plug the power cord into a grounded (earthed) electrical outlet that is easily accessible at all times.
- Disconnect all power cords to completely remove power from the system.

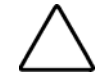

**CAUTION:** Protect the server from power fluctuations and temporary interruptions with a regulating uninterruptible power supply (UPS). This device protects the hardware from damage caused by power surges and voltage spikes and keeps the system in operation during a power failure.

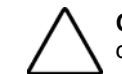

**CAUTION:** The server must always be operated with the system top cover closed. Proper cooling is not achieved if the system top cover is removed.

## **Hardware Configuration Information**

#### **Electrostatic Discharge Information**

An electrostatic discharge (ESD) can damage static-sensitive devices or microcircuitry. Proper packaging and grounding techniques are necessary precautions to prevent damage. To prevent electrostatic damage, observe the following precautions:

- Transport products in static-safe containers such as conductive tubes, bags, or boxes.
- Keep electrostatic-sensitive parts in their containers until they arrive at static-free stations.
- Cover workstations with approved static-dissipating material. Use a wrist strap connected to the work surface, and properly grounded (earthed) tools and equipment.
- Keep work area free of nonconductive materials, such as ordinary plastic assembly aids and foam packing.

- Make sure that you are always properly grounded (earthed) when touching a static-sensitive component or assembly.
- Avoid touching pins, leads, or circuitry.
- Always place drives with the Printed Circuit Board (PCB) assembly-side down.
- Use conductive field service tools.

#### **Pre-installation Procedures**

Perform the steps below before you open the server or before you remove or replace any component:

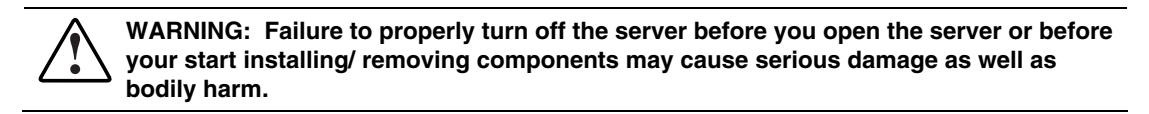

1. Turn off the server and all the peripherals connected to it.

Refer to the "Powering Down the Server" section on the next page for detailed instructions on how to completely power down the server.

- 2. Disconnect the AC power cord from the power supply cable socket located on the server rear panel to eliminate the risk of electrical shock.
- 3. Remove the top cover according to the instructions described on page 2-7.
- 4. Follow the ESD precautions listed in the previous page when handling a server component.

**IMPORTANT:** To streamline the configuration process, read through the entire installation/removal procedure first and make sure you understand them before you before you begin.

#### **Post-installation Procedures**

Perform the steps below after installing or removing a server component:

- 1. Be sure all components are installed according to the described step-by-step instructions.
- 2. Check to make sure you have not left loose tools or parts inside the server.
- 3. Reinstall any expansion board(s), peripheral(s), board cover(s), bracket (s) and system cable(s) that have previously been removed.
- 4. If you have removed the air duct and/or the PCI riser board bracket, reinstall it.
- 5. Reinstall the top cover.
- 6. Connect all external cables and the AC power cord to the system.
- 7. Press the power button  $\bigcirc$  on the front panel to turn on the server.

## **Powering Down the Server**

The server does not completely power down when the power button  $\bigcirc$  is pressed. The button toggles between On and Standby. The standby position removes power from most electronics and the drives, but some internal circuitry remains active. To completely remove all power from the system, disconnect all power cords from the server.

#### To power down the server:

- 1. Shut down server as directed by the OS documentation.
- 2. Press the power button to toggle to Standby.

This places the server in standby mode changing the power LED indicator to amber. In this mode, the main power supply output is disabled. Standby does not completely disable or remove power from the system.

- 3. Disconnect the AC power cord from the AC outlet and then from the server.
- 4. Be sure that the power LED indicator is turned off and that the fan noise has stopped.
- 5. Disconnect all external peripheral devices from the server.

## **Opening the Server**

The top cover is detachable. You need to remove this cover before you can remove or replace a server component.

#### To remove the top cover:

- 1. Perform steps 1 and 2 of the pre-installation procedures described on page 2-5.
- 2. Detach the top cover from the chassis:
  - a. Loosen the captive thumbscrew on the rear panel.
  - b. Slide the cover approximately 1.25 cm (0.5 in) toward the rear of the unit, then lift the cover to detach it from the chassis.

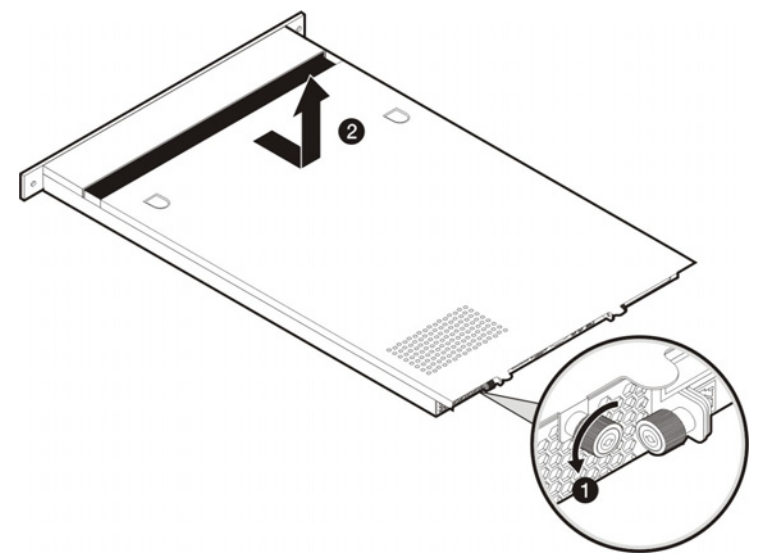

#### Figure 2-1: Removing the top cover

3. Place the top cover in a safe place for reinstallation later.

#### To reinstall the top cover:

- 1. Perform steps 1 through 4 of the post-installation procedures described on the previous page.
- 2. Reinstall the top cover:
  - a. Align the cover to the chassis and then slide it towards the front panel to position it into place.
  - b. Once the cover is attached to the chassis, secure it by tightening the captive thumbscrew on the rear panel.

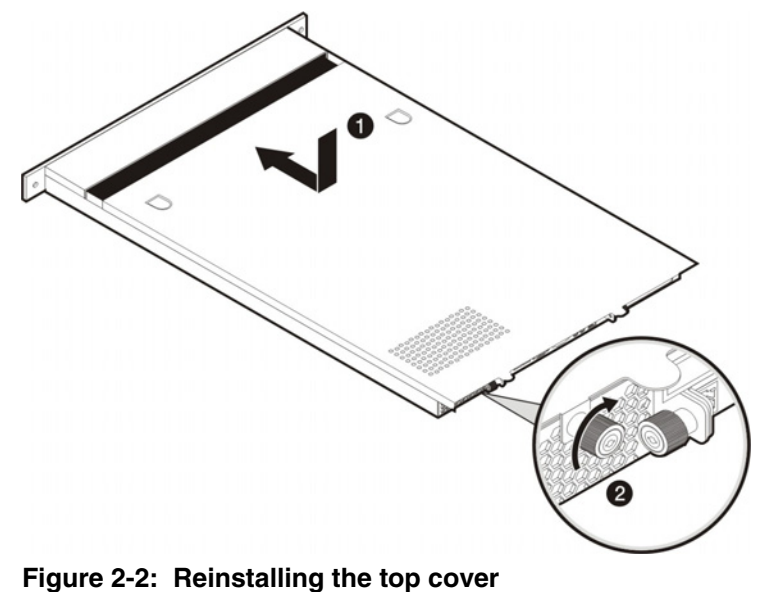

Perform steps 6 and 7 of the post-installation procedures.

# Drive Bay Configuration

The server supports three drive bays— two drive bays for 1-inch hard disk drives and one drive bay for a slim-type optical media drive.

Go to the HP website at http://www.hp.com/ and refer to the options list for this server model for the latest information on supported hard drives and optical media drives.

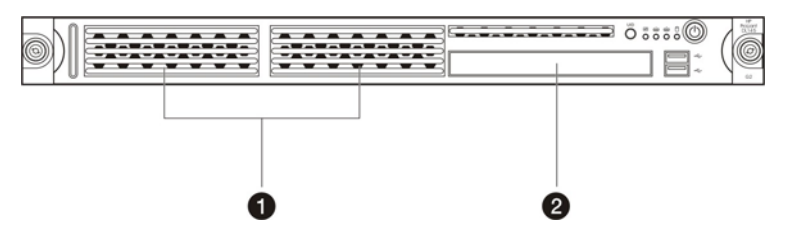

Figure 2-3: Drive bay configuration

| Item | Description                       |
|------|-----------------------------------|
| 1    | 1-inch hard disk drive bays (two) |
| 2    | Optical media device bay          |

#### **Cable Routing Diagrams**

Figure 2-4 to Figure 2-6 show the cable routing for the optional optical media drive, as well as for both SCSI and SATA hard drives. For detailed cable routing procedures for each type of drive, refer to the corresponding step(s) in the drive configuration sections later in this chapter.

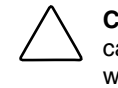

**CAUTION:** Route the drive cables neatly. If necessary, secure them using the pre-installed cable clips located on the chassis base. The cables should be routed in a position where they will not be pinched or crimped by the top cover, nor should they hamper proper airflow inside the chassis.

#### **Optical Media Drive Cable Routing**

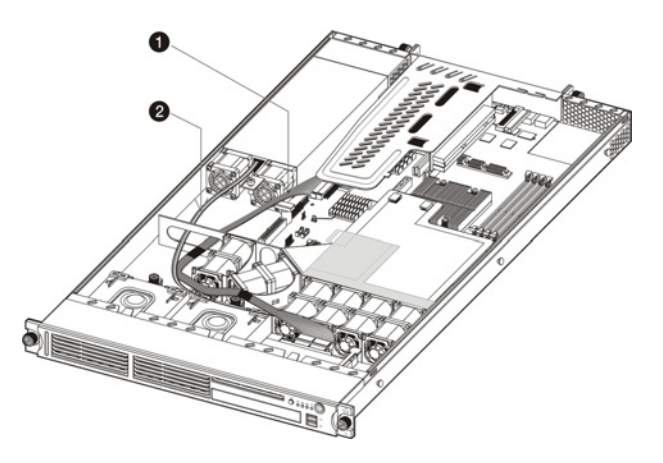

#### Figure 2-4: Optical media drive cable routing

| Item | Description                     |
|------|---------------------------------|
| 1    | IDE data cable                  |
| 2    | Optical media drive power cable |

#### Hard Drive Cable Routing

#### **SCSI Hard Drive Cable Routing**

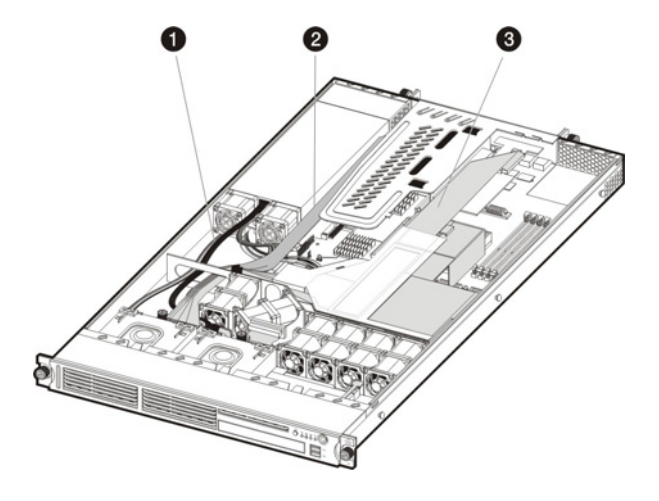

#### Figure 2-5: SCSI hard drive cable routing

| No. | Description                                                                                                    |
|-----|----------------------------------------------------------------------------------------------------|
| 1   | SCSI drive power cables                                                                                                    |
| 2   | SCSI drive data cable when the controller card is<br>installed in the standard height/full-length PCI-X riser<br>board slot. |
| 3   | SCSI drive data cable when the controller card is<br>installed in the low profile PCI-X riser board slot                     |

#### SATA Hard Drive Cable Routing

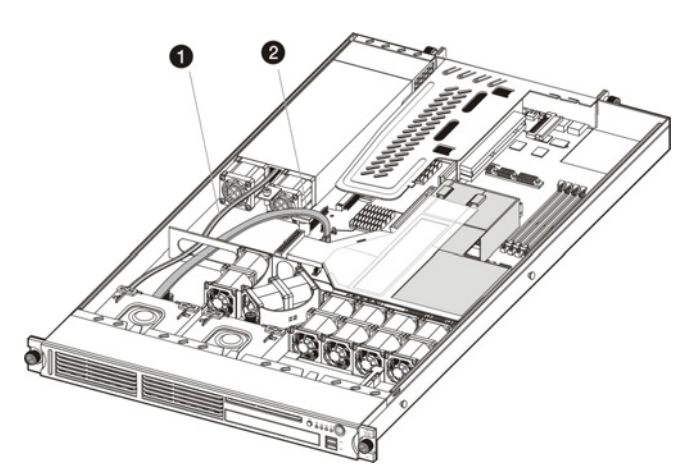

Figure 2-6: SATA hard drive cable routing when

| No. | Description            |
|-----|------------------------|
| 1   | SATA drive power cable |
| 2   | SATA drive data cable  |
|     |                        |

#### **Optical Media Drive**

The optical media device bay supports the installation of a slim-type CD-ROM or DVD-ROM drive. Go to the HP website at http://www.hp.com/ and refer to the options list for this server model for a list of supported optical media drives.

#### To install a CD or DVD drive:

- 1. Perform the pre-installation procedures described on page 2-5.
- 2. Prepare the optical media device bay for installation:
  - a. Pull up the optical media device bay release lever, then push the drive carrier partially out through the front of the chassis.
  - b. Pull the drive carrier out of the chassis.
  - c. Remove the screw securing the drive carrier bezel.
  - d. Detach the drive carrier bezel.

Store the drive carrier bezel (with its screw) for reassembly later.

**CAUTION:** Do not discard the drive carrier bezel. If the optical drive is removed in the future, this bezel must be reinstalled in the chassis for the proper cooling of the system.

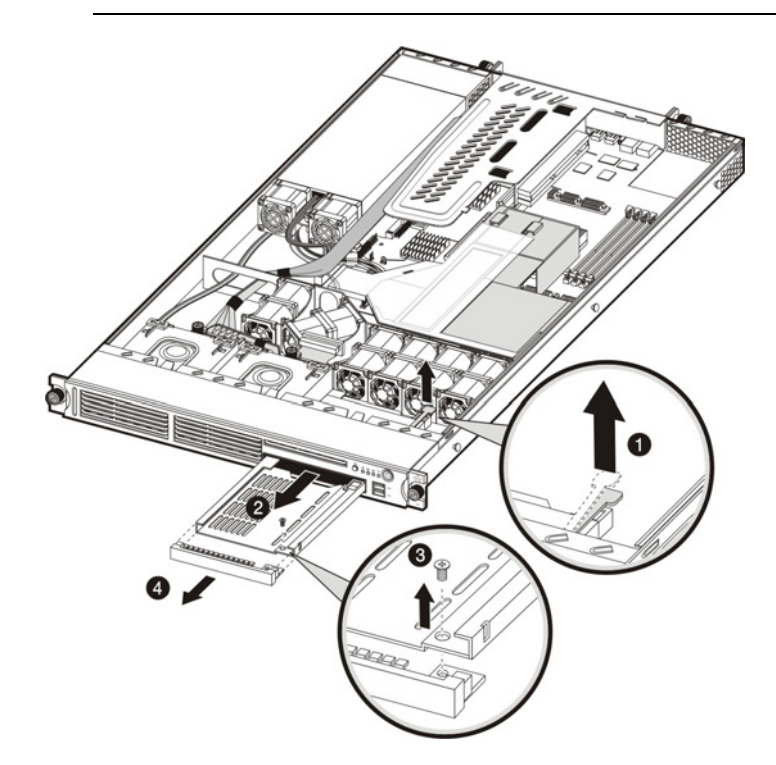

Figure 2-7: Preparing the optical media device bay for installation

3. Remove the new optical drive from its protective packaging.

The optical drive option kits include mounting screws for drive installation.

- 4. Install the new optical drive in its carrier:
  - a. Align the optical drive in the carrier.
  - b. Secure the drive with two mounting screws.

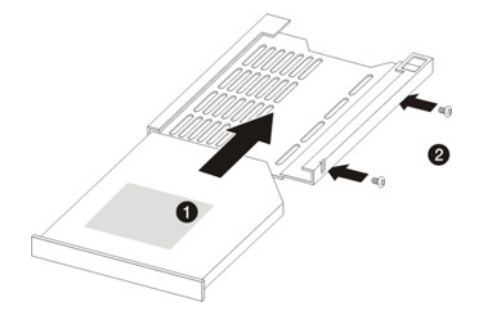

#### Figure 2-8: Installing the optical media drive in its carrier

- 5. Install the new optical drive into the chassis:
  - a. Slide the CD-ROM drive assembly into the chassis until the media device bay release lever snaps into place.
  - b. Route the optical drive's power cables through the cable management opening of the chassis' partition wall.
  - c. Connect the IDE data and power cables to their corresponding connectors on the rear of the drive.

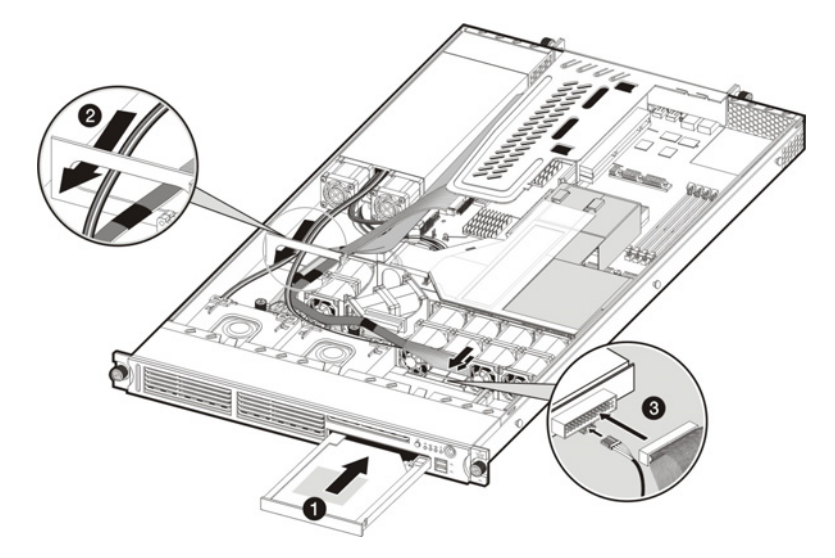

#### Figure 2-9: Installing the CD-ROM drive assembly in the chassis

6. Perform the post-installation procedures described on page 2-6.

#### **Hard Drives**

The server's two 1-inch hard disk drive bays support both non-hot-plug SCSI and SATA drives. Hard drives installed in the server are labeled as Device 0 and Device 1 from left to right when viewed from the front of the server. Refer to Figure 2-10 for related illustration.

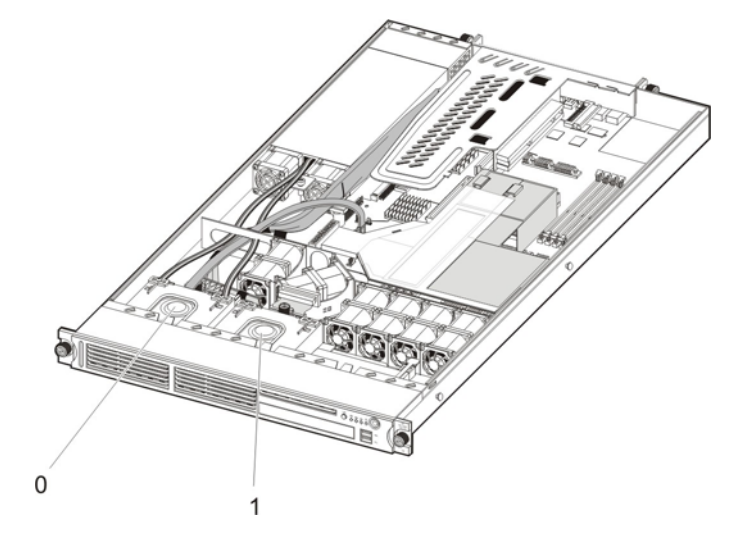

Figure 2-10: Hard drive device numbers

#### Hard Drive Support

The default system comes with a single hard drive, the type and capacity of which varies based on the server model. Your ProLiant server currently supports the following drive capacities:

| • | SCSI HDD | • | SA | TA HDD |
|---|----------|---|----|--------|
|   | – 36 GB  |   | _  | 80 GB  |
|   | - 72 GB  |   | _  | 160 GB |
|   |          |   | _  | 250 GB |

The SCSI drive and the 80 GB SATA drive options include only the hard disk. Use the HDD carriers and mounting screws included with your server to install these drives.

The 160- and 250-GB SATA drive options come with a hot-plug HDD carrier. You need to remove the drives from their default carriers before installing them in the server. Use the HDD carriers and mounting screws included with your server to install these drives.

#### **Guidelines for Installing Hard Drives**

When installing hard drives in the server, observe the following important guidelines:

- Install only hard drive models specified for your ProLiant server. Installing unsupported hard drives may damage the system by consuming power and generating heat in excess of the server's operating tolerance. This condition may result in a loss of system and/or data integrity.
- Install hard disks in the drive carriers included with the server chassis using four of the six HDD mounting screws pre-installed in each of the two HDD carriers.

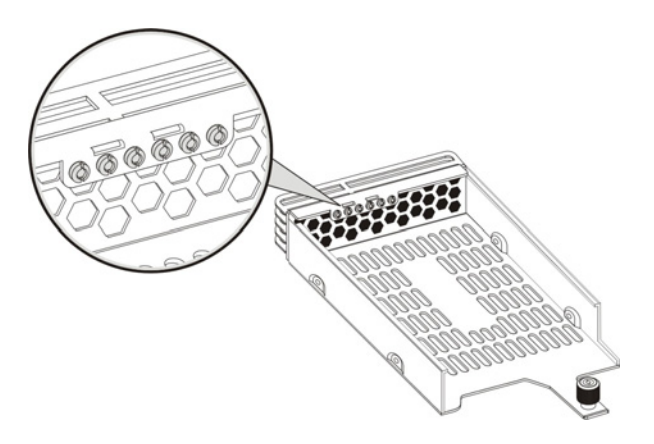

Figure 2-11: HDD mounting screws

#### **Removing a Hard Drive**

Instructions on how to remove a currently installed hard drive are described in the next section.

#### To remove a hard drive:

- 1. Perform the pre-installation procedures described on page 2-5.
- 2. Disconnect the data and power cables from the rear of the hard drive.
- 3. Remove the hard drive from the chassis:
  - a. Loosen the screw that secures the HDD carrier to the chassis.
  - b. Push the HDD carrier towards the front of the chassis, then slide it out completely.

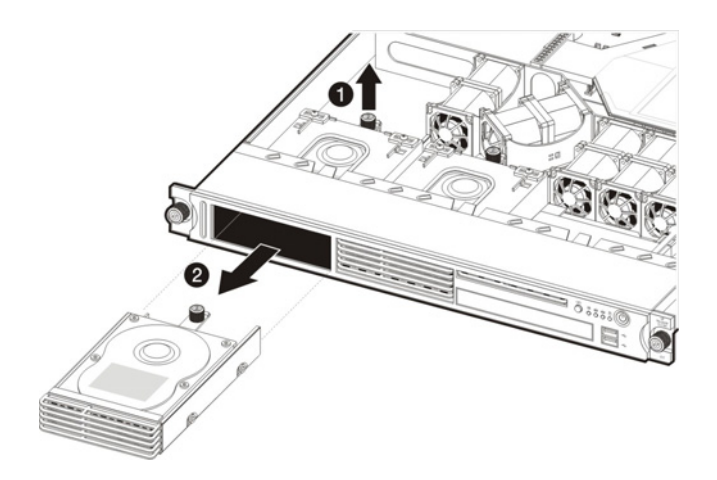

#### Figure 2-12: Removing the hard drive from the chassis

- 4. Remove the hard drive from its carrier:
  - a. Remove the four mounting screws that secure the hard drive to the carrier.
  - b. Remove the hard drive from its carrier.

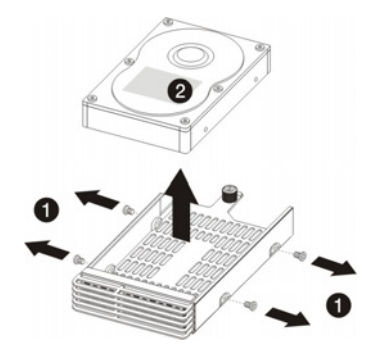

Figure 2-13: Removing the hard drive from its carrier

**IMPORTANT:** If you removed a hard drive without plans of installing a new one, you must reinstall the mounting screws at their pre-installed location for future use, then reinstall the HDD carrier in the chassis for the proper cooling of the system.

#### Configuring a SCSI Hard Drive:

The steps listed below give an overview of the SCSI hard drive configuration procedure:

- 1. Install the SCSI hard drive.
- 2. Install the SCSI controller board.
- 3. Route the SCSI drive cables.
- 4. Set up the SCSI configuration.

Refer to the documentation that came with the SCSI controller board for detailed procedures.

#### To install a SCSI hard drive:

- 1. Perform the pre-installation procedures described on page 2-5.
- 2. Select which drive bay you will use to install the new hard drive.

If the desired drive bay is occupied, remove the currently installed drive following the procedures described on page 2-14.

If the desired drive bay is empty, perform step 3 of the "To remove a hard drive" section on page 2-15, then remove four mounting screws from the HDD carrier. You will use these screws to install the new drive.

3. Install the new SCSI hard drive in its carrier:

If you are installing the new drive in a previously occupied drive bay, use the HDD carrier and mounting screws you removed from the old drive.

If you are installing the new drive in an empty drive bay, use the HDD carrier and mounting screws you removed from that drive bay.

- a. Align the new hard drive on the carrier.
- b. Secure the hard drive assembly with the four mounting screws.
- c. Slide the hard drive assembly into the chassis.

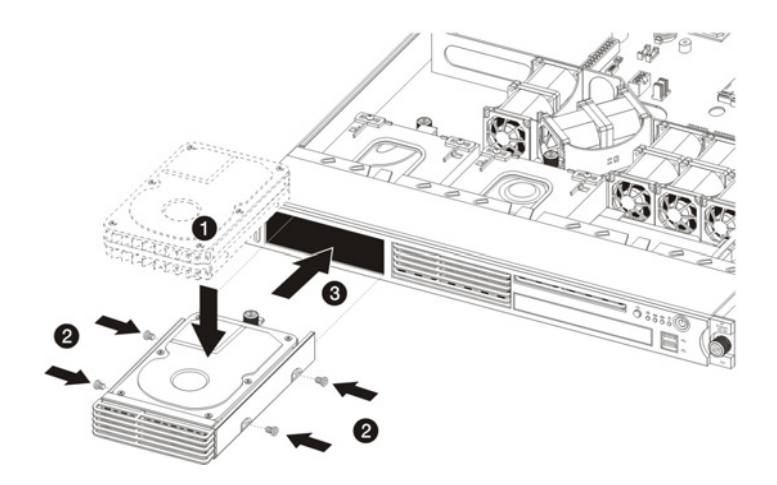

Figure 2-16: Installing a SCSI hard drive

Proceed to the next section for instructions on how to install the SCSI controller board.

#### To install the SCSI controller board:

The SCSI controller card can be installed in the low profile 64-bit/133 MHz PCI-X riser board slot or in the standard height/full-length 64-bit/133 MHz PCI-X riser board slot.

- 1. Remove the PCI riser board assembly following the procedures described on page 2-37.
- 2. Identify the slot that is compatible with the SCSI controller board you intend to install.
- 3. Pull out the slot cover from the selected slot.

Store it for reassembly later.

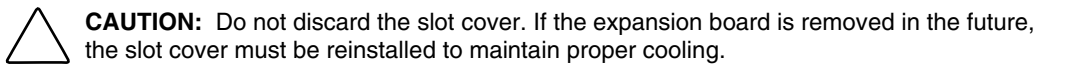

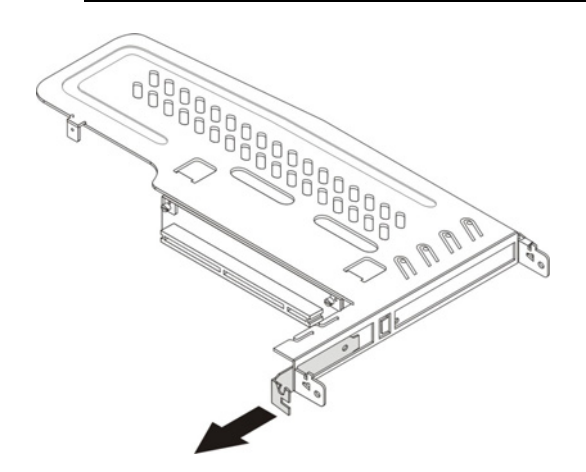

Figure 2-17: Removing the cover of the low-profile expansion slot

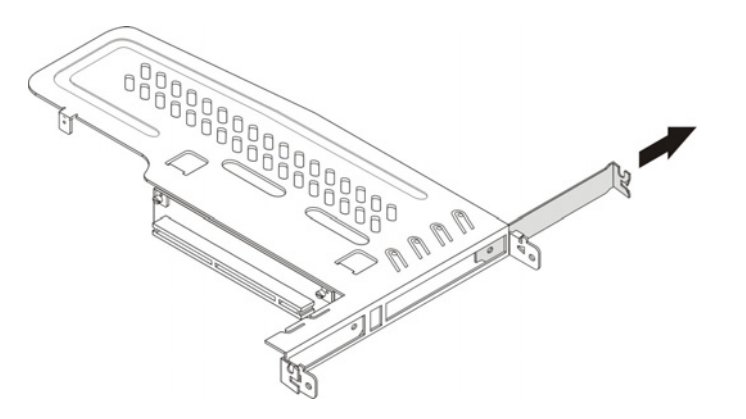

#### Figure 2-18: Removing the cover of the standard height/full-length expansion slot

4. Remove the SCSI controller board from its protective packaging, handling it by the edges.

Some controller boards can only be installed in one slot but other boards can be configured to fit in either slot by replacing the default bracket (attached to the board) with a different sized one. The different sized bracket and instructions on how to attach it to the board is included in the option kit.

5. Verify that the board's default bracket is compatible with the configuration of the selected slot.

If it is not compatible, replace the bracket with one that is compatible.

6. Slide the SCSI controller board into the slot.

Firmly press the board to seat it properly on the slot.

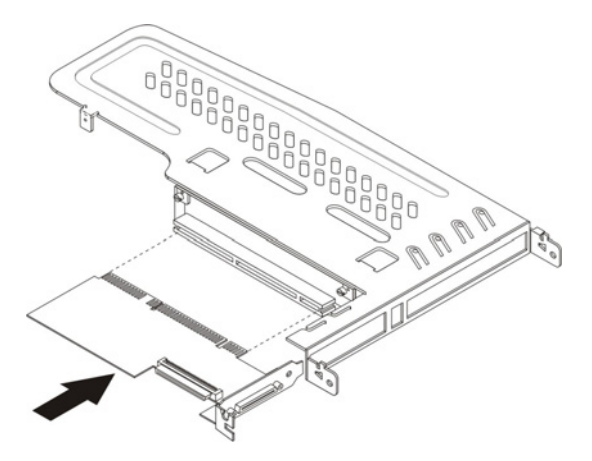

Figure 2-19: Installing the SCSI controller board in the low-profile expansion slot

In Figure 2-20, the plane section of the PCI riser board assembly is dimmed out for clarity.

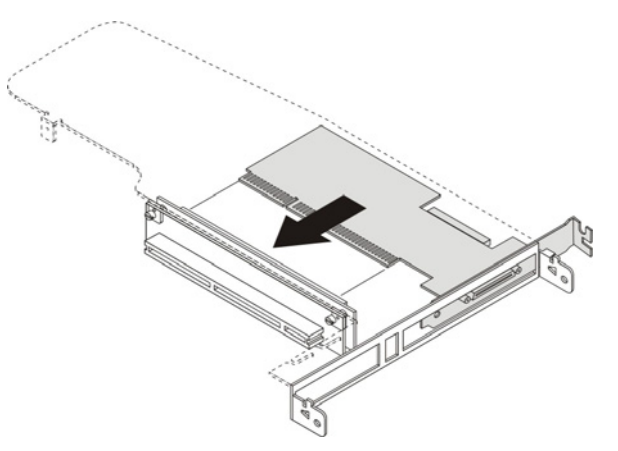

Figure 2-20: Installing the SCSI controller board in the standard height/full-length expansion slot

Proceed to the next section for instructions on how to route the SCSI drive cables.

#### To route the SCSI drive cables:

Cable routing for SCSI hard drive varies depending on which expansion slot you installed the SCSI controller board—in the low–profile slot or in the standard height/full-length slot, and to a certain extent, to the location of the cable connectors on the SCSI controller board you installed.

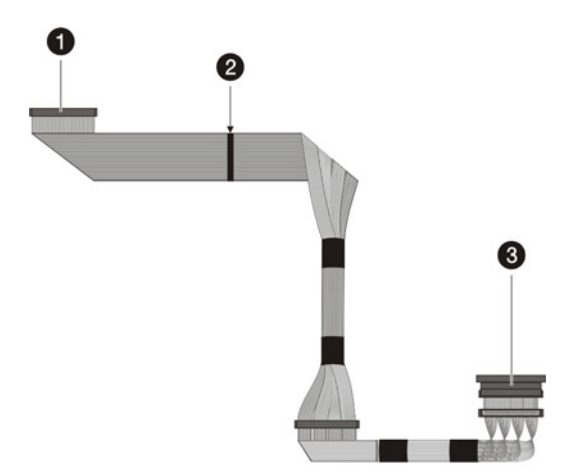

Figure 2-21: SCSI cable parts

| Item | Description     |
|------|-----------------|
| 1    | Connector end   |
| 2    | 240 mm location |
| 3    | Terminator end  |
|      |                 |

To route the SCSI drive cables when the controller board is installed in the low-profile expansion slot:

- 1. Reinstall the PCI riser board assembly following the procedures described on page 2-40.
- 2. Route the SCSI cable towards the SCSI hard drive:
  - a. Connect the cable to the corresponding connector on the SCSI controller board.
  - b. Fold the connector end of the SCSI cable in the manner illustrated in the following figure, then route the cable towards the air duct.

The marked side of the cable should be facing down.

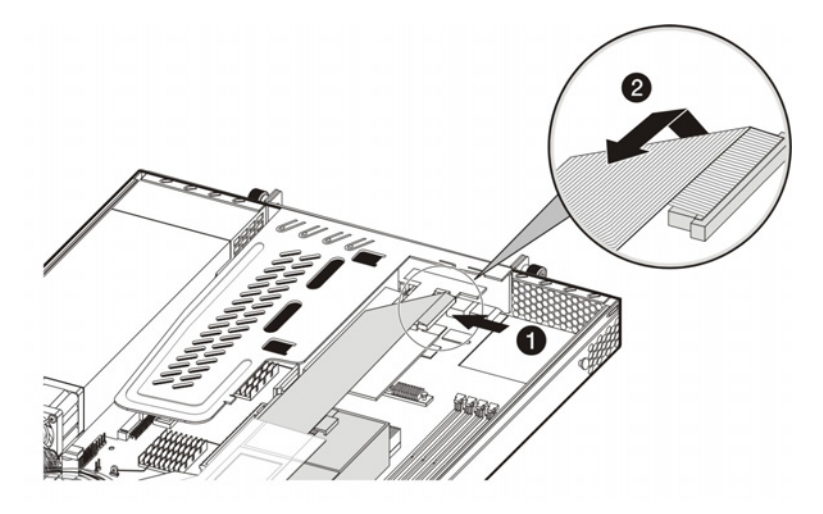

#### Figure 2-22: SCSI cable routing for low-profile controller boards phase 1

- c. Use the two retainer tabs on the air duct to secure the cable.
- d. Open the protective mylar sheet on the air duct.
- e. Lay the cable flat in the slot on the air duct surface.

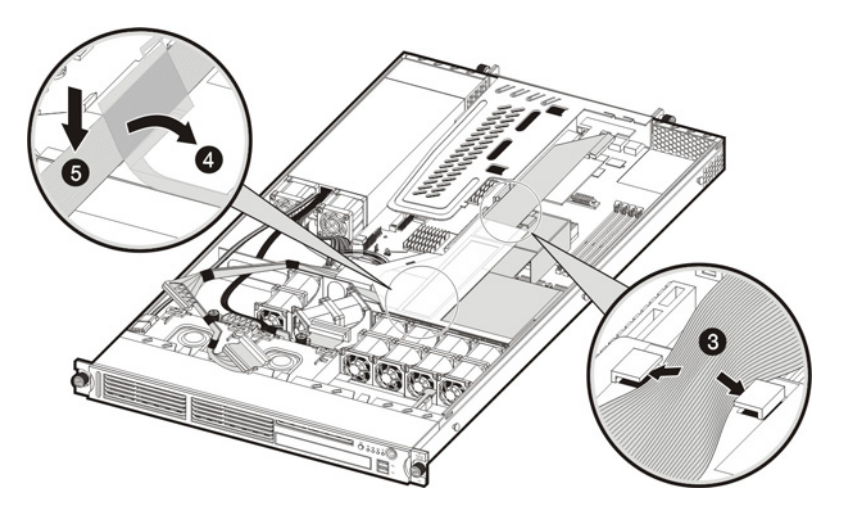

Figure 2-23: SCSI cable routing for low-profile controller boards phase 2

- f. Fold the terminated end of the SCSI cable in the manner illustrated in the following figure.
- g. Reattach the mylar sheet over the cable back to the air duct surface.
- h. Route the SCSI cable through the cable management opening of the chassis' partition wall.

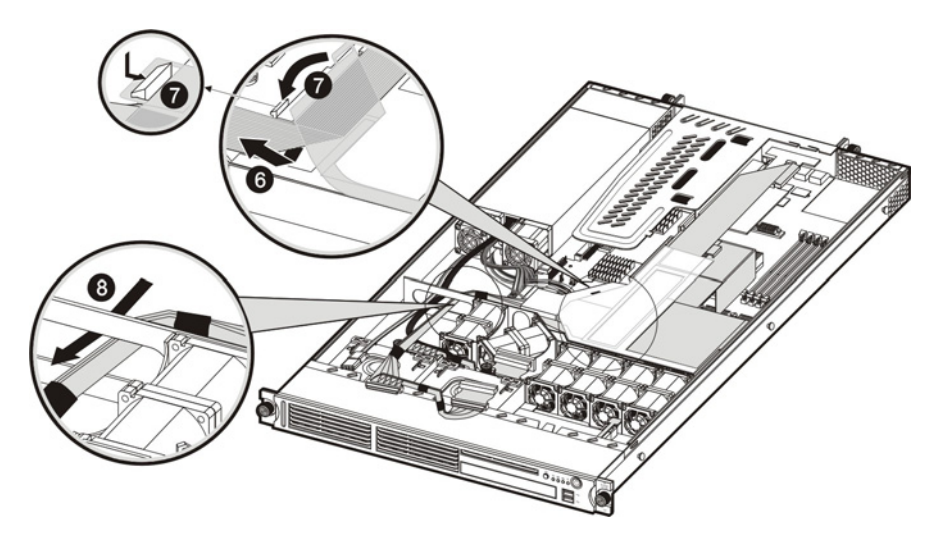

#### Figure 2-24: SCSI cable routing for low-profile controller boards phase 3

- i. Route the power cable through the cable management opening of the chassis' partition wall.
- j. Connect the SCSI and power cables to their corresponding connectors on the rear of the new drive.

Make sure the terminated end of the SCSI cable is positioned in the manner illustrated in Figure 2-25.

k. Check that all cables are clear of the hard drive carrier and are properly routed to their corresponding connectors, then tighten the screw that secures the hard drive assembly to the chassis.

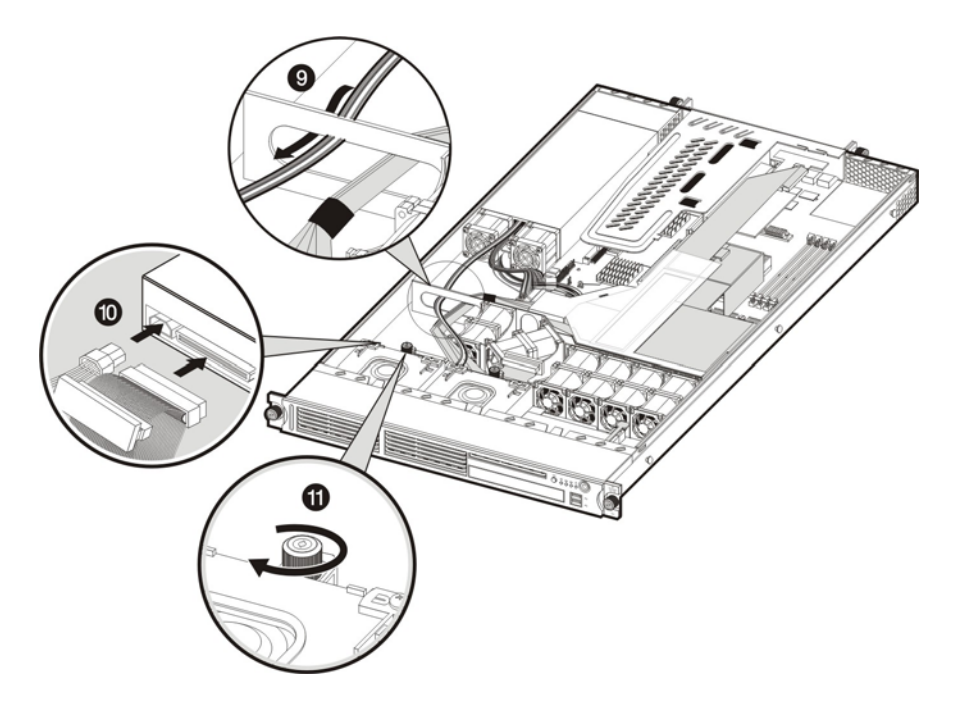

#### Figure 2-25: SCSI cable routing for low-profile controller boards phase 4

- 3. Perform the post-installation procedures described on page 2-6
- 4. Set up the SCSI configuration.

Refer to the documentation that came with the SCSI controller board for detailed procedures.

To route the SCSI drive cables when the controller board is installed in the standard height/full-length expansion slot:

- 1. Connect the SCSI cable to the SCSI controller board:
  - a. Connect the cable to the corresponding connector on the SCSI controller board.
  - b. Fold the connector end of the SCSI cable in the manner illustrated in the following figure.
  - c. Attach a tie wrap (included in the SCSI cable option kit) in the 240 mm location of the cable.

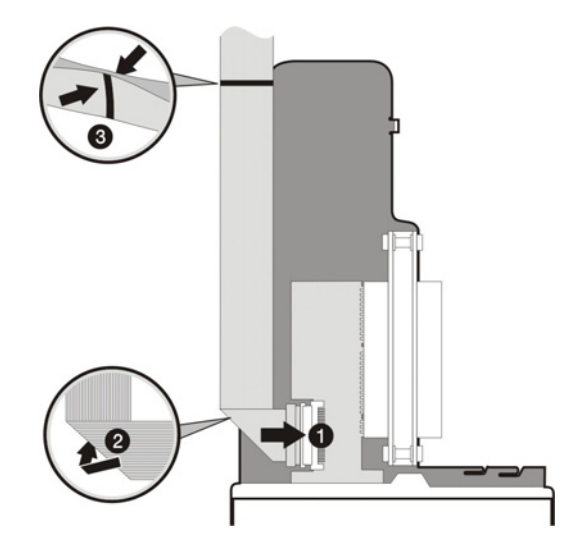

## Figure 2-26: SCSI cable routing for standard height/full-length controller boards phase 1

- 2. Route the SCSI cable towards the SCSI hard drive:
  - a. Align the assembly with the system board expansion slots, then press it down to ensure full connection to the system board.
  - b. Tighten the two captive thumbscrews to secure the assembly to the chassis.
  - c. Route the SCSI cable between the IDE data cable and the power supply unit making sure it lays flat between this space.

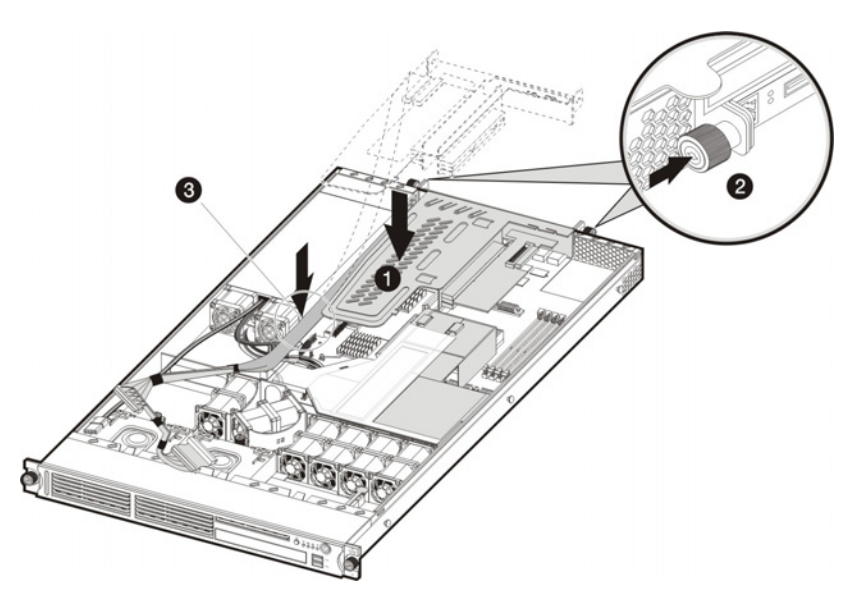

## Figure 2-27: SCSI cable routing for standard height/full-length controller boards phase 2

d. Disconnect the following cables from their system board connectors— the 8-pin ATX processor power cable, the 24-pin ATX system board power cable, and the 4-pin I<sup>2</sup>C PSU cable.

- e. Route the SCSI cable underneath the three cables you disconnected in the previous step.
- f. Arrange the ATX processor power cable, the ATX system board power cable, and the I<sup>2</sup>C PSU cable over the routed SCSI cable, then reconnect them to their corresponding system board connectors.

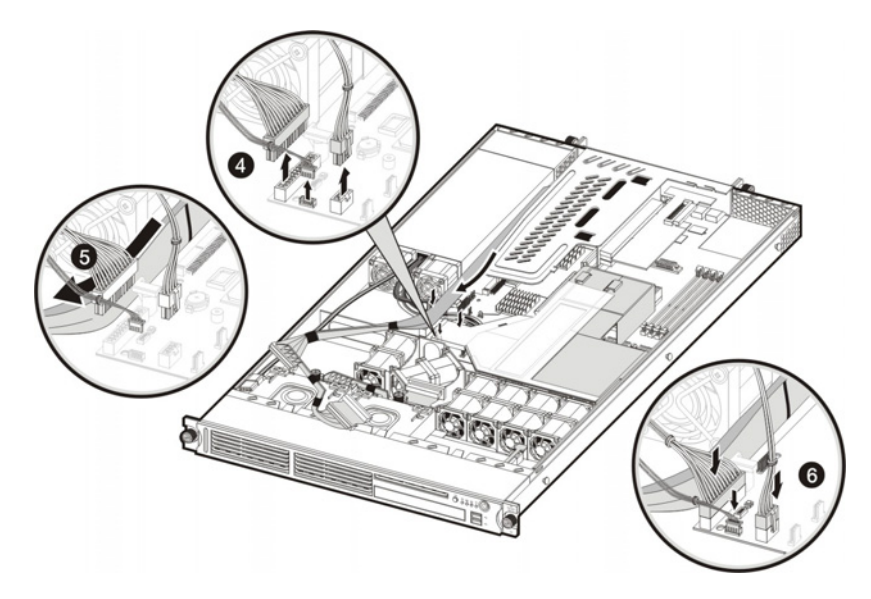

## Figure 2-28: SCSI cable routing for standard height/full-length controller boards phase 3

- g. Route the SCSI and power cables through the cable management opening of the chassis' partition wall.
- h. Connect the SCSI and power cables to their corresponding connectors on the rear of the new drive.

Make sure the terminated end of the SCSI cable is positioned in the manner illustrated Figure 2-29.

i. Check that all cables are clear of the hard drive carrier and are properly routed to their corresponding connectors, then tighten the screw that secures the hard drive assembly to the chassis.

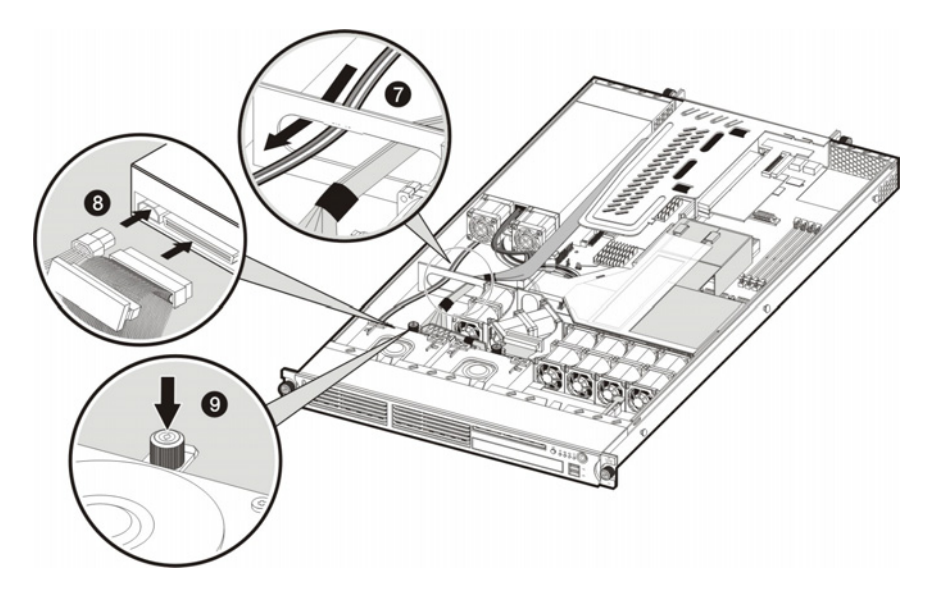

Figure 2-29: SCSI cable routing for standard height/full-length controller boards phase 4

- 3. Perform the post-installation procedures described on page 2-6.
- 4. Set up the SCSI configuration.

Refer to the documentation that came with the SCSI controller board for detailed procedures.

#### **Configuring a SATA Hard Drive:**

Configuring a SATA hard drive is a two-step process that includes:

- 1. Install the SATA hard drive.
- 2. Set up the SATA configuration.

For detailed procedures, refer to the *Server Support CD* or to the operating system documentation.

#### To install a SATA hard drive:

- 1. Install the SATA hard drive following the procedures described in the "To install a SCSI hard drive" section on page 2-16.
- 2. Route the SATA drive cables:
  - a. Route the SATA and power cables through the cable management opening of the chassis' partition wall.
  - b. Connect the SATA and power cables to their corresponding connectors on the rear of the new drive.
  - c. Check that all cables are clear of the hard drive carrier and are properly routed to their corresponding connectors, then tighten the screw that secures the hard drive assembly to the chassis.

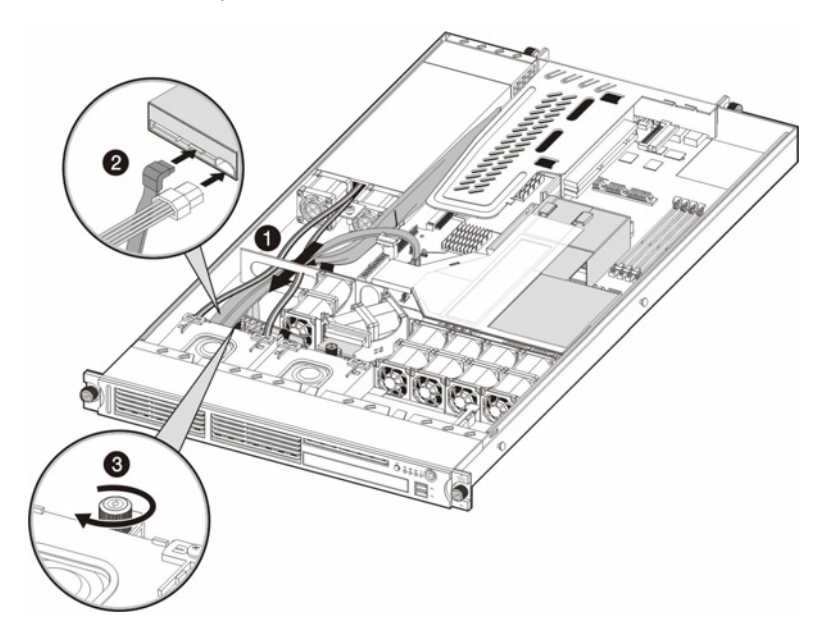

#### Figure 2-30: Routing the SATA drive cables

- 3. Perform the post-installation procedures described on page 2-6.
- 4. Set up the SATA configuration.

For detailed procedures, refer to the *Server Support CD* or to the operating system documentation.
# **System Board Configuration**

Refer to the following sections for instructions on how to remove or replace the processors, the memory modules, the expansion boards, and the system battery.

## Processor

The server's two 940-pin processor sockets support single- and dual-core AMD Opteron processors. The location of the server's two processor sockets (U11 and U22) is shown in Figure 2-31.

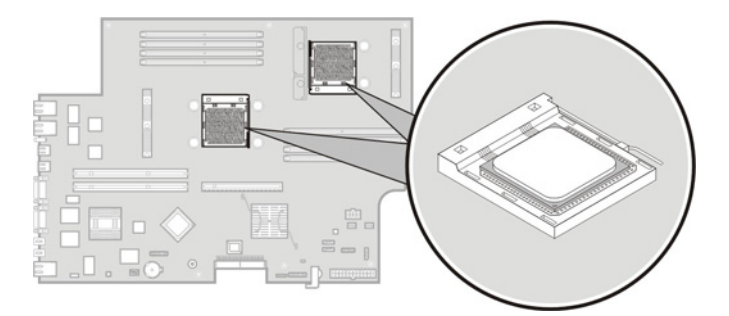

Figure 2-31: AMD Opteron processor sockets

#### **Guidelines for Installing a Processor**

When installing a processor in the server, observe the following important guidelines:

• Processor socket 1 (U22) must always be populated. If no processor is installed in this socket, the system will fail to boot and halt during POST. This error prevents the system from functioning properly.

The default system comes with a single processor installed in the processor socket 1. The empty processor socket 2 is protected by an air baffle.

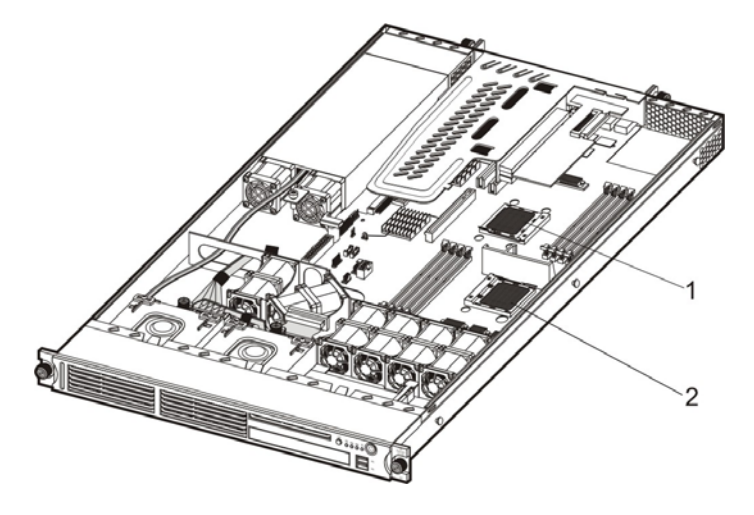

Figure 2-32: Processor socket numbers

- Handle the processor and heat sink with care. Damage to either may affect processor performance.
- The pins beneath the processor are very fragile. Do not bend or damage them.
- Always use a new heat sink when replacing processors. Failure to use new components can cause damage to the processor.
- Be sure that the server has the most recent ROM version. Failure to flash the ROM before installing processors can cause system failure.
- To prevent the heat sink from tilting to one side during installation/removal procedures, observe a diagonally opposite pattern (an "X" pattern) when loosening and tightening the four spring-loaded screws.

#### To remove a processor:

- 1. Perform the pre-installation procedures described on page 2-5.
- 2. If necessary, remove any accessory boards or cables that prevent access to the air duct.
- 3. Lift the air duct away from the processor sockets.

Keep it for reinstallation later.

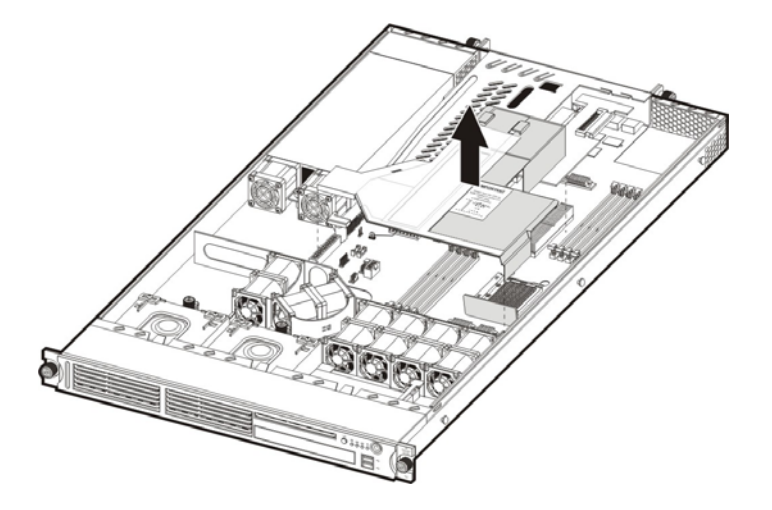

Figure 2-33: Removing the air duct

4. Locate the processor you want to remove.

- 5. Remove the heat sink:
  - a. Loosen the four spring-loaded screws a few threads out, observing a diagonally opposite pattern, then loosen them completely to release the heat sink from the processor base.
  - b. Lift the heat sink away from the system board.

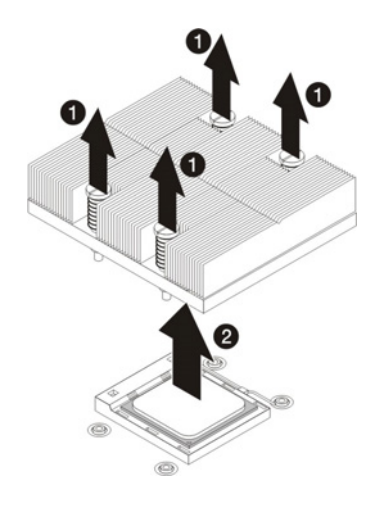

#### Figure 2-34: Removing the heat sink

- 6. Remove the processor:
  - a. Disengage the socket retention lever from the processor base.
  - b. Grasp the processor by its edges and lift it out of its socket.

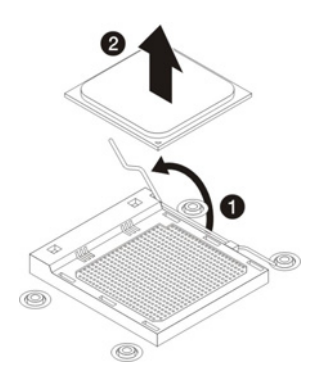

#### Figure 2-35: Removing the processor

7. Place the processor on a static-dissipating work surface or inside an anti-static bag.

#### To install a processor:

- 1. Perform steps 1 through 3 of the "To remove a processor" section on page 2-28.
- 2. Locate an empty processor socket.
- 3. If you intend to install the new processor in processor socket 2—creating a dual-processor configuration—remove the processor air baffle first.
  - a. Remove the screw securing the processor air baffle to the system board.
  - b. Lift the processor air baffle away from the system board.

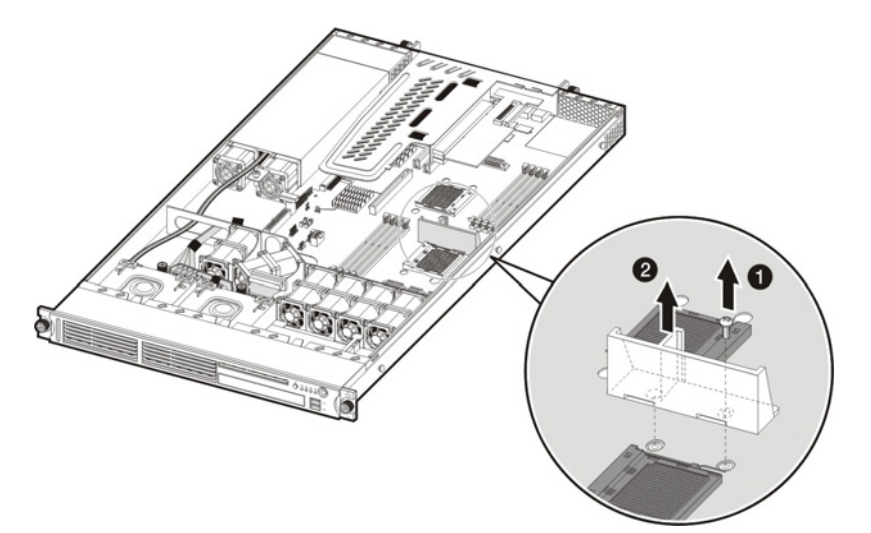

#### Figure 2-37: Removing the processor air baffle

**CAUTION:** Do not discard the processor air baffle. If the processor in processor socket 1 is removed in the future, the air baffle must be reinstalled to maintain proper cooling.

- 4. Disengage the socket retention lever from the processor base.
- 5. Install the processor:
  - a. Hold the processor by its edges and align it over the empty processor socket.

Make sure that pin 1 of the processor (indicated by the gold triangle on the corner) is properly aligned with hole 1 of the socket (indicated by a notch). The pins are keyed in such a way that you cannot install the processor in the wrong orientation without bending the pins. Refer to Figure 2-34 for related illustration.

- b. Insert the processor into the socket.
- c. Engage the socket retention lever back into place.

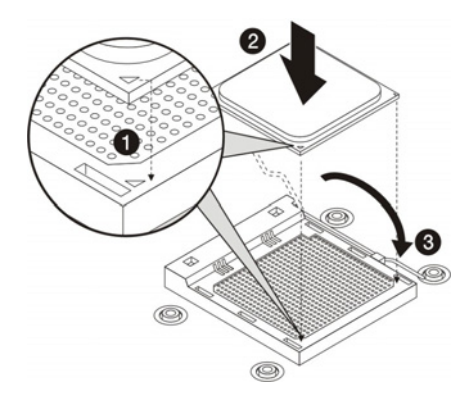

Figure 2-36: Installing a processor

A heat sink must be installed for the processor to function properly. The heat sink model for your ProLiant server already has a thermal interface material pre-applied on the bottom protected by a plastic cover. Make sure that this material has no scratches or gaps. If it does have any scratches or gaps, contact your HP Customer Support provider for replacement.

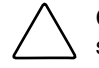

**CAUTION:** To prevent overheating or a possible system crash, use only a heat sink model specified for the HP ProLiant DL145 Generation 2 server.

6. Remove and discard the plastic cover protecting the thermal interface material.

Be careful not to touch or scratch the thermal interface material.

- 7. Install the heat sink:
  - a. Align then insert the heat sink on top of the processor.

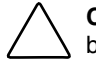

**CAUTION:** Do not over tighten the heat sink's spring-loaded screws to prevent them from breaking off. A maximum torque of 6 in-lb is set for the system.

b. Tighten the four spring-loaded screws a few threads in, observing a diagonally opposite pattern, then tighten them completely to secure the heat sink to the processor base.

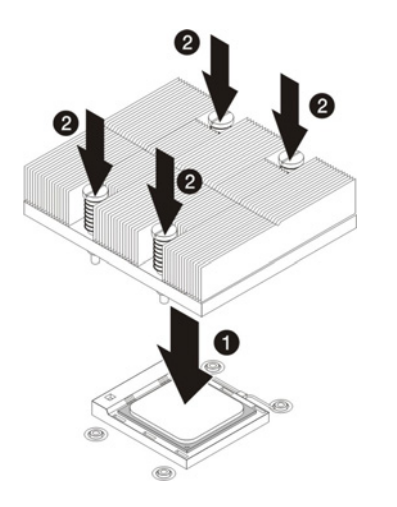

Figure 2-37: Installing the heat sink

**IMPORTANT:** If the heat sink is removed for any reason, it is critical that more thermal interface material be applied to the processor's integrated heat spreader in order to ensure proper thermal bonding between the processor and the heat sink. Clean the contact surface of both the processor and heat sink with an alcohol pad, and re-apply a thin layer of an HP approved thermal interface material before re-installing the processor. HP recommends using ShinEtsu G751 thermal grease compound for your ProLiant server.

8. Reinstall the air duct in its place.

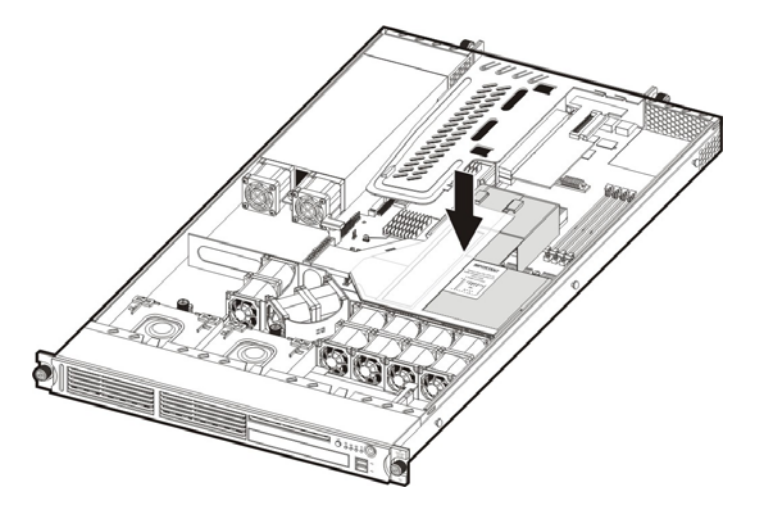

Figure 2-38: Reinstalling the air duct

9. Perform the post-installation procedures described on page 2-6.

## Memory

The system has eight DIMM slots that support up to 16 GB maximum system memory (2 GB in each of the eight DIMM slots).

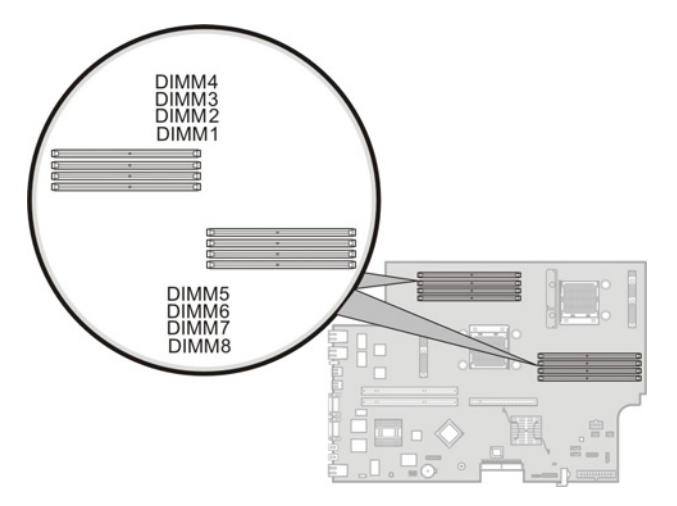

#### Figure 2-39: DIMM slots

The eight DIMM slots are divided into two banks which in turn are assigned to one processor. Together they make up one node.

- DIMM1 to DIMM 4 Assigned to the CPU 1 socket (U22, the boot node)
- DIMM5 to DIMM8 Assigned to the CPU 2 socket (U11)

**IMPORTANT:** For the system to function, DIMMS must be installed in pairs of the same size following the slot sequence listed below:

- Processor 1 socket (U22) DIMM slots: Populate DIMM3 and DIMM4 first, then DIMM1 and DIMM2
- Processor 2 socket (U11) DIMM slots: Populate DIMM7 and DIMM8 first, then DIMM5 and DIMM6

#### **Guidelines for Installing Memory Modules**

Observe the following important guidelines when installing memory modules:

• Use only HP supported PC3200 (400 MHz) registered ECC DIMMs in 512 MB, 1 GB, or 2 GB capacities

**IMPORTANT:** Use only HP supplied DIMMs. DIMMs from other sources can adversely affect data integrity. The integrated 128-bit DDR memory controller of the AMD Opteron processor does not work with unregistered DIMMs.

• Install memory modules in pairs of the same size following the population order illustrated in the Table 2-1.

| DIMM                    | DIMM Slot Label |              |              |              |              |              |              |              |
|-------------------------|-----------------|--------------|--------------|--------------|--------------|--------------|--------------|--------------|
| Configuration           | DIMM1           | DIMM2        | DIMM3        | DIMM4        | DIMM5        | DIMM6        | DIMM7        | DIMM8        |
|                         |                 |              | Singl        | e processor  |              |              |              |              |
| 2-DIMM configuration    |                 |              | $\checkmark$ | $\checkmark$ |              |              |              |              |
| 4-DIMM configuration    | $\checkmark$    | $\checkmark$ | $\checkmark$ | $\checkmark$ |              |              |              |              |
|                         |                 |              | Dual         | -processor   |              |              |              |              |
| 4-DIMM configuration    |                 |              | $\checkmark$ | $\checkmark$ |              |              | $\checkmark$ | $\checkmark$ |
| 6-DIMM<br>configuration | $\checkmark$    | $\checkmark$ | $\checkmark$ | $\checkmark$ |              |              | $\checkmark$ | $\checkmark$ |
| 8-DIMM<br>configuration | $\checkmark$    | $\checkmark$ | $\checkmark$ | $\checkmark$ | $\checkmark$ | $\checkmark$ | $\checkmark$ | $\checkmark$ |

Table 2-1: DIMM Population Guidelines

#### To remove a memory module:

- 1. Perform the pre-installation procedures described on page 2-5.
- 2. If you intend to remove a memory module from the DIMM5 to DIMM8 slots, lift the air duct away from the chassis first.
- 3. If necessary, remove any accessory boards, cables, or that prevent access to the DIMM slots.
- 4. Locate the memory module you want to remove.
- 5. Remove the selected memory module:
  - a. Completely open the holding clips securing the module.

This forces the module up in the slot and makes it easier to remove.

b. Gently pull the memory module upward to remove it from its slot.

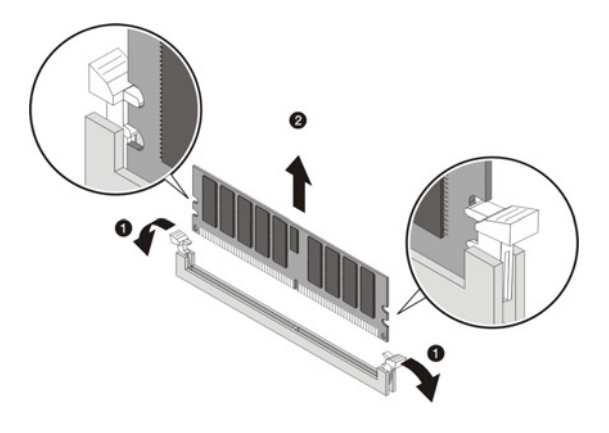

#### Figure 2-40: Removing a memory module

6. Place the memory module on a static-dissipating work surface or inside an anti-static bag.

#### To install a memory module:

- 1. Perform steps 1 through 3 of the "To remove a memory module" section.
- 2. Locate an empty DIMM slot on the system board.
- 3. If necessary, open the holding clips of the selected DIMM slot.
- 4. Remove the memory module from its protective packaging, handling it by the edges.
- 5. Install the memory module:
  - a. Orient the module so that the notch on its bottom edge aligns with the keyed surface of the DIMM slot, and then press it fully into the slot.

The DIMM slots are structured to ensure proper installation. If you insert a memory module but it does not fit easily into the slot, you may have inserted it incorrectly. Reverse the orientation of the module and insert it again.

b. Firmly press the holding clips inward to secure the memory module in place.

If the holding clips do not close, the module is not inserted correctly.

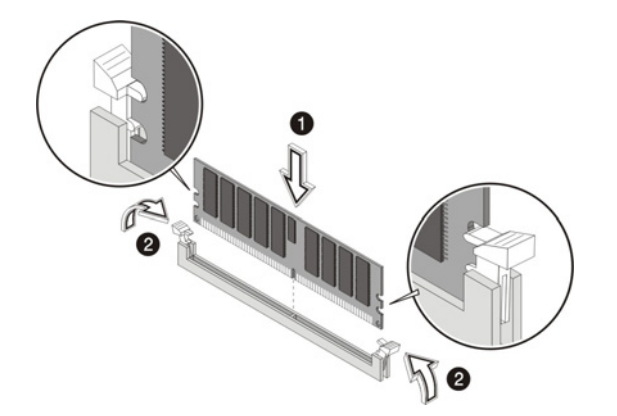

#### Figure 2-40: Installing a memory module

6. Perform the post-installation procedures described on page 2-6.

# **PCI Expansion Boards**

## System Board PCI Expansion Slots

There are three PCI expansion slots on the system board. Figure 2-41 shows the location of these slots.

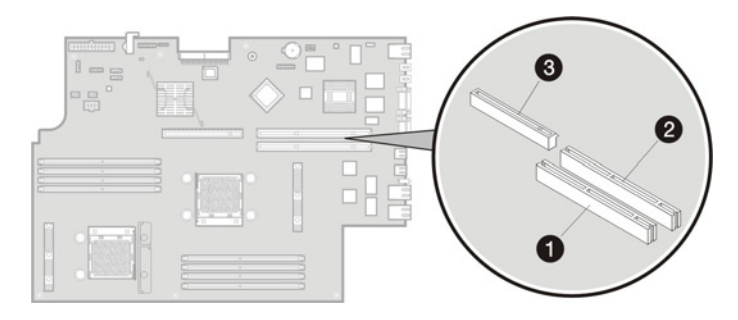

## Figure 2-41: System board PCI expansion slots

| Item | Component<br>Code | Component                    | Function                                                                        |
|------|-------------------|------------------------------|---------------------------------------------------------------------------------|
| 1    | CN7               | 64-bit/133 MHz<br>PCI-X slot | Supports a low profile 64-bit/<br>133 MHz PCI-X riser board                     |
| 2    | CN8               | 64-bit/133 MHz<br>PCI-X slot | Supports a standard height/<br>full-length 64-bit/ 133 MHz<br>PCI-X riser board |
| 3    | U42               | PCI Express x16<br>slot      | Supports a full-length PCI<br>Express x16 riser board                           |

#### **PCI Riser Board Expansion Slots**

The two PCI-X riser boards attached to the PCI riser board assembly convert the functionality of the system board expansion slots to a pair of slots positioned at a 90° angle from the system board. Figure 2-42 shows the PCI-X riser boards.

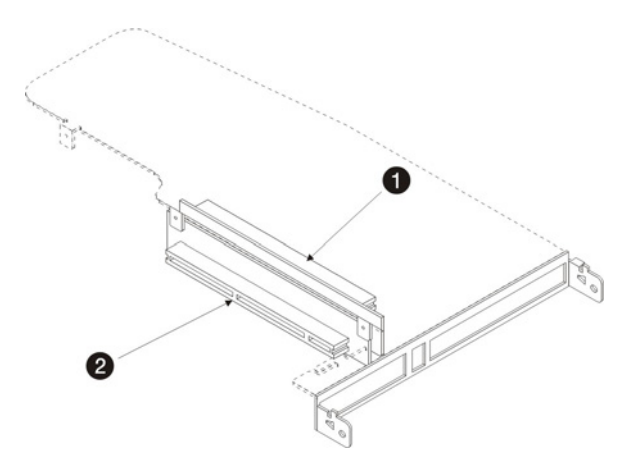

Figure 2-42: System default PCI-X riser boards

| Item | Component                                                                                                    |
|------|----------------------------------------------------------------------------------------------------|
| 1    | Standard height/full-length 64-bit/133 MHz PCI-X riser board                                                                                                    |
|      | Users have the option to replace this riser board with a PCI Express model using the PCI Express riser board option kit. This will allow support for PCI Express x16 expansion boards. |
| 2    | Low profile 64-bit/133 MHz PCI-X riser board                                                                                                    |

#### **PCI Riser Board Assembly**

The following sections described procedures on how to remove and reinstall the PCI riser board assembly, as well as instructions on how to install the optional PCI Express riser board.

#### To remove the PCI riser board assembly:

- 1. Perform the pre-installation procedures described on page 2-5.
- 2. Disconnect all cables connecting an existing expansion board to the system board.
- 3. Remove the PCI riser board assembly:
  - a. Loosen the two captive thumbscrews that secure the assembly to the chassis.
  - b. Lift the assembly away from the chassis.

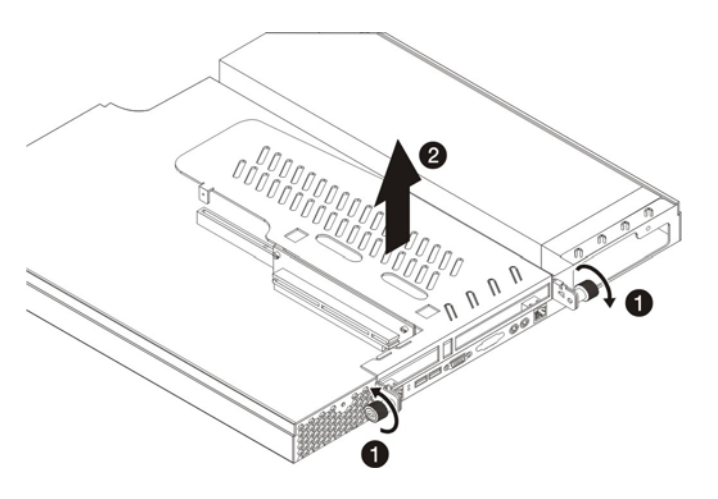

Figure 2-43: Removing the PCI riser board assembly

#### To install the PCI Express riser board:

Installing the PCI Express riser board option allows the use of high bandwidth-intensive peripherals in your ProLiant server.

**NOTE:** For ease of reading, the PCI riser board assembly will simply be referred to as "assembly" in the succeeding sections. Furthermore, in some figures, the plane section of the PCI riser board assembly is dimmed out for clarity.

- 1. Remove the PCI riser board assembly following the procedures described on page 2-37.
- 2. Remove the default standard height/full-length PCI-X riser board from the assembly:

Keep the three screws you removed in this step for installing the PCI Express riser board later.

- a. Remove the two screws securing the riser board to the assembly.
- b. Pull the riser board away from the assembly.
- c. Remove the spare screw located on the third tab of the assembly (from the slot cover side).

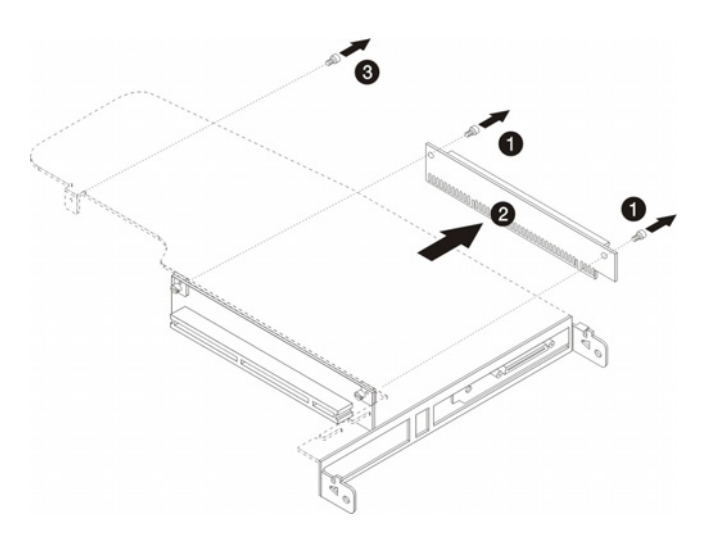

#### Figure 2-44: Removing the default standard height/full-length PCI-X riser board

- 3. Remove the PCI Express riser board from its protective packaging.
- 4. Install the PCI Express riser board on the assembly:
  - a. Align the riser board on the full-length bracket side of the assembly.
  - b. Secure the riser board to the assembly using the three screws you removed in step 2.
  - c. Align the assembly with the system board expansion slots, then press it down to ensure full connection to the system board.
  - d. Tighten the two captive thumbscrews to secure the assembly to the chassis.

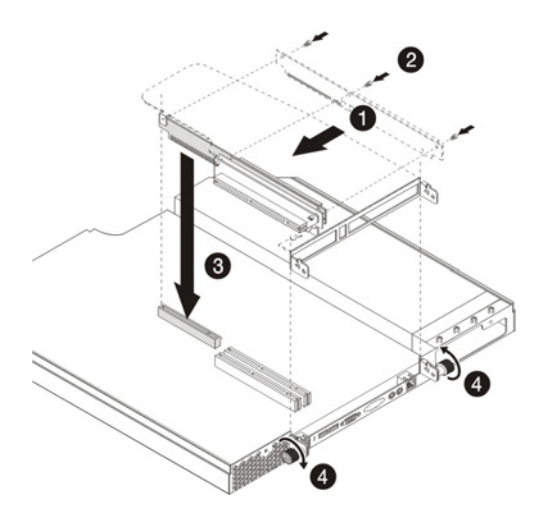

#### Figure 2-45: Installing the PCI Express riser board

**NOTE:** When a standard height/full-length expansion board is installed on the PCI Express riser board slot, make sure that the corner of the expansion board is engaged to the PCI retainer bracket located on the system board. :

5. Perform the post-installation procedures described on page 2-6.

#### To reinstall the PCI riser board assembly:

- 1. Align the assembly with the system board expansion slots, then press it down to ensure full connection to the system board.
- 2. Tighten the two captive thumbscrews to secure the assembly to the chassis.

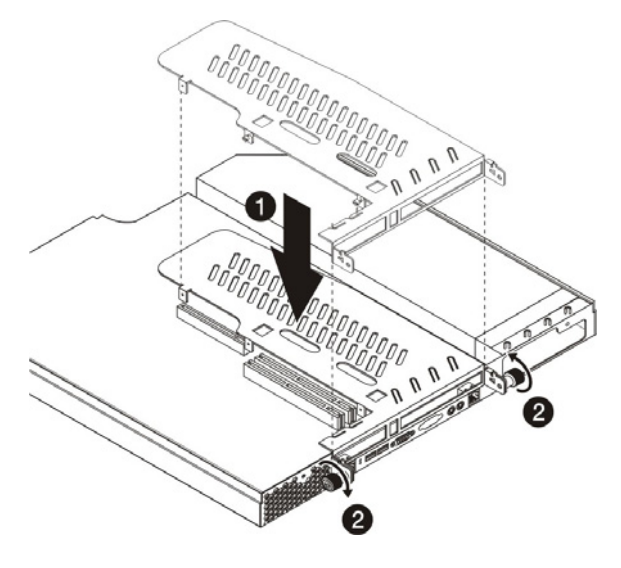

#### Figure 2-46: Reinstalling the PCI riser board assembly

3. Perform the post-installation procedures described on page 2-6.

#### Installing a PCI Expansion Board

#### **Guidelines for Installing PCI Expansion Boards**

The system supports up to two expansion boards at a time. Use only HP supported expansion boards that meet the following specifications:

- PCI or PCI-X compliant
  - Connector: 32 or 64 bits wide, 3.3 V
  - Speed
    - PCI board speed: 66 MHz
    - PCI-X board speed: 100 or 133 MHz
  - Form factor: low profile or standard height/full-length boards
- PCI Express x16 compliant (available only when the optional PCI Express riser board is installed)

#### To install a PCI expansion board:

- 1. Install the PCI expansion board following the procedures described in the "To install the SCSI controller board" section on page 2-17.
- 2. Connect the necessary cable(s) to the board.

Refer to the documentation that came with the board.

3. Perform the post-installation procedures described on page 2-6.

## **System Battery**

The HP ProLiant server uses nonvolatile memory that requires a battery to retain system information when power is removed. The battery, a 3 V 200-mAh internal lithium battery, is located on the system board (BT1).

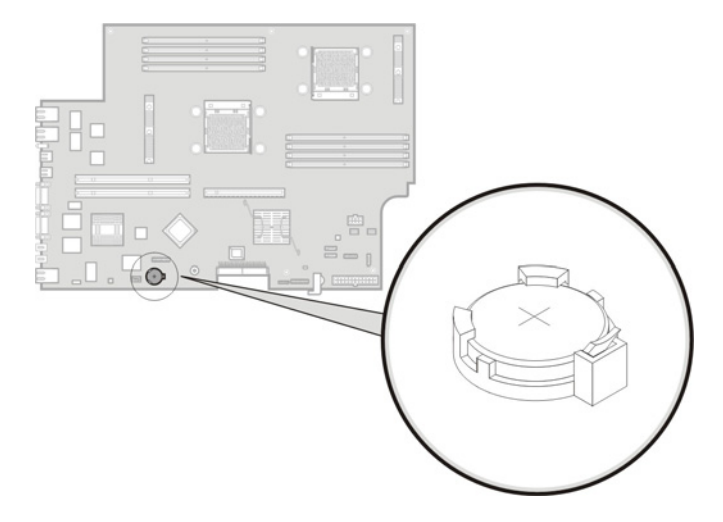

Figure 2-47: System battery

If the server no longer automatically displays the correct date and time, the system battery that provides power to the real-time clock may need to be replaced. Under normal use, battery life is 5 to 10 years.

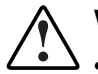

WARNING: Note the following reminders when replacing the system battery.

- Replace the battery with the same type as the battery recommended by HP. Use of another battery may present a risk of fire or explosion.
- A risk of fire and chemical burn exists if the battery is not handled properly. Do not disassemble, crush, puncture, or short external contacts, or expose the battery to temperatures higher than 60°C (140°F).
- Do not dispose of used battery in water or fire. Dispose of used batteries according to manufacturer's instructions.

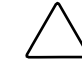

**CAUTION:** Loss of BIOS settings occurs when the battery is removed. BIOS settings must be reconfigured whenever the battery is replaced.

#### To replace the system battery:

- 1. Remove the PCI riser board assembly following the procedures described on page 2-37.
- 2. If necessary, remove any accessory boards or cables that prevent access to the battery socket.
- 3. Replace the battery:

**IMPORTANT:** Do not bend the spring latch during battery replacement. For proper operation, the latch must maintain a position of contact with the battery.

- a. Insert a small flat-blade screwdriver or a similar tool between the battery and spring latch to dislodge the battery from its socket.
- b. Lift up the old battery to remove it.
- c. Insert a new battery with the positive polarity (+ side) facing up, and ensure that it is seated completely.

Ensure the spring latch is in place, and that it holds the battery firmly.

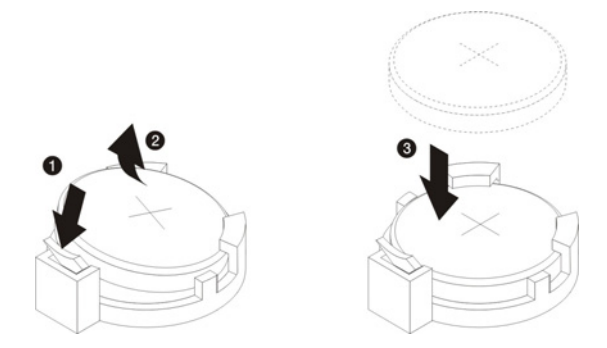

Figure 2-48: Replacing the battery

4. Perform the post-installation procedures described on page 2-6.

# **System Fans**

The server has six system fans located on the chassis' center wall. Refer to Figure 2-49 for the location of these system fans.

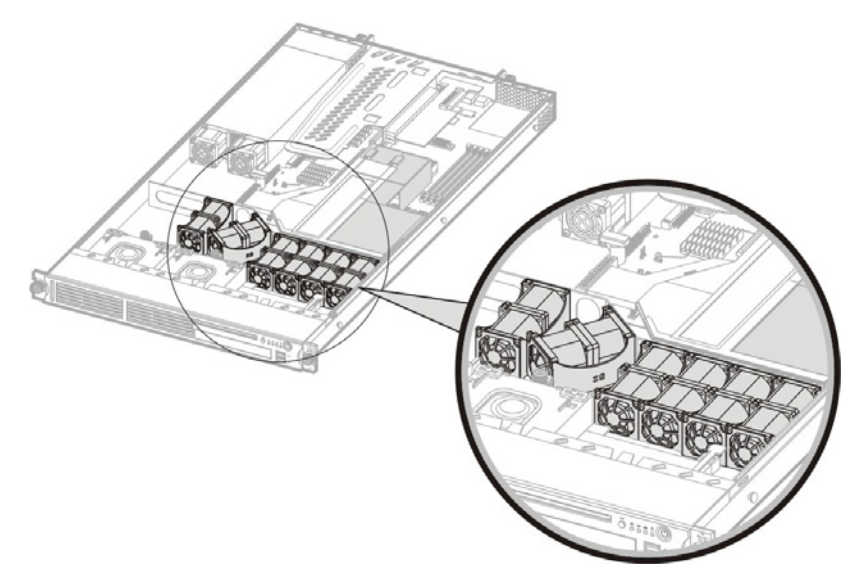

Figure 2-49: System fans

# **System Fan Connections**

Figure 2-50 and Table 2-2 identifies the system fans by their device number and shows their corresponding cable connectors.

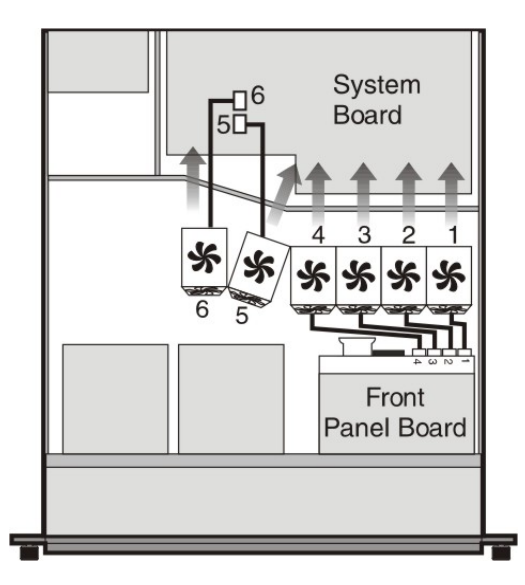

Figure 2-50: System fan connections

| Device Number                                                            | Connector                           |  |  |
|--------------------------------------------------------------------------|-------------------------------------|--|--|
| System fan 1 to 4                                                        | CN1 to CN4 on the front panel board |  |  |
| System fan 5                                                             | FAN5 on the system board            |  |  |
| System fan 6                                                             | FAN6 on the system board            |  |  |
| Note: System fans 1 to 5 are for the memory modules and processors while |                                     |  |  |

Table 2-2: System Fan Connections

**Note:** System fans 1 to 5 are for the memory modules and processors, while system fan 6 is for the PCI slots and system chipsets.

#### To replace a system fan:

A new system fan can be installed to allow the server to operate properly in case a default system fan becomes defective.

- 1. Perform the pre-installation procedures described on page 2-5.
- 2. Locate the system fan you want to replace.
- 3. Remove the system fan you want to replace:
  - a. Disconnect the fan cable from its corresponding board connector.

If you are replacing system fan 1 - 4, release the fan cable from the cable clips securing it to the base of the chassis.

If you are replacing system fan 5 or 6, pull the fan cable through the opening in the center wall

b. Tug the fan cable upward to release the fan from its bracket, then pull the fan away from the bracket.

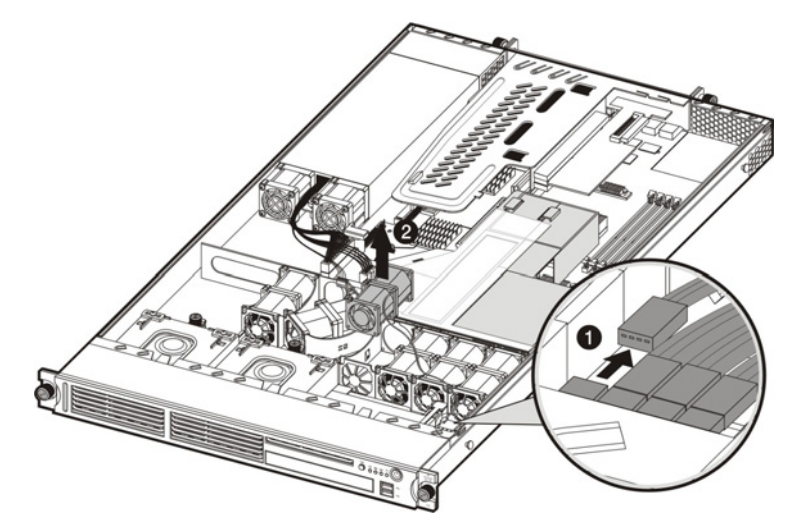

Figure 2-50: Removing a system fan from the chassis

- 4. Install a new system fan:
  - a. Insert the new fan into the vacated fan bracket.
  - b. Connect the fan cable to its corresponding board connector.

If you are replacing system fan 1 - 4, connect the fan cable to the corresponding connector on the front panel board, then secure it through its fastener on the base of the chassis.

If you are replacing system fan 5 or 6, route the fan cable through the opening in the center wall, then connect them to their corresponding connectors on the system board.

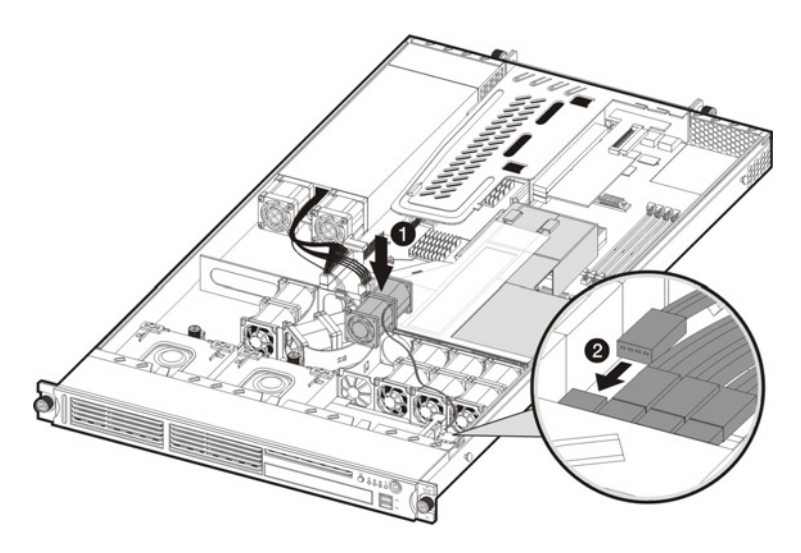

#### Figure 2-51: Installing a new system fan

5. Perform the post-installation procedures described on page 2-6.

# **Power Supply Unit (PSU)**

Located on the rear panel of the server is a single standard autoranging 500-watts PSU with PFC (power factor correction) function.

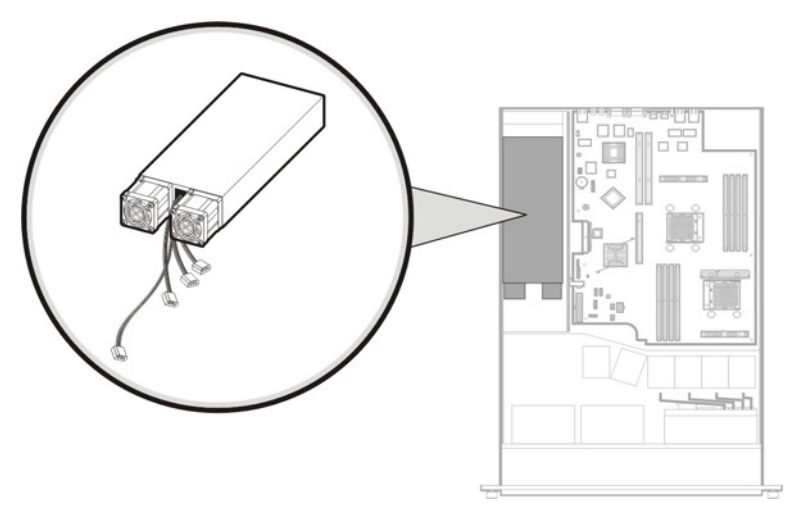

Figure 2-52: Power supply unit

WARNING: Take note of the following reminders to reduce the risk of personal injury from electric shock hazards and/or damage to the equipment.

- Installation of power supply units should be referred to individuals who are qualified to service server systems and are trained to deal with equipment capable of generating hazardous energy levels.
- DO NOT open the power supply unit. There are no serviceable parts inside it.

#### To replace the PSU:

- 1. Perform the pre-installation procedures described on page 2-5.
- 2. Remove the default PSU:

Keep the three screws you removed in this step for installing the new PSU later.

- a. Disconnect the processor power cable, the system board power cable, and the PSU I<sup>2</sup>C cable from the system board (CN12, CN22, and CN21 respectively), then disconnect the power cables of all installed drives from the PSU.
- b. Remove the PSU mounting screw located between the PSU fans.
- c. Remove the two PSU mounting screws located in the rear panel.
- d. Lift the PSU away from the chassis.

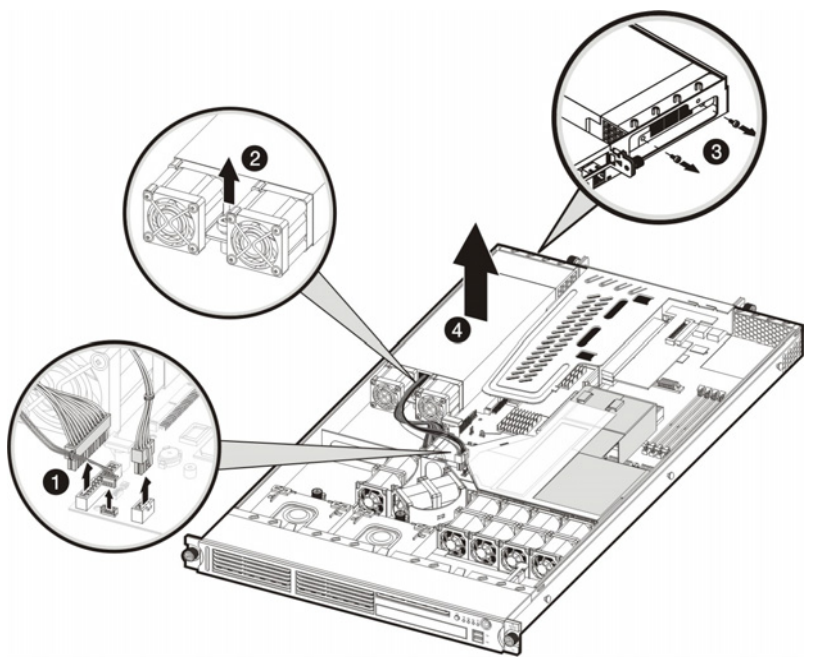

Figure 2-53: Removing the PSU

3. Install the new PSU:

**CAUTION:** Do not over tighten the PSU's screws to prevent them from breaking off. A maximum torque of  $7 \pm 1$  is set for the system.

- a. Position the new PSU in the PSU section of the chassis.
- b. Insert the PSU mounting screw located between the PSU fans.

- c. Insert the two PSU mounting screws located in the rear panel.
- d. Reconnect the processor power cable, the system board power cable, and the PSU I<sup>2</sup>C cable to their respective system board connectors, then reconnect the power cables of all installed drives to the PSU.

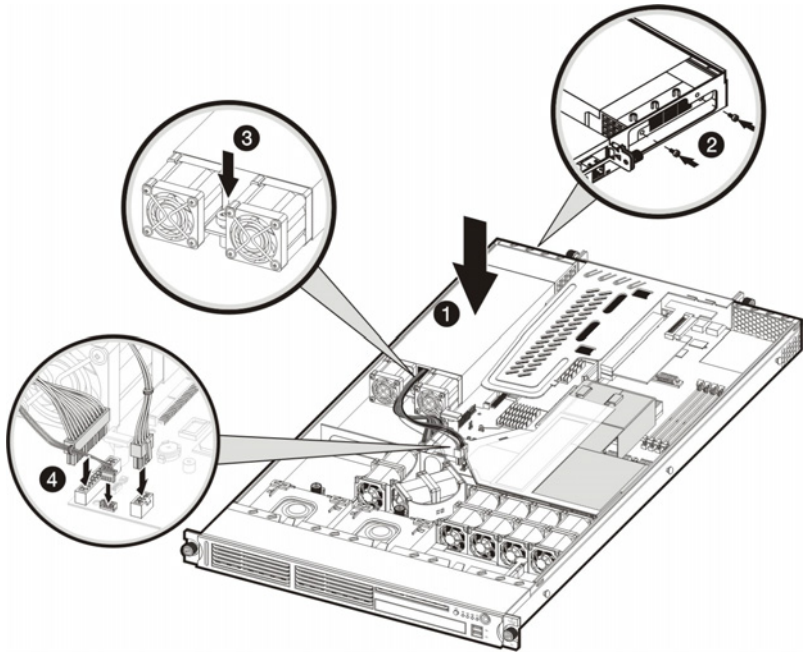

Figure 2-54: Installing a PSU

4. Perform the post-installation procedures described on page 2-6.

# **Diagnostic Tools**

This chapter gives an overview of the diagnostics tools supported by HP ProLiant DL145 Generation 2 server. It also describes the basics of using *Phoenix*BIOS Software.

# **Overview of Available Diagnostic Tools**

The following utilities assist in diagnosing problems, testing hardware, and monitoring and managing server operations.

| ΤοοΙ                         | What it is                                                                                                    | How to run it                                                                                                    |  |  |
|------------------------------|----------------------------------------------------------------------------------------------------|----------------------------------------------------------------------------------------------------|--|--|
| User<br>Diagnostics          | A tool to assist testing and/or verifying operation of hardware. If problems are                                                                                                    | Diagnostics and utilities must be accessed<br>when a system configuration error is detected<br>during Power-On Self-Test (POST). |  |  |
|                              | found, the diagnostics<br>package isolates failures<br>down to the replaceable part,<br>whenever possible.                                                                                                    | Check the HP website at www.hp.com for the most recent version of the HP ProLiant DL145 Generation 2 User Diagnostics.           |  |  |
| IPMI Event Log               | The IPMI Event Log is a log                                                                                                    | To view the IPMI event log:                                                                                                    |  |  |
|                              | that is generated by the<br>management controller (U45)<br>when it detects significant or<br>critical system management<br>events. This includes<br>messages for events such as<br>'temperature threshold<br>exceeded', 'voltage threshold<br>exceeded', 'power fault', etc. | 1. Access the PhoenixBIOS Setup Utility.                                                                                         |  |  |
|                              |                                                                                                    | 2. In the <u>Advanced</u> menu screen, select the <b>Server</b> field, then press <b>Enter.</b>                                  |  |  |
|                              |                                                                                                    | <ol> <li>Select System Event Log, then press<br/>Enter.</li> </ol>                                                               |  |  |
| PhoenixBIOS<br>Setup Utility | A hardware configuration program used to manage                                                                                                    | Run BIOS Setup directly by pressing the <b>F10</b> key during POST.                                                              |  |  |
|                              | memory, processor, and system settings.                                                                                                    | Refer to the " <i>PhoenixBIOS</i> Setup Utility" section on page 3-3 for more information.                                       |  |  |

#### Table 3-1: Diagnostic Tools

continued

| ΤοοΙ                 | What it is                                      | How to run it                                                                                             |
|----------------------|-------------------------------------------------|----------------------------------------------------------------------------------------------------|
| HP ROMPaq<br>Utility | A utility that upgrades the current system ROM. | Run this utility from the HP ROMPaq Utility bootable floppy after powering up the server.                 |
|                      |                                                 | Check the HP website at www.hp.com for the most recent version of the HP ProLiant DL145 Generation 2 ROM. |

|--|

**Note:** For more information about the diagnostic tools described in this table, and other tools available for your server, refer to the Servers Troubleshooting Guide located inside the *HP ProLiant DL145 Generation 2 Server Support CD*. For the most recent version of this guide, go to www.hp.com.

# PhoenixBIOS Software

*Phoenix*BIOS software is a ROM BIOS-based diagnostic tool that monitors system activity and performs constant hardware testing to ensure proper system operation. ROM BIOS is a set of programs permanently stored in an EEPROM chipset (U74) located on the system board. These programs micro-manage the hardware devices installed on your computer.

The *Phoenix*BIOS software serves three functions:

• Configure the system settings via the *Phoenix*BIOS Setup Utility

Using the Setup program, you can install, configure, and optimize the hardware devices on your system (clock, memory, disk drives, etc.).

• Initialize hardware at boot via POST routines

At power-on or reset, the software performs Power-On Self Test (POST) routines to test system resources and run the operating system.

• Perform run-time routines

Using the software, perform basic hardware routines that can be called from DOS and Windows applications.

# Phoenix BIOS Setup Utility

**NOTE:** For ease of reading, *Phoenix*BIOS Setup Utility will be simply referred to as "Setup" or "Setup Utility" in this guide.

**NOTE:** The screenshots used in this guide display default system values. These values may not be the same those in your server.

*Phoenix*BIOS Setup Utility is a hardware configuration program built into your system's Basic Input/Output System (BIOS). Since most systems are already properly configured and optimized, there is normally no need to run this utility.

You will need to run this utility under the following conditions:

- When changing the system configuration including:
  - Setting the system time and date
  - Configuring the hard drives
  - Specifying the boot device sequence
  - Configuring the power management modes
  - Setting up system passwords or making other changes to the security setup
- When a configuration error is detected by the system and you are prompted ("Run Setup" message) to make changes to the BIOS settings.

**NOTE:** If you repeatedly receive "Run Setup" messages, the battery located on the system board (BT1) may be defective. In this case, the system cannot retain configuration values in CMOS. Ask a qualified technician for assistance.

The Setup Utility loads the configuration values in a battery-backed nonvolatile memory called CMOS RAM. This memory area is not part of the system RAM, which allows configuration data to be retained when power is turned off. The values take effect when the system is booted. POST uses these values to configure the hardware. If the values and the actual hardware do not agree, POST generates an error message. You must run this utility to change the BIOS settings from the default or current configuration.

## Accessing the Setup Utility

1. Turn on the monitor and the server.

If the server is already turned on, save your data and exit all open applications, then restart the server.

2. During POST, press F10.

If you fail to press F10 before POST is completed, you will need to restart the server.

The first page to be displayed will be the <u>Main</u> menu showing the Setup Utility's menu bar. Use the left ( $\leftarrow$ ) and right ( $\rightarrow$ ) arrow keys to move between selections on the menu bar.

|   |                     |                  |                  | Pho                       | enixBIO          | S Setup          | Utility             |                                                     |                                 |
|---|---------------------|------------------|------------------|---------------------------|------------------|------------------|---------------------|-----------------------------------------------------|---------------------------------|
|   | Main                | Adv              | anced            | Secu                      | rity             | Power            | Boot                | Exi                                                 | t                               |
| Γ | BIOS RO             | M ID             |                  | HP Sv                     | stem BIC         | )S - 005         |                     | Item                                                | Specific Help                   |
|   | BIOS Ve<br>Build D  | rsion<br>ate     |                  | 2.01<br>03/18/            | /05              |                  |                     | <tab>,</tab>                                        | <shift-tab>, or</shift-tab>     |
|   | Syetem<br>Syetem    | Time:<br>Date:   |                  | [ <b>20</b> :25<br>[03/20 | 5:42]<br>9/2005] |                  |                     | <enter< td=""><td>&gt; selects field.</td></enter<> | > selects field.                |
| ; | IDE Pri<br>Boot Op  | mary/l<br>tions  | Master           |                           |                  |                  |                     |                                                     |                                 |
|   | System<br>Extende   | Memory<br>d Memo | y:<br>pry:       | 624 KB<br>4096 MB         | 3                |                  |                     |                                                     |                                 |
|   | Server<br>Serial    | Asset<br>Numbe   | Text<br>r        | [<br>0123456              | 5789ABCD         | ]<br>DEF         |                     |                                                     |                                 |
|   |                     |                  |                  |                           |                  |                  |                     |                                                     |                                 |
|   | F1 Help<br>Esc Exit | D †↓             | Select<br>Select | Item<br>Menu              | -/+<br>Enter     | Change<br>Select | Values<br>► Sub-Men | F9<br>u F10                                         | Setup Defaults<br>Save and Exit |

Figure 3-1: Setup Utility's Main menu

# Navigating Through the Setup Utility

Use the keys listed in the legend bar on the bottom of the Setup screen to work your way through the various menu and submenu screens of the Setup Utility. Table 3-2 lists these legend keys and their respective functions.

Table 3-2: Setup Utility's Navigation Keys

| Кеу                            | Function                                                                                                    |
|--------------------------------|----------------------------------------------------------------------------------------------------|
| $\leftarrow$ and $\rightarrow$ | To move between selections on the menu bar.                                                                                                    |
| $\uparrow$ and $\downarrow$    | To move the cursor to the field you want.                                                                                                    |
|                                | The currently selected field will be highlighted. The right side of each menu screen displays a field help panel— <u>Item Specific Help</u> panel. This panel displays the help text for the currently selected field. It updates as you move the cursor to each field. |
| + and -                        | To select a value for the currently selected field (only if it is user-configurable).                                                                                                    |
|                                | Press the (+) or (-) keys repeatedly to display each possible entry, or the <b>Enter</b> key to choose from a pop-up menu.                                                                                                    |
|                                | A parameter that is enclosed in square brackets [] is user-configurable.                                                                                                    |
|                                | Grayed-out parameters are not user-configurable for one of the following reasons:                                                                                                    |
|                                | The field value is auto-configured or auto-detected.                                                                                                    |
|                                | The field value is informational only.                                                                                                    |
|                                | The field is password-protected.                                                                                                    |
| Enter                          | To select a field value or display a submenu screen.                                                                                                    |
| •                              | Indicates a submenu field.                                                                                                    |
|                                | To view a submenu screen, use the $\uparrow$ and $\downarrow$ keys to move the cursor to the submenu you want, then press <b>Enter</b> .                                                                                                    |
| Esc                            | If you press this key:                                                                                                    |
|                                | On one of the primary menu screens, the Exit menu displays.                                                                                                    |
|                                | On a submenu screen, the previous screen displays.                                                                                                    |
|                                | <ul> <li>When you are making selections from a pop-up menu, closes the pop-up without making a<br/>selection.</li> </ul>                                                                                                    |
| F1 or Alt-H                    | To bring up the <u>General Help</u> window.                                                                                                    |
|                                | The <u>General Help</u> window describes other Setup navigation keys that are not displayed on the legend bar.                                                                                                    |
| F9                             | Press to load default system values.                                                                                                    |
| F10                            | Press to save changes and close the Setup Utility.                                                                                                    |

# Setup Utility Primary Menus

The Setup Utility's menu bar displays the six primary menu selections. Table 3-3 lists these menus and their corresponding functions.

| Table 3-3: | Setup | Utility's | Primary | Menus |
|------------|-------|-----------|---------|-------|
|------------|-------|-----------|---------|-------|

| Menu     | Function                                                                                                    |
|----------|----------------------------------------------------------------------------------------------------|
| Main     | Use this menu to:                                                                                                    |
|          | View BIOS information including ROM ID, version number and build date.                                                                                                    |
|          | Set the system time and date.                                                                                                    |
|          | Configure drive settings for available IDE devices.                                                                                                    |
|          | Select which options to run during system boot-up.                                                                                                    |
|          | • View the amount of available conventional and extended memory detected during boot-up.                                                                                                    |
|          | • Set the server asset text and view the system serial number.                                                                                                    |
| Advanced | Use this menu to:                                                                                                    |
|          | <ul> <li>Clear all configuration data in a section of memory for ESCD (Extended System Configuration<br/>Data) which stores the configuration settings for non-PnP plug-in devices.</li> </ul> |
|          | Enable or disable support for the legacy USB bus.                                                                                                    |
|          | Enable or disable RAID (Redundant Array of Inexpensive Disks) function for SATA devices.                                                                                                    |
|          | <ul> <li>Select which LAN port will be used for IPMI-related functions. By default, the system uses the<br/>10/100 Mbps LAN port (LAN1).</li> </ul>                                            |
|          | • View the MAC (Media Access Control) address of each of the three LAN port.                                                                                                    |
|          | Configure settings for available memory related performance options.                                                                                                    |
|          | Enable or disable the USB host controller.                                                                                                    |
|          | Configure settings for available PCI devices, as well as other PCI-related options.                                                                                                    |
|          | Configure settings for the serial port.                                                                                                    |
|          | • Configure console redirection settings to allow the system to be displayed on a remote terminal for online server management.                                                                |
|          | • View the specification version for the IPMI and BMC firmware.                                                                                                    |
|          | Configure LAN-related settings.                                                                                                    |
|          | View and/or clear the event log.                                                                                                    |
|          | Enable or disable the hardware watchdog timer.                                                                                                    |
|          | View real-time system temperature and voltage data.                                                                                                    |
|          | <b>CAUTION:</b> Be cautious in setting field values in this menu as any incorrect value may cause the system to malfunction.                                                                   |
|          | <b>Note:</b> The SATA RAID option will be available in future release of the <i>Phoenix</i> BIOS. Visit our HP website for updates on the BIOS with this feature enabled.                      |

continued

| Menu     | Function                                                                                                    |  |  |  |  |  |
|----------|----------------------------------------------------------------------------------------------------|--|--|--|--|--|
| Security | Use this menu to safeguard and protect the system from unauthorized use by setting up access passwords. For more information on using this menu, go to the "System Passwords" section on page 3-9. |  |  |  |  |  |
| Boot     | Use this menu to set the preferred drive sequence in which the Setup Utility attempts to boot the operating system.                                                                                |  |  |  |  |  |
|          | By default, the server searches for boot devices in the following order:                                                                                                    |  |  |  |  |  |
|          | 1. IDE CD-ROM drive                                                                                                    |  |  |  |  |  |
|          | 2. Removable devices                                                                                                    |  |  |  |  |  |
|          | 3. Hard drive                                                                                                    |  |  |  |  |  |
|          | 4. PXE (Preboot Execution Environment, remote boot)                                                                                                    |  |  |  |  |  |
| Power    | Use this menu to:                                                                                                    |  |  |  |  |  |
|          | Enable or disable the power-saving options (they are NOS dependent).                                                                                                    |  |  |  |  |  |
|          | Enable or disable the modem ring power-up function.                                                                                                    |  |  |  |  |  |
|          | Enable or disable system wake-up at a preset time.                                                                                                    |  |  |  |  |  |
|          | Enable or disable the WOL (Wake-On-LAN) function of the onboard LAN controller (U82)                                                                                                    |  |  |  |  |  |
|          | Set the mode of operation if a power loss occurs.                                                                                                    |  |  |  |  |  |
| Exit     | Use this menu to select an exit option to quit from the Setup Utility. Options include:                                                                                                    |  |  |  |  |  |
|          | Exit Saving Changes - Saves changes made and close the Setup Utility.                                                                                                    |  |  |  |  |  |
|          | Keyboard shortcut: <b>F10</b>                                                                                                    |  |  |  |  |  |
|          | Exit Discarding Changes - Discards changes made and close the Setup Utility.                                                                                                    |  |  |  |  |  |
|          | Load Setup Defaults - Loads the factory-default settings for all Setup parameters.                                                                                                    |  |  |  |  |  |
|          | Keyboard shortcut: <b>F9</b>                                                                                                    |  |  |  |  |  |
|          | <ul> <li>Discard Changes - Discards all changes made to the Setup Utility and loads previous<br/>configuration settings.</li> </ul>                                                                |  |  |  |  |  |
|          | Save Changes - Saves all changes made to the Setup Utility.                                                                                                    |  |  |  |  |  |

Table 3-3: Setup Utility's Primary Menus continued

**Note:** A USB CD-ROM drive connected to the server will not be considered a bootable device. It will not be displayed in the <u>Boot</u> menu.

#### **Boot-time Diagnostic Screen**

The boot-time diagnostic screen displays basic and important information about the current server configuration and is necessary for troubleshooting and may be required when asking for technical support. These information include:

- Processor specifications
- System BIOS version and release date
- BMC firmware version
- Size of the system and video memory, as well as the memory size allotted for the cache RAM and option ROM
- Serial port IO address
- PS/2 mouse connection
- Available SATA drives and PCI devices
- MAC address of each of the three LAN ports
- Server asset text and system serial number

• Status of the wake-on LAN function n

It is recommended that you check this screen during the initial system setup and each time you install, remove, or upgrade accessories.

#### To view the boot-time diagnostic screen:

You first need to enable the display of the diagnostic screen during bootup. Follow the steps below.

- 1. In the Main menu screen, select Boot Options.
- 2. Select the Boot-time Diagnostic Screen field.
- 3. Press the plus (+) or minus (-) key to set the field to **Enabled**.
- 4. Press F10 to save the changes you made and close the Setup Utility.
- 5. Reboot the server.

The diagnostic screen is displayed briefly at the end of POST.

| PhoenixBIOS Setup Utility                                                                                                    |                                                                                                    |  |  |  |  |
|----------------------------------------------------------------------------------------------------|----------------------------------------------------------------------------------------------------|--|--|--|--|
| CPU Type : AMD<br>CPU Speed : 1800 MHz<br>CPU ID : 0F10h<br>HT Link : 1000 MHz<br>System Memory: : 384 MB<br>Cache Ram : 1024 KB | BIOS Version : 2.0170<br>Build Date : 03/22/05<br>BMC Firmware : 0.07.00000000<br>Wake-On LAN : Enabled<br>COM Port : 0358                                                   |  |  |  |  |
| Video Memory : 8 MB<br>Option ROM : 53 KB                                                                                        | PS/2 Mouse : Installed                                                                                                    |  |  |  |  |
| Hard Disk 0 : IDE Removable<br>PCI-X Slot A : None<br>PCI-X Slot B : Installed<br>PCI-EXPRESS Slot: None                         | : Asset Tag :<br>Serial Number : 0123456789ABCDEF<br>NIC 1 MAC Address : 00.0A.E4.79.33.98<br>NIC 2 MAC Address : 00.0A.E4.79.33.85<br>Dedicated NIC MAC : 00.E0.8B.01.02.03 |  |  |  |  |
| Press Any Key to Continue                                                                                                    |                                                                                                    |  |  |  |  |

Figure 3-2: System Summary Screen

- 6. Press the Pause/Break key to continue displaying the screen until another key is pressed.
- 7. Press any key to continue with the system bootup.

#### **System Passwords**

The <u>Security</u> menu lets you set system passwords that would provide different levels of protection for the server. There are three types of passwords that you can set:

• Supervisor password

Entering this password will allow the user to access and change all settings in the Setup Utility.

• User password

Entering this password will restrict a user's access to the Setup menus. A user can only access and modify the following fields:

- Main menu: System Time and System Date
- Security menu: Set User password
- Power-on password

When the **Password on Boot** field is enabled, a password will be required to boot up the server. To enable or disable this field, a supervisor password must first be set.

#### To set a system password:

**NOTE:** A Supervisor password should be set first before a User password can be defined.

1. In the <u>Security</u> menu screen, select a set password field—Set User Password or Set Supervisor Password, then press Enter.

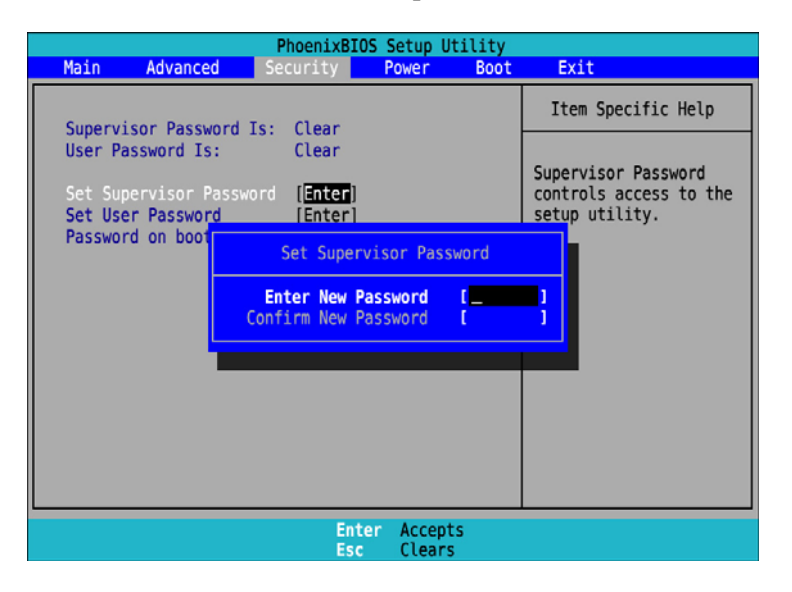

Figure 3-3: Setup window for setting a system password

2. Type a new password in the password box.

The password may consist of up to eight alphanumeric characters (A-Z, a-z, 0-9).

- 3. Retype the password to verify the first entry, then press Enter.
- 4. Press **F10** to save the password and close the Setup Utility.

After setting the password, Setup automatically sets the selected password field to **Enabled**.

#### To change a system password:

1. In the <u>Security</u> menu screen, select a set password field—Set User Password or Set Supervisor Password, then press Enter.

| PhoenixBIOS Setup Utility |                               |                      |      |          |                                            |
|---------------------------|-------------------------------|----------------------|------|----------|--------------------------------------------|
| Main Advanced             | Security                      | Power                | Boot | Exit     |                                            |
| Supervisor Passuo         | rd Tex Sat                    |                      |      | Item S   | Specific Help                              |
| User Password Is:         | Set                           |                      |      | Current  | Descent                                    |
| Set Supervisor Pa         | ssword [ <mark>Enter</mark> ] |                      |      | controls | sor Password<br>s access to the<br>tility. |
| Password on boo           | Set Supe                      | rvisor Passw         | /ord |          |                                            |
| Enter                     | Enter Current                 | Password<br>Password | Į.   | -        |                                            |
|                           | Confirm New                   | Password             | î.   | i        |                                            |
| -                         |                               |                      |      |          |                                            |
|                           |                               |                      |      |          |                                            |
|                           |                               |                      |      |          |                                            |
|                           | Ent<br>Esc                    | er Accepts<br>Exit   |      |          |                                            |

#### Figure 3-4: Setup window for changing a system password

- 2. Type the original password in the password box.
- 3. Type a new password then press Enter.
- 4. Retype the new password to verify the first entry then press Enter again.
- 5. Press **F10** to save the password and close the Setup Utility.

#### To remove a system password:

- 1. In the <u>Security</u> menu screen, select a set password field—Set User Password or Set Supervisor Password, then press Enter.
- 2. Type the original password then press Enter.
- 3. Press Enter twice without entering anything in the new and confirm password fields.
- 4. Press F10 to save the changes you made and close the Setup Utility.

Setup automatically sets the selected password field to Clear.

#### To reset a system password:

If you have forgotten the user password or the supervisor password, the server will continue to function normally but you will not be able to access the Setup Utility.

If you have enabled the <u>Password on Boot</u> field and have forgotten both the user password and the supervisor password, you will not be able to reboot the server.

If you have forgotten the user password, you can use the supervisor password to reset it. However, if it is the supervisor password that you have forgotten, you need to clear the CMOS and reset the BIOS settings.

#### **Recording Custom Setup Values**

Write down the settings in the Setup Utility and keep them in a safe place. If the custom values ever need restoring (after a CMOS clear, for example), you must run the Setup Utility and enter these custom settings again. A record of these custom settings will make this much easier.

#### **Loading System Defaults**

If your system fails after you make changes in the Setup menus, reboot the server, enter Setup and load the system default settings to correct the error. These default settings have been selected to optimize your server's performance.

#### To load the system defaults:

- 1. Reboot the server in a normal manner.
- 2. During POST, press F10 to access the Setup Utility.
- 3. Press **F9** to load the default values.
- 4. Press **F10** to save the changes you made and close the Setup Utility.

#### **Clearing CMOS**

You may need to clear the Setup configuration values (CMOS) if the configuration has been corrupted, or if incorrect settings made in the Setup Utility have caused error messages to be unreadable. Clearing the CMOS data remove all system passwords.

The clear CMOS switch is switch 2 of the system configuration switch (SW1). Refer to page 4-7 for the location of this switch.

#### To clear CMOS:

- 1. Remove the PCI riser board assembly following the procedures described on page 3-37.
- 2. If necessary, remove any accessory boards or cables that prevent access to the system configuration switch.
- 3. Locate the system configuration switch (SW2) on the system board.
- 4. Identify SW2-2 of the switch.

By default, SW2-2 is set to the **Off** position.

5. Set SW2-2 to the **On** position.

This will clear the CMOS memory.

- 6. Switch SW2-2 back to its default **Off** position.
- 7. Perform the post-installation procedures described on page 3-6.
- 8. During POST, press F10 to access the Setup Utility.
- 9. Press **F9** to load the system default values.
- 10. Press **F10** to save the changes you made and close the Setup Utility.

# Power-On Self Test (POST)

When the server boots up, a series of tests are displayed on the screen. This is referred to as Power–On Self–Test or POST. POST is a series of diagnostic tests that checks firmware and assemblies to ensure that the server is properly functioning. This diagnostic function automatically runs each time the server is powered on.

These diagnostics, which reside in the BIOS ROM, isolate server-related logic failures and indicate the board or component that needs to be replaced, as indicated by the error messages. Most server hardware failures will be accurately isolated during POST. The number of tests displayed depends on the configuration of the server.

#### **POST Error Indicators**

When POST detects a system failure, it either:

- Displays a POST error message, or
- Emits a series of beep codes

#### **Recoverable POST Errors**

Whenever a non-fatal error occurs during POST, an error message describing the problem appears onscreen. These text messages are displayed in normal video (white text on black background). It shows the details of the error. The following is an example of a POST error message:

Error message 1 of 1: Error code 0103 Keyboard not detected - Keyboard error

In some cases an error message may include recommendations for troubleshooting or require that you press the **Enter** key to display recommendations. Follow the instructions on the screen.

Table 3-4 lists down the most common POST error messages with their corresponding troubleshooting recommendation. It is recommended that you correct the error before proceeding, even if the server appears to boot successfully.

If your system displays one of the messages marked below with an asterisk (\*), write down the code and message and contact your HP Customer Support provider.

When no POST error message is displayed but the server stops during POST, listen for beep codes.

| Error code | Error message      | Description/corrective action                                                                                                   |  |  |
|------------|--------------------|----------------------------------------------------------------------------------------------------|--|--|
| 0200       | Failure Fixed Disk | Fixed disk is not working or not configured properly.                                                                           |  |  |
|            |                    | <ol> <li>Run Setup and check if the fixed-disk type is correctly<br/>identified.</li> </ol>                                     |  |  |
|            |                    | 2. Check to see if fixed disk is attached properly.                                                                             |  |  |
| 0210       | Stuck key          | Stuck key on keyboard.                                                                                                    |  |  |
|            |                    | 1. Locate the stuck key on your keyboard and release it.                                                                        |  |  |
|            |                    | 2. Reboot the server.                                                                                                    |  |  |
|            | Mouse error        | Mouse not working.                                                                                                    |  |  |
|            |                    | Verify the mouse cable is securely connected to the mouse port (not the keyboard port) on the rear panel of the server.         |  |  |
|            |                    | If the problem persists, replace the mouse or contact your HP Customer Support provider.                                        |  |  |
| 0211       | Keyboard error     | Keyboard not working.                                                                                                    |  |  |
|            |                    | Verify that the keyboard cable is securely connected to the keyboard port (not the mouse port) on the rear panel of the server. |  |  |
|            |                    | If the problem persists, replace the keyboard or contact your HP Customer Support provider.                                     |  |  |

Table 3-4: POST Error Messages

continued

| Error code                                           | Error message                                            | Description/corrective action                                                                                                    |  |  |
|------------------------------------------------------|----------------------------------------------------------|----------------------------------------------------------------------------------------------------|--|--|
| 0212                                                 | Keyboard Controller Failed *                             | Keyboard controller failed test.                                                                                                    |  |  |
| 0220 Monitor type does not match<br>CMOS - Run SETUP | Monitor type does not match                              | The attached monitor cannot be correctly identified in by Setup.                                                                                   |  |  |
|                                                      | CMOS - Run SETUP                                         | Run Setup and check if the monitor type is correctly identified.                                                                                   |  |  |
| 0250                                                 | System battery is dead -<br>Replace and run SETUP        | The CMOS clock battery indicator shows the system battery is dead.                                                                                 |  |  |
|                                                      |                                                          | <ol> <li>Replace the system battery following the procedures on<br/>page 3-42.</li> </ol>                                                          |  |  |
|                                                      |                                                          | 2. Run Setup to reconfigure the system.                                                                                                    |  |  |
| 0251                                                 | System CMOS checksum bad<br>- Default configuration used | The settings in the Setup Utility have been corrupted or modified incorrectly, perhaps by an application program that changes data stored in CMOS. |  |  |
|                                                      |                                                          | You can either:                                                                                                    |  |  |
|                                                      |                                                          | <ul> <li>Load the system default values following the procedures on<br/>page 3-11.</li> </ul>                                                      |  |  |
|                                                      |                                                          | Access Setup and enter your own custom values.                                                                                                    |  |  |
|                                                      |                                                          | If the error persists, check the system battery or contact your HP Customer Support provider.                                                      |  |  |
| 0260                                                 | System timer error *                                     | The timer test failed. Requires repair of the system board.                                                                                        |  |  |
| 0270                                                 | Real time clock error *                                  | Real-Time Clock (RTC) fails BIOS hardware test. May require board repair.                                                                          |  |  |
| 0271                                                 | Check date and time settings                             | BIOS found date or time out of range and reset the RTC. May require setting legal date (1991-2099).                                                |  |  |
|                                                      |                                                          | Access Setup and check the values in the System Time and System Date fields of the Main menu.                                                      |  |  |
| 02D0                                                 | System cache error - Cache<br>disabled *                 | RAM cache failed and BIOS disabled the cache.                                                                                                    |  |  |
| Invalid System Configuration<br>Data                 | Invalid System Configuration                             | Problem with the CMOS data.                                                                                                    |  |  |
|                                                      | You can do any of the following:                         |                                                                                                    |  |  |
|                                                      |                                                          | <ul> <li>Load the system default values following the procedures on page 3-11.</li> </ul>                                                          |  |  |
|                                                      |                                                          | Access Setup and enter your own custom values.                                                                                                    |  |  |
|                                                      |                                                          | <ul> <li>Clear the CMOS memory then restart the server. For<br/>instructions, refer to the "Clearing CMOS" section on<br/>page 3-11.</li> </ul>    |  |  |
|                                                      |                                                          | If the error persists, check the system battery or contact your HP Customer Support provider.                                                      |  |  |

#### Table 3-4: POST Error Messages continued

continued
| Operating system not found | Operating system cannot be located on any of the boot drives.                                                               |
|----------------------------|----------------------------------------------------------------------------------------------------|
|                            | <ul> <li>Verify that the priority boot drive has power and that its IDE or<br/>SCSI cable is connected properly.</li> </ul> |
|                            | <ul> <li>Verify that the desired boot drive has power and its SCSI cable is connected.</li> </ul>                           |
|                            | • Verify that the IDE or SCSI cable is securely plugged into their respective system board connector.                       |
|                            | • Verify that the boot device is enabled in the Setup Utility.                                                              |
|                            | • Verify that the boot device has an operating system installed.                                                            |
|                            | <ul> <li>If you have a diskette drive installed, verify that there is no<br/>non-bootable floppy present in it.</li> </ul>  |
|                            | If the problem persists, contact your HP Customer Support provider.                                                         |

#### Table 3-4: POST Error Messages continued

#### **Terminal POST Errors**

There are several POST routines that issue a POST terminal error and shut down the system if they fail. Before shutting down the system, the terminal-error handler issues a beep code signifying the test point error, writes the error to port 80h, attempts to initialize the video, and writes the error in the upper left corner of the screen (using both mono and color adapters).

#### **POST Beep Codes**

The POST routines cannot display messages when an error occurs if any of the following are present:

- The error occurs before the video display is initialized.
- The video configuration fails, either there's no graphics card installed or the one installed is faulty.
- An external ROM module does not properly checksum to zero.
- The system memory cannot be initialized.

During these instances the server unit emits a buzzing sound followed by a series of audible beeps. An external ROM module (e.g. VGA) can also issue audible errors, usually consisting of one long tone followed by a series of short tones. If you get a blank screen on boot, but hear beeps, count the beeps and refer to the following table for their corresponding meaning. If you miss the beep code:

- 1. Turn off the server by pressing the power button for five seconds or more.
- 2. Restart the server by pressing the power button.
- 3. Listen for the signal again.

The routine derives the beep code from the test point error as follows:

- 1. The 8-bit error code is broken down to four 2-bit groups (Discard the most significant group if it is 00).
- 2. Each group is made one-based (1 through 4) by adding 1.
- 3. Short beeps are generated for the number in each group.

Example:

Test point 01Ah = 00 01 10 10 = 1-2-3-3 beeps

Table 3-5 lists the checkpoint codes written at the start of each test and the beep codes issued for terminal errors.

| Code | Веер    | Description                                       |
|------|---------|---------------------------------------------------|
| 02h  |         | Verify real mode                                  |
| 03h  |         | Disable non-maskable interrupts                   |
| 04h  |         | Get processor type                                |
| 06h  |         | Initialize system hardware                        |
| 07h  |         | Disable shadow and execute code from the ROM      |
| 08h  |         | Initialize chipset with initial POST values       |
| 09h  |         | Set IN POST flag                                  |
| 0Ah  |         | Initialize processor registers                    |
| 0Bh  |         | Enable processor cache                            |
| 0Ch  |         | Initialize caches to initial POST values          |
| 0Eh  |         | Initialize I/O component                          |
| 0Fh  |         | Initialize the local bus IDE                      |
| 10h  |         | Initialize power management                       |
| 11h  |         | Load alternate registers with initial POST values |
| 12h  |         | Restore processor control word during warm boot   |
| 13h  |         | Initialize PCI bus mastering devices              |
| 14h  |         | Initialize keyboard controller                    |
| 16h  | 1-2-2-3 | BIOS ROM checksum                                 |
| 17h  |         | Initialize cache before memory auto size          |
| 18h  |         | 8254 timer initialization                         |
| 1Ah  |         | 8237 DMA controller initialization                |
|      |         |                                                   |

#### Table 3-5: POST Beep Codes

| Code | Веер    | Description                                             |
|------|---------|---------------------------------------------------------|
| 1Ch  |         | Reset programmable interrupt controller                 |
| 20h  | 1-3-1-1 | Test DRAM refresh                                       |
| 22h  | 1-3-1-3 | Test 8742 keyboard controller                           |
| 24h  |         | Set ES segment register to 4 GB                         |
| 28h  |         | Auto size DRAM                                          |
| 29h  |         | Initialize POST Memory Manager (PMM)                    |
| 2Ah  |         | Clear 512 KB base RAM                                   |
| 2Ch  | 1-3-4-1 | RAM failure on address line xxxx                        |
| 2Eh  | 1-3-4-3 | RAM failure on data bits xxxx of low byte of memory bus |
| 2Fh  |         | Enable cache before system BIOS shadow                  |
| 32h  |         | Test processor bus-clock frequency                      |
| 33h  |         | Initialize Phoenix Dispatch Manager                     |
| 36h  |         | Warm start shut down                                    |
| 38h  |         | Shadow system BIOS ROM                                  |
| 3Ah  |         | Auto size cache                                         |
| 3Ch  |         | Advanced configuration of chipset registers             |
| 3Dh  |         | Load alternate registers with CMOS values               |
| 41h  |         | Initialize extended memory for ROM pilot                |
| 42h  |         | Initialize interrupt vectors                            |
| 45h  |         | POST device initialization                              |
| 46h  | 2-1-2-3 | Check ROM copyright notice                              |
| 47h  |         | Initialize I20 support                                  |
| 48h  |         | Check video configuration against CMOS                  |
| 49h  |         | Initialize PCI bus and devices                          |
| 4Ah  |         | Initialize all video adapters in system                 |
| 4Bh  |         | Quiet boot start (optional)                             |
| 4Ch  |         | Shadow video BIOS ROM                                   |
| 4Eh  |         | Display BIOS copyright notice                           |
| 4Fh  |         | Initialize multi-boot                                   |
| 50h  |         | Display processor type and speed                        |
| 51h  |         | Initialize EISA board                                   |
| 52h  |         | Test keyboard                                           |
|      |         |                                                         |

 Table 3-5:
 POST Beep Codes
 continued

| Table 3-3. | FOST Beep Cod |                                                |
|------------|---------------|------------------------------------------------|
| Code       | Веер          | Description                                    |
| 54h        |               | Set key click if enabled                       |
| 55h        |               | Enable USB devices                             |
| 58h        | 2-2-3-1       | Test for unexpected interrupts                 |
| 59h        |               | Initialize POST display service                |
| 5Ah        |               | Display prompt "Press F2 to enter SETUP"       |
| 5Bh        |               | Disable processor cache                        |
| 5Ch        |               | Test RAM between 512 and 640 KB                |
| 60h        |               | Test extended memory                           |
| 62h        |               | Test extended memory address lines             |
| 64h        |               | Jump to user patch 1                           |
| 66h        |               | Configure advanced cache registers             |
| 67h        |               | Initialize multiprocessor APIC                 |
| 68h        |               | Enable external and processor caches           |
| 69h        |               | Setup System Management Mode (SMM) area        |
| 6Ah        |               | Display external L2 cache size                 |
| 6Bh        |               | Load custom defaults (optional)                |
| 6Ch        |               | Display shadow-area message                    |
| 6Eh        |               | Display possible high address for UMB recovery |
| 70h        |               | Display error messages                         |
| 72h        |               | Check for configuration errors                 |
| 76h        |               | Check for keyboard errors                      |
| 7Ch        |               | Set up hardware interrupt vectors              |
| 7Dh        |               | Initialize Intelligent System Monitoring (ISM) |
| 7Eh        |               | Initialize coprocessor if present              |
| 80h        |               | Disable onboard super I/O ports and IRQs       |
| 81h        |               | Late POST device initialization                |
| 82h        |               | Detect and install external RS232 ports        |
| 83h        |               | Configure non-MCD IDE controllers              |
| 84h        |               | Detect and install external parallel ports     |
| 85h        |               | Initialize PC-compatible PnP ISA devices       |
| 86h        |               | Re-initialize onboard I/O ports.               |

 Table 3-5: POST Beep Codes continued

| Code  | Веер | Description                                                           |
|-------|------|-----------------------------------------------------------------------|
| 87h   |      | Configure system board configurable devices (optional)                |
| 88h   |      | Initialize BIOS data area                                             |
| 89h   |      | Enable non-maskable interrupts                                        |
| 8Ah   |      | Initialize extended BIOS data area                                    |
| 8Bh   |      | Test and initialize PS/2 mouse                                        |
| 8Ch   |      | Initialize floppy controller                                          |
| 8Fh   |      | Determine number of ATA drives (optional)                             |
| 90h   |      | Initialize hard-disk controllers                                      |
| 91h   |      | Initialize local-bus hard-disk controllers                            |
| 92h   |      | Jump to user patch 2                                                  |
| 93h   |      | Build MP table for multi-processor boards                             |
| 95h   |      | Install CD-ROM for boot                                               |
| 96h   |      | Clear huge ES segment register                                        |
| 97h   |      | Fix up MP table                                                       |
| 98h 1 | -2   | Search for option ROMs. One long, two short beeps on checksum failure |
| 99h   |      | Check for SMART drive (optional)                                      |
| 9Ah   |      | Shadow option ROMs                                                    |
| 9Ch   |      | Set up power management                                               |
| 9Dh   |      | Initialize security engine (optional)                                 |
| 9Eh   |      | Enable hardware interrupts                                            |
| 9Fh   |      | Determine number of ATA and SCSI drives                               |
| A0h   |      | Set time of day                                                       |
| A2h   |      | Check key lock                                                        |
| A4h   |      | Initialize typematic rate                                             |
| A8h   |      | Erase F2 prompt                                                       |
| AAh   |      | Scan for F2 key stroke                                                |
| ACh   |      | Enter Setup                                                           |
| AEh   |      | Clear boot flag                                                       |
| B0h   |      | Check for errors                                                      |
| B1h   |      | Inform ROM pilot about the end of POST.                               |
| B2h   |      | POST done, prepare to boot operating system                           |

 Table 3-5:
 POST Beep Codes
 continued

| Code          | Веер              | Description                                                                               |  |  |
|---------------|-------------------|-------------------------------------------------------------------------------------------|--|--|
| B4h           | 1                 | One short beep before boot                                                                |  |  |
| B5h           |                   | Terminate quiet boot (optional)                                                           |  |  |
| B6h           |                   | Check password (optional)                                                                 |  |  |
| B7h           |                   | Initialize ACPI BIOS                                                                      |  |  |
| B9h           |                   | Prepare boot                                                                              |  |  |
| BAh           |                   | Initialize SMBIOS                                                                         |  |  |
| BBh           |                   | Initialize PnP option ROMs                                                                |  |  |
| BCh           |                   | Clear parity checkers                                                                     |  |  |
| BDh           |                   | Display multiboot menu                                                                    |  |  |
| BEh           |                   | Clear screen (optional)                                                                   |  |  |
| BFh           |                   | Check virus and backup reminders                                                          |  |  |
| C0h           |                   | Try to boot with INT 19                                                                   |  |  |
| C1h           |                   | Initialize POST Error Manager (PEM)                                                       |  |  |
| C2h           |                   | Initialize error logging                                                                  |  |  |
| C3h           |                   | Initialize error display function                                                         |  |  |
| C4h           |                   | Initialize system error handler                                                           |  |  |
| C5h           |                   | PnP and dual CMOS (optional)                                                              |  |  |
| C6h           |                   | Initialize note dock (optional)                                                           |  |  |
| C7h           |                   | Initialize note dock late                                                                 |  |  |
| C8h           |                   | Force check (optional)                                                                    |  |  |
| C9h           |                   | Extended checksum (optional)                                                              |  |  |
| CAh           |                   | Redirect Int 15h to enable remote keyboard                                                |  |  |
| CBh           |                   | Redirect Int 13h to memory technologies devices such as ROM, RAM, PCMCIA, and serial disk |  |  |
| CCh           |                   | Redirect Int 10h to enable remote serial video                                            |  |  |
| CDh           |                   | Re-map I/O and memory for PCMCIA                                                          |  |  |
| CEh           |                   | Initialize digitizer and display message                                                  |  |  |
| D2h           |                   | Unknown interrupt                                                                         |  |  |
| The following | are for boot bloc | k in flash ROM.                                                                           |  |  |
| E0h           |                   | Initialize the chipset                                                                    |  |  |
| E1h           |                   | Initialize the bridge                                                                     |  |  |
| E2h           |                   | Initialize the processor                                                                  |  |  |

 Table 3-5:
 POST Beep Codes
 continued

| Code | Веер | Description                                |
|------|------|--------------------------------------------|
| E3h  |      | Initialize system timer                    |
| E4h  |      | Initialize system I/O                      |
| E5h  |      | Check force recovery boot                  |
| E6h  |      | Checksum BIOS ROM                          |
| E7h  |      | Go to BIOS                                 |
| E8h  |      | Set huge segment                           |
| E9h  |      | Initialize multiprocessor                  |
| EAh  |      | Initialize OEM special code                |
| EBh  |      | Initialize PIC and DMA                     |
| ECh  |      | Initialize memory type                     |
| EDh  |      | Initialize memory size                     |
| EEh  |      | Shadow boot block                          |
| EFh  |      | System memory test                         |
| F0h  |      | Initialize interrupt vectors               |
| F1h  |      | Initialize runtime clock                   |
| F2h  |      | Initialize video                           |
| F3h  |      | Initialize System Management Manager (SSM) |
| F4h  |      | Output one beep                            |
| F5h  |      | Clear huge segment                         |
| F6h  |      | Boot to mini DOS                           |
| F7h  |      | Boot to full DOS                           |

 Table 3-5:
 POST Beep Codes
 continued

#### **POST-related Troubleshooting**

Perform the following procedures when POST fails to run or display error messages or emit beep codes.

If the POST failure is during a routine bootup, check the following:

- All external cables and power cables should be firmly plugged in.
- The power outlet to which the server is connected is working.
- The server and monitor are both turned on. The bicolor status LED indicator on the front panel must be lit up green.
- The monitor's contrast and brightness settings are correct.
- All internal cables are properly connected and all boards firmly seated.
- The processor is fully seated in its socket on the system board.
- The heat sink is properly installed on top of the processor.
- Verify that the all memory modules are properly installed.

If the POST failure occurs after installing an accessory, check the following:

- 1. Remove the PCI riser board assembly following the procedures described on page 3-37.
- 2. If necessary, remove any accessory boards or cables that prevent access to the system components.
- 3. Check the following:
  - If you have installed a PCI accessory board, verify that the board is firmly seated in its slot and any switches or jumpers on the board are properly set.

Refer to the documentation provided with the accessory board.

- All internal cabling and connections are in their proper order.
- If you have changed any switches on the system board, verify that each one is properly set.
- 4. Perform the post-installation procedures described on page 3-6.
- 5. Turn on the monitor.
- 6. If the server still does not work, repeat steps 1 and 2.
- 7. Remove all accessories, except the primary boot hard disk drive.
- 8. Repeat steps 4 and 5.

If the server now works, replace the boards and accessories one at a time to determine which one is causing the problem.

# **Connectors, Switches, and LEDs**

This chapter contains illustrations and tables identifying and describing the connectors, switches, buttons, and LED indicators located on the front panel, rear panel, system board, front panel board and hard drives of the HP ProLiant DL145 Generation 2 server.

# **Connectors and Components**

This section contains illustrations and tables identifying connectors and components on the server's front and rear panels, as well as those located on the system and front panel boards.

# **Front Panel Components**

Figure 4-1 and Table 4-1 show and describe the components on the front panel of the server.

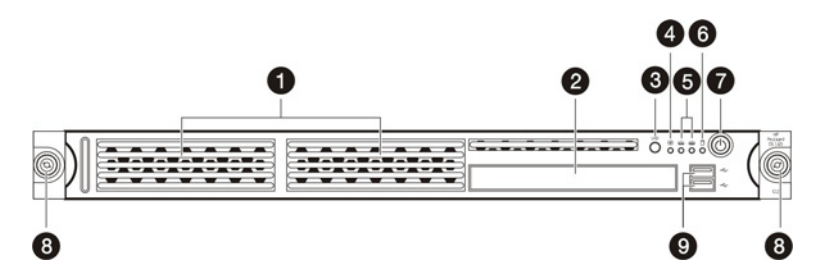

Figure 4-1: Front panel components

|  | Table 4-1: | Front Panel | Components |
|--|------------|-------------|------------|
|--|------------|-------------|------------|

| Item | lcon       | Component                                                                                                    |  |
|------|------------|----------------------------------------------------------------------------------------------------|--|
| 1    |            | Hard disk drive (HDD) bays                                                                                                    |  |
|      |            | The server supports both SATA and SCSI hard drives.                                                                                                    |  |
| 2    |            | Optical media device bay                                                                                                    |  |
| 3    | UID        | Unit identification (UID) button with LED indicator (blue)                                                                                                    |  |
|      |            | Press to illuminate the UID LED indicators on<br>the front and rear panels. This is to mark a<br>particular unit within a server group for<br>purpose of identification during servicing or<br>maintenance procedures. |  |
| 4    | ₹          | System health LED indicator (amber)                                                                                                    |  |
| 5    | ਚੁੰਦ ਚੁੰਦ  | Activity/link status LED indicators for NIC 1 and NIC 2 (green)                                                                                                    |  |
| 6    | 0          | HDD activity LED indicator (green)                                                                                                    |  |
| 7    | $\bigcirc$ | Power status LED indicator (green/amber)                                                                                                    |  |
|      |            | • Powers up the server.                                                                                                    |  |
|      |            | • Places the server in standby mode.                                                                                                    |  |
|      |            | • Powers down the server.                                                                                                    |  |
| 8    |            | Thumbscrews for the front bezel                                                                                                    |  |
| 9    | 4          | USB 2.0 ports                                                                                                    |  |

# **Rear Panel Components**

Figure 4-2 and Table 4-2 show and describe the components on the rear panel of the server.

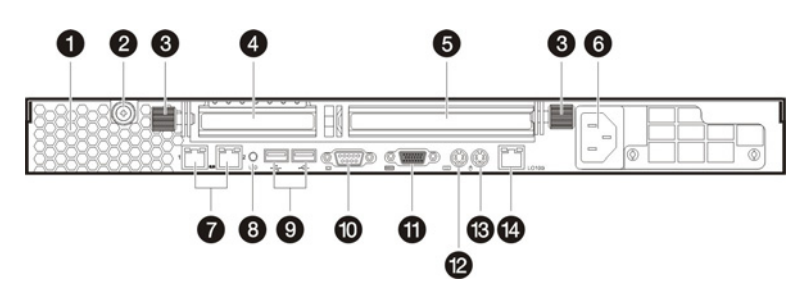

Figure 4-2: Rear panel components

| Table 4-2.  | Rear | Panel | Compone | onte  |
|-------------|------|-------|---------|-------|
| 1 able 4-2. | neai | ranei | Compone | SIILS |

| Item                                                                        | lcon     | Component                                                                                                    |  |
|-----------------------------------------------------------------------------|----------|----------------------------------------------------------------------------------------------------|--|
| 1                                                                           |          | Ventilation holes                                                                                                    |  |
| 2                                                                           |          | Thumbscrew for the top cover                                                                                              |  |
| 3                                                                           |          | Thumbscrews for the PCI riser board assembly                                                                              |  |
| 4                                                                           |          | Low profile 64-bit/133 MHz PCI-X riser board slot cover                                                                   |  |
| 5                                                                           |          | Standard height/ full-length 64-bit/133 MHz PCI-X riser board slot cover                                                  |  |
|                                                                             |          | Users can convert the PCI-X functionality of this slot<br>to PCI Express using the PCI Express riser board<br>option kit. |  |
| 6                                                                           |          | Power supply cable socket                                                                                                 |  |
| 7                                                                           | <b>.</b> | GbE LAN ports for NIC 1 and NIC 2 (RJ-45)                                                                                 |  |
| 8                                                                           | UID      | UID button with LED indicator (blue)                                                                                      |  |
|                                                                             |          | This button mirrors the function of the UID button located on the front panel.                                            |  |
| 9                                                                           | 4        | USB 2.0 ports (black)                                                                                                    |  |
| 10                                                                          |          | Video port (blue)                                                                                                    |  |
| 11                                                                          | [0]0]    | Serial port (teal)                                                                                                    |  |
| 12                                                                          |          | PS/2 keyboard port (purple)                                                                                               |  |
| 13                                                                          | Ć        | PS/2 mouse port (green)                                                                                                   |  |
| 14                                                                          | LO100i   | 10/100 Mbps LAN port for IPMI management (RJ-45)                                                                          |  |
| Note: The three LAN ports each has its own LED indicators for activity/link |          |                                                                                                    |  |

status and network speed.

# **System Board Components**

Figure 4-3 and Table 4-3 show and describe the system board components on the server.

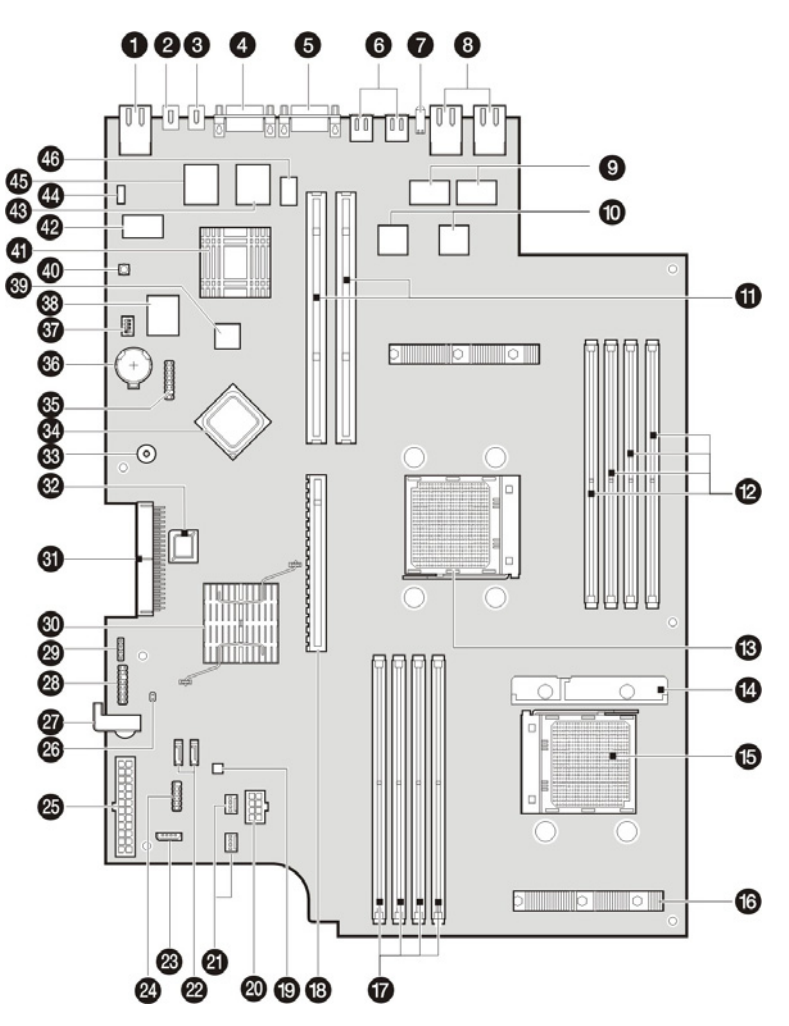

Figure 4-3: System board components

| Table 4-3: | System | Board | Components |
|------------|--------|-------|------------|
|------------|--------|-------|------------|

| ltem | Component Code | Component                                |
|------|----------------|------------------------------------------|
| 1    | RJ1            | 10/100 Mbps LAN port for IPMI management |
| 2    | JK2            | PS/2 mouse port                          |
| 3    | JK1            | PS/2 keyboard port                       |
| 4    | CN13           | Serial port                              |
| 5    | CN9            | Video port                               |

| Table 4-3: | System Board Comp |                                                                             |
|------------|-------------------|-----------------------------------------------------------------------------|
| Item       | Component Code    | Component                                                                   |
| 6          | USB1 and USB2     | USB 2.0 ports                                                               |
| 7          | SW3               | UID button with LED indicator (blue)                                        |
| 8          | LAN1 and LAN2     | GbE LAN ports for NIC 1 and NIC 2                                           |
| 9          | U20 and U27       | Pulse H5007 XFORM 10/100 Base-T transformer modules                         |
| 10         | U23 and U30       | Broadcom BCM5721 NetXtreme Gigabit Ethernet controllers<br>A and B          |
| 11         | CN7 and CN8       | 64-bit/133 MHz 3.3 V PCI-X slots                                            |
| 12         | DIMM1 to DIMM4    | Processor 1 socket (U22) DIMM slots                                         |
| 13         | U22               | AMD Opteron 940-pin processor 1 socket                                      |
| 14         | —                 | Processor air baffle                                                        |
| 15         | U11               | AMD Opteron 940-pin processor 2 socket                                      |
| 16         | —                 | Airflow regulator for system fans<br>1 through 4                            |
| 17         | DIMM5 to DIMM8    | Processor 2 socket (U11) DIMM slots                                         |
| 18         | U42               | PCI Express x16 slot                                                        |
| 19         | U46               | Analog Devices ADM1026 hardware monitor chipset                             |
| 20         | CN12              | 8-pin ATX processor power connector                                         |
| 21         | FAN5 and FAN6     | 4-pin system fan connectors                                                 |
| 22         | SATA1 and SATA2   | 7-pin 150-MBps SATA connectors                                              |
| 23         | CN21              | 4-pin I <sup>2</sup> C connector for PSU                                    |
| 24         | CN28              | 9-pin connector for the front USB 2.0 ports                                 |
| 25         | CN22              | 24-pin ATX system board power connector                                     |
| 26         | JP5               | System reset                                                                |
| 27         | —                 | PCI retainer bracket                                                        |
| 28         | CN26              | Front panel board connector                                                 |
| 29         | CN29              | 4-pin SCSI cable LED connector                                              |
| 30         | U54               | NVIDIA Crush K8-04 Professional MCP (Media and<br>Communications Processor) |
| 31         | CN27              | IDE data cable connector                                                    |
| 32         | U74               | BIOS flash EEPROM (Electrically Erasable Programmable Read-Only Memory)     |
| 33         | BUZ1              | Internal speaker                                                            |
| 34         | U55               | AMD-8132 HyperTransport PCI-X 2.0 tunnel                                    |
| 35         | CN25              | LPC debug connector                                                         |
|            |                   |                                                                             |

 Table 4-3: System Board Components continued

| Item | Component Code | Component                                              |
|------|----------------|--------------------------------------------------------|
| 36   | BT1            | 3 V internal lithium system battery                    |
| 37   | SW2            | System configuration switch (dip switch)               |
| 38   | U79            | SMSC LPC47M192 Super I/O chipset                       |
| 39   | U60            | 16 MB DDR SDRAM                                        |
| 40   | SW1            | NMI (non-maskable interrupt) switch                    |
| 41   | U56            | NVIDIA GeForce2 MX400 GPU (Graphics Processor Unit)    |
| 42   | U82            | SMSC LAN91C113I-NC LAN controller (10/100 Mbps)        |
| 43   | U52            | BMC flash EEPROM                                       |
| 44   | CN23           | BMC debug port                                         |
| 45   | U67            | QLogic Zircon UL BMC (Baseboard Management Controller) |
| 46   | U47            | IC61LV25616-10T BMC SRAM                               |

Table 4-3: System Board Components continued

#### **System Switches**

The two system switches—SW1 and SW2— are located on the system board.

#### **NMI Switch**

If the system crashes or stops operating properly, you can use the NMI switch (SW1) to mechanically force the server to issue a non-maskable interrupt. This will perform a memory dump—writing the contents of the server's CPU registers and RAM to a network server or to diskettes. This memory dump can later be analyzed to determine the cause of the problem.

The NMI switch is recessed beneath a small button on the system board. Figure 4-4 show the location use of this switch. By the default the NMI switch is always enabled.

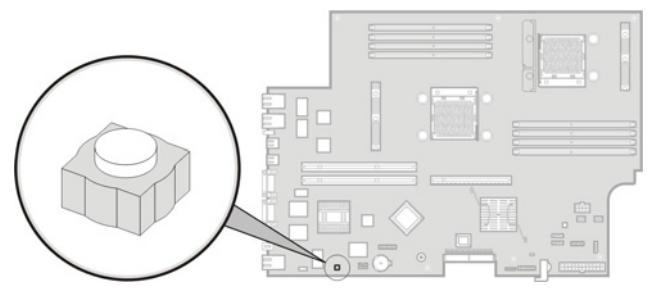

Figure 4-4: NMI switch

**NOTE:** Use of the NMI switch is not supported in all NOS. As of the present, NMI implementation is not available for systems running on Solaris and Linux operating systems.

#### System Configuration Switch

Figure 4-5 and Table 4-4 show and describe the use of the system configuration switch (SW2). In the table, the switch status indicated in **bold text** is the default setting.

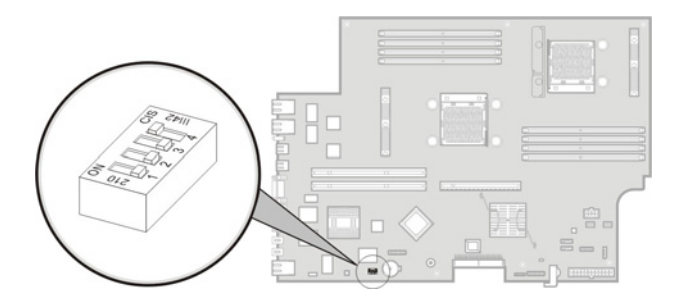

Figure 4-5: System configuration switch

| Table 4-4: | System | Configuration | <b>Switch Settings</b> |
|------------|--------|---------------|------------------------|
|------------|--------|---------------|------------------------|

| Switch | Status | Function                                        |
|--------|--------|-------------------------------------------------|
| SW2-1  | On     | Boot block enabled                              |
|        | Off    | Normal boot                                     |
| SW2-2  | On     | Clear CMOS settings and restore system defaults |
|        | Off    | Normal CMOS settings                            |
| SW2-3  | —      | Reserved                                        |
| SW2-4  | —      | Reserved                                        |

### **Front Panel Board Components**

Figure 4-6 and Table 4-5 show and describe the components on the server's front panel board. This board is linked to the system board through the front panel board connector (CN26).

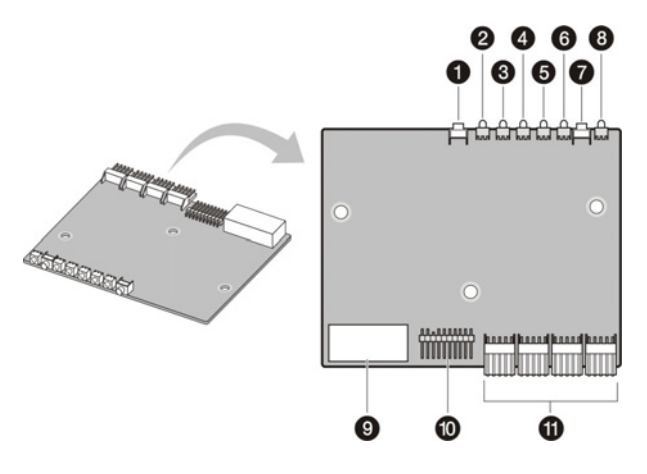

Figure 4-6: Front panel board components

| Item | Component<br>Code | Component                                    |
|------|-------------------|----------------------------------------------|
| 1    | SW2               | Power button                                 |
| 2    | LED6              | Front UID LED indicator                      |
| 3    | LED5              | System health indicator                      |
| 4    | LED4              | Activity/link status LED indicator for NIC 1 |
| 5    | LED3              | Activity/link status LED indicator for NIC 2 |
| 6    | LED2              | Hard drive activity LED indicator            |
| 7    | SW1               | Front UID button                             |
| 8    | LED1              | Power status LED indicator                   |
| 9    | JP1               | Front panel board power connector            |
| 10   | CN9               | Front panel board connector                  |
| 11   | CN1 to CN4        | 4-pin system fan connectors                  |

Table 4-5: Front Panel Board Components

### Front Panel Board Cable Routing

Figure 4-7 and Table 4-6 show the routing of the cables connected to the front panel board.

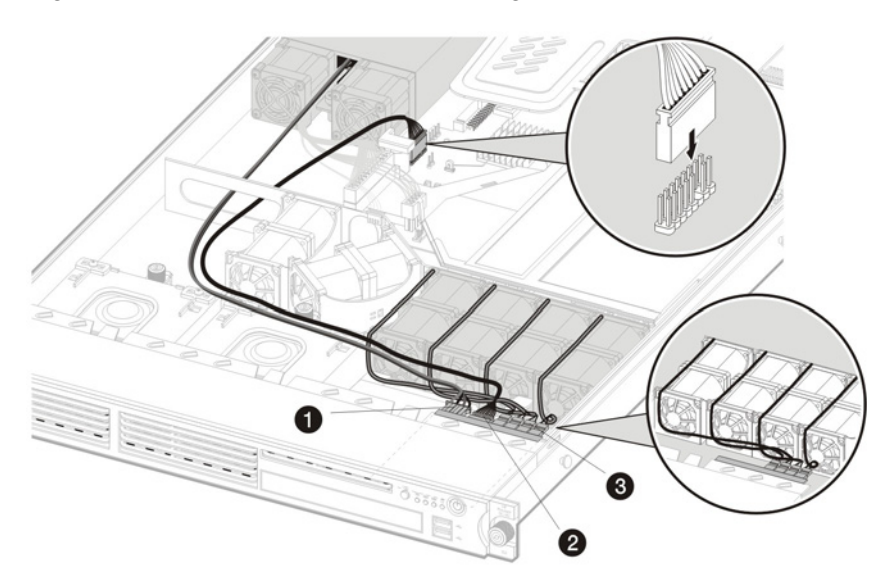

Figure 4-7: Front panel board cable routing

| Item | Component<br>Code | Component                                |
|------|-------------------|------------------------------------------|
| 1    | JP1               | Front panel board power connector        |
|      |                   | Connects to the PSU.                     |
| 2    | CN9               | Front panel board system board connector |
|      |                   | Connects to CN26 on the system board     |
| 3    | CN1 to CN4        | 4-pin system fan connectors              |
|      |                   | Connects to the system fans 1 to 4.      |

| Table 4-6: | Front Pane | l Board | Cable | Routing |
|------------|------------|---------|-------|---------|
|------------|------------|---------|-------|---------|

#### To route the front panel board cables:

**NOTE:** For ease of reading, front panel board will be simply referred to as "FPB" in the following procedures.

**CAUTION:** Route the FPB cables neatly. If necessary, secure them using the pre-installed cable clips located on the chassis base. The cables should be routed in a position where they will not be pinched or crimped by the top cover, nor should they hamper proper airflow inside the chassis.

- 1. Perform the pre-installation procedures described on page 4-5.
- 2. Remove the PCI riser board assembly following the procedures described on page 4-38.
- 3. Connect the FPB system board cable to the CN26 connector on the system board.
- 4. Route the FPB power and system board cables through the cable management opening of the chassis' partition wall.
- 5. Disconnect the drive and power cables of the available hard drives.
- 6. Route the FPB power and system board cables underneath the hard drive cables you disconnected in the previous step.
- 7. Arrange the drive and power cables of the available hard drives over the routed FPB cables, then reconnect them to their corresponding connectors on the rear of the drives.
- 8. Connect the FPB cables to their FBP connectors.
  - a. Connect the FPB power cable to the JP1 connector.
  - b. Connect the FPB system board cable to the CN9 connector.
  - c. Connect the FPB fan cables to their corresponding connectors, then secure it through their fasteners on the base of the chassis.

Refer to Figure 2-50 on page 2-44 for an illustration of the system fan cable connections.

9. Perform the post-installation procedures described on page 4-6.

# **Status LED Indicators**

This section contains illustrations and descriptions of the internal and external status LED indicators located on the:

- Front panel
- Rear panel
- System board

These LED indicators aid in problem diagnosis by indicating the status of system components and operations of the server.

### **Front Panel LED Indicators**

The set of status LED indicators on the front panel allows constant monitoring of basic system functions while the server is operating. These LEDs are mounted on the front panel board. Figure 4-8 and Table 4-7 show and describe the function of these LEDs.

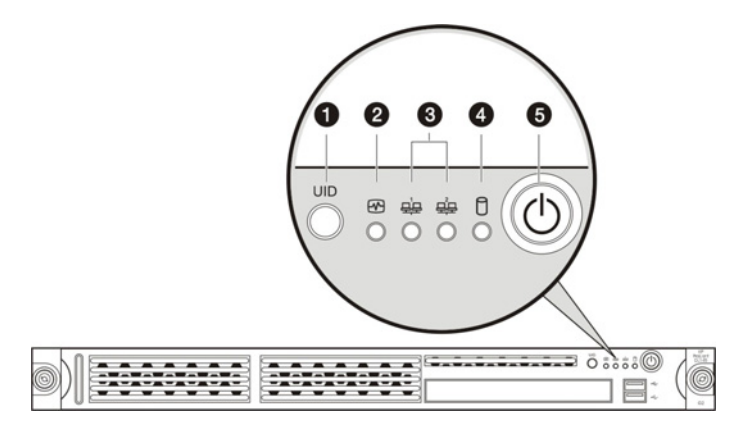

Figure 4-8: Front panel LED indicators

| Table 4-7: | Front | Panel | LED | Indicators | Status |
|------------|-------|-------|-----|------------|--------|
|------------|-------|-------|-----|------------|--------|

| Item | lcon | Component                                                    | Status | Description                   |
|------|------|--------------------------------------------------------------|--------|-------------------------------|
| 1    | UID  | UID LED indicator<br>(recessed underneath<br>the UID button) | Blue   | A UID button has been pressed |
|      |      |                                                              |        |                               |

| Item | lcon      | Component                                                                  | Status            | Description                                                                                                    |
|------|-----------|----------------------------------------------------------------------------|-------------------|----------------------------------------------------------------------------------------------------|
| 2    | \$        | System health LED indicator                                                | Off               | System health is normal.                                                                                                    |
|      |           |                                                                            | Amber             | A system threshold has been<br>breached. This may be any of the<br>following:                                                        |
|      |           |                                                                            |                   | At least one fan failure (system<br>fan or processor fan)                                                                            |
|      |           |                                                                            |                   | <ul> <li>At least one of the temperature<br/>sensors reached critical level<br/>(system or processor thermal<br/>sensors)</li> </ul> |
|      |           |                                                                            |                   | A power supply unit error has occurred.                                                                                              |
| 3    | ਦੁੰਦ ਦੁੰਦ | Activity/link status<br>LED indicators for NIC<br>1 and NIC 2              | Solid<br>green    | An active network link exists.                                                                                                    |
|      | -         |                                                                            | Flashing<br>green | An ongoing network data activity exists.                                                                                             |
|      |           |                                                                            | Off               | The server is off-line.                                                                                                    |
| 4    | 0         | HDD activity LED indicator                                                 | Flashing<br>green | Ongoing drive activity                                                                                                    |
|      |           |                                                                            | Off               | No drive activity                                                                                                    |
| 5    | Φ         | Power status LED<br>indicator (recessed<br>underneath the power<br>button) | Green             | The server has AC power and is powered on.                                                                                           |
|      |           |                                                                            | Amber             | The server has AC power and is in standby mode.                                                                                      |
|      |           |                                                                            | Off               | The server is powered off (AC power disconnected).                                                                                   |
|      |           |                                                                            |                   |                                                                                                    |

Table 4-7: Front Panel LED Indicators Status continued

## **Rear Panel LED Indicators**

The set of status LED indicators located on the rear panel facilitates monitoring of network activity and aid in unit identification. Figure 4-9 and Table 4-8 show and describe the function of these LEDs.

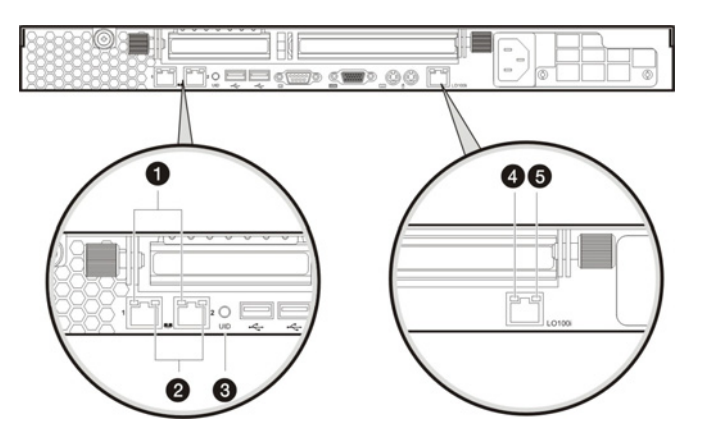

Figure 4-9: Rear panel LED indicators

| Table 4-8: R | lear Panel | LED Indicate | ors Status |
|--------------|------------|--------------|------------|
|--------------|------------|--------------|------------|

| Item | Component                                                        | Status            | Description                                  |
|------|------------------------------------------------------------------|-------------------|----------------------------------------------|
| 1    | 1 NIC activity/link status<br>LED indicators                     | Solid green       | An active network link exists.               |
|      |                                                                  | Flashing<br>green | An ongoing network data activity exists.     |
|      |                                                                  | Off               | The server is off-line                       |
| 2    | NIC network speed<br>LED indicators                              | Steady<br>amber   | The LAN connection is using a GbE link.      |
|      |                                                                  | Steady<br>green   | The LAN connection is using a 100 Mbps link. |
|      |                                                                  | Off               | The LAN connection is using a 10 Mbps link.  |
| 3    | UID LED indicator<br>(recessed beneath the<br>UID button)        | Blue              | A UID button has been pressed.               |
| 4    | Link status LED<br>indicator for the<br>10/100 Mbps LAN port     | Green             | A network link exists.                       |
|      |                                                                  | Off               | No network link exists.                      |
| 5    | Activity status LED<br>indicator for the<br>10/100 Mbps LAN port | Flashing<br>green | Network activity exists.                     |
|      |                                                                  | Off               | No network activity exists.                  |

# System Board LED Indicators

There are several internal LEDs located on the system board. Figure 4-10 and Table 4-9 show and describe the function of these LEDs.

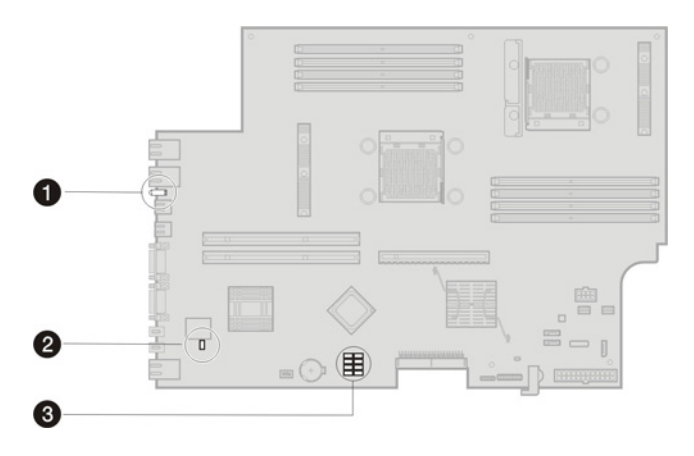

Figure 4-10: System board LED indicators

| Item | Component<br>Code | Function                                                                     | Status | Description                                      |
|------|-------------------|------------------------------------------------------------------------------|--------|--------------------------------------------------|
| 1    | SW3               | Rear UID LED<br>indicator (recessed<br>beneath the rear UID<br>button, blue) | On     | A UID button has been pressed.                   |
| 2    | LED2              | BMC heartbeat LED indicator                                                  | On     | BMC is functional.                               |
| 3    | LED5 to LED12     | POST (Power-On Self<br>Test) LED indicators<br>(green)                       | On/Off | Indicate the status of the ongoing POST routine. |

| Table 4-9: Sy | stem Board | Power | LED | Indicators |
|---------------|------------|-------|-----|------------|
|---------------|------------|-------|-----|------------|

5

# **Physical and Operating Specifications**

This chapter provides physical and operating specifications for the HP ProLiant DL145 Generation 2 server. The specifications for the following items are provided:

- System unit
- Memory
- Processor
- IDE CD-ROM drive
- Non-hot-plug hard drive
  - SCSI hard drive
  - SATA hard drive
- SATA and Ultra ATA/133 controller
- Gigabit Ethernet controller

# System Unit

| Item                               | Description                                                                                                    |  |  |
|------------------------------------|----------------------------------------------------------------------------------------------------|--|--|
| Processor socket                   | Dual AMD 940-pin socket                                                                                                    |  |  |
| Processor support                  | AMD Opteron processor                                                                                                    |  |  |
| Core logic chipset                 | AMD-8132 HyperTransport PCI-X 2.0 tunnel                                                                                     |  |  |
|                                    | NVIDIA Crush K8-04 Professional MCP                                                                                          |  |  |
| Super I/O chipset                  | SMSC LPC47M192                                                                                                    |  |  |
| Hardware monitoring chipset        | Analog Devices ADM1026                                                                                                    |  |  |
| Baseboard management controller    | QLogic Zircon UL                                                                                                    |  |  |
| Gigabit Ethernet controller        | Broadcom BCM5721 NetXtreme (two)                                                                                             |  |  |
| Onboard 10/100 Mbps LAN controller | SMSC LAN91C113I-NC LAN                                                                                                    |  |  |
| Memory controller                  | Integrated in the AMD Opteron processor                                                                                      |  |  |
| Storage controller                 | Integrated in the NVIDIA Crush K8-04 Professional MCP                                                                        |  |  |
| VGA controller                     | NVIDIA GeForce2 MX400 GPU                                                                                                    |  |  |
| I/O subsystem                      | Three system board level PCI expansion slots:                                                                                |  |  |
|                                    | <ul> <li>CN7 – Supports a low profile 64-bit/ 133 MHz PCI-X riser<br/>board</li> </ul>                                       |  |  |
|                                    | <ul> <li>CN8 – Supports a standard height/ full-length 64-bit/<br/>133 MHz PCI-X riser board</li> </ul>                      |  |  |
|                                    | U42 – Supports a full-length PCI Express x16 riser board                                                                     |  |  |
|                                    | Two PCI-X riser boards attached to the PCI riser board assembly<br>supports installation of two expansion boards at a time:  |  |  |
|                                    | Low profile 64-bit/133 MHz PCI-X riser board                                                                                 |  |  |
|                                    | Standard height/full-length 64-bit/133 MHz PCI-X riser board                                                                 |  |  |
|                                    | Users have the option to replace this riser board with a PCI Express x16 model using the PCI Express riser board option kit. |  |  |

Table 5-1: Hardware Specifications

| Item                       | Description                                                                                                    |  |
|----------------------------|----------------------------------------------------------------------------------------------------|--|
| Memory                     | Eight DDR-400 DIMM slots, 4 DIMMs per processor                                                                                                    |  |
|                            | Maximum system memory capacity: 16 GB (2 GB per DIMM)                                                                                                    |  |
| Media storage              | Two HDD bays for 1-inch SATA or SCSI drives                                                                                                    |  |
|                            | <ul> <li>Optical media device bay for slim-type CD-ROM or<br/>DVD-ROM drive</li> </ul>                                                                         |  |
| I/O ports                  | PS/2 keyboard port, PS/2 mouse port, USB 2.0 ports (two on the front panel, two on the rear panel), video port, serial port, and LAN ports (three, rear panel) |  |
| Status LED indicators      | Front panel:                                                                                                    |  |
|                            | Unit identification                                                                                                    |  |
|                            | System health status                                                                                                    |  |
|                            | Activity/link status for NIC 1 and NIC 2                                                                                                    |  |
|                            | Hard drive activity                                                                                                    |  |
|                            | Power status                                                                                                    |  |
|                            | Rear panel:                                                                                                    |  |
|                            | LAN activity/link status *                                                                                                    |  |
|                            | LAN network speed *                                                                                                    |  |
|                            | Unit identification **                                                                                                    |  |
|                            | * For all three LAN ports.                                                                                                    |  |
|                            | ** Mounted in the system board.                                                                                                    |  |
|                            | System board                                                                                                    |  |
|                            | Unit identification (recessed underneath the rear UID button)                                                                                                  |  |
|                            | POST status                                                                                                    |  |
|                            | BMC heartbeat                                                                                                    |  |
| Power supply unit (PSU)    | 1U 500-watts PSU                                                                                                    |  |
| System management function | IPMI 2.0 compliant with dedicated 10/100 Mbps LAN port for online system health monitoring                                                                     |  |
| Thermal solution           | Five system fans for the memory modules and processors                                                                                                    |  |
|                            | One system fan for the PCI slots and system chipsets                                                                                                    |  |
|                            | Two PSU fans                                                                                                    |  |
|                            |                                                                                                    |  |

 Table 5-1: Hardware Specifications continued

| Item                                  | Description                                  |  |
|---------------------------------------|----------------------------------------------|--|
| System board platform                 | EATX (Extended Advanced Technology eXtended) |  |
| System board dimensions               |                                              |  |
| Length                                | 295 mm (11.6 in.)                            |  |
| Width                                 | 412 mm (16.2 in.)                            |  |
| Server dimensions                     |                                              |  |
| Height                                | 43.2 mm (1.7 in)                             |  |
| Width                                 | 426.36 mm (16.79 in)                         |  |
| Depth                                 | 679.5 mm (26.75 in)                          |  |
| Server weight (maximum configuration) | 15.87 kg (35 lb)                             |  |

#### Table 5-2: Physical Dimensions

#### Table 5-3: Environmental Specifications

| Item                                                                             | Description                  |  |
|----------------------------------------------------------------------------------|------------------------------|--|
| Temperature                                                                      |                              |  |
| Operating                                                                        | 10° to 35°C (50° to 95°F)    |  |
| Non-operating (unpacked)                                                         | 0° to 50°C (32° to 122°F)    |  |
| Storage (unpacked)                                                               | 5° to 40°C (41° to 104°F)    |  |
| Shipping (packed)                                                                | -40° to 70°C (-40° to 158°F) |  |
| Relative humidity (non-condensing)                                               |                              |  |
| Operating                                                                        | 10% to 90% RH                |  |
| Non-operating                                                                    | 5% to 95% RH                 |  |
| Note: Operating temperature has an altitude derating of 1°C per 300 M to 3000 M. |                              |  |

#### Table 5-4: Power Supply Requirements

| Item       | Description       |
|------------|-------------------|
| Model      | Delta DPS-500GB H |
| PSU type   | 1U 500-watts      |
| Input type | AC                |
|            |                   |

| Item                         | Description                                  |
|------------------------------|----------------------------------------------|
| Input requirements           |                                              |
| Input voltage range          | 90 VAC to 264 VAC (wide range, single phase) |
| Normal voltage range         | 100 VAC to 240 VAC                           |
| Input frequency range        | 47 Hz to 63 Hz.                              |
| Inrush current               | 40 A max; 60 A peak for 1 ms                 |
| Maximum input current        | 8.2 A at 100 VAC; 4.1 A at 200 VAC           |
| Maximum wet-bulb temperature | 28°C (82.4°F)                                |
|                              |                                              |

 Table 5-4: Power Supply Requirements continued

# Memory

| Item  | Description                  |
|-------|------------------------------|
| Size  | 512 MB, 1 GB, and 2 GB       |
| Speed | PC3200                       |
| Туре  | DDR-400 registered ECC DIMMs |

## Processor

The server's two 940-pin processor sockets support single- and dual-core AMD Opteron processors in the ceramic Micro Pin Grid Array (mPGA) package.

- Operating frequency: 1.8, 2.0, 2.2, 2.4, 2.6, and 2.8 GHz
- Process Technology: 130 nm SOI (silicon-on-insulator)

# **IDE CD-ROM Drive**

| Item                    | Description                                                                                                    |
|-------------------------|----------------------------------------------------------------------------------------------------|
| Dimensions              |                                                                                                    |
| Height                  | 12.7 mm (0.5 in)                                                                                                    |
| Width                   | 128 mm (5.04 in)                                                                                                    |
| Depth                   | 137.2 mm (5.4 in)                                                                                                    |
| Weight                  | <.34 kg (<.75 lb)                                                                                                    |
| Applicable disk formats | CD-DA, CD-ROM (mode 1 and 2); CD-XA (mode 2, Form 1 and 2),<br>CD-1 Ready; CD-Extra; Video CD, Photo CD (single and multiple<br>session) |
| Disk diameter           | 120 mm, 80 mm (4.7 in, 3.15 in)                                                                                                    |
| Disk thickness          | 1.2 mm (.047 in)                                                                                                    |
| Capacity                | 550 MB (mode 1, 120 mm)                                                                                                    |
|                         | 640 MB (mode 2, 120 mm)                                                                                                    |
| Block size              | Mode 0 – 2352 and 2638 bytes                                                                                                    |
|                         | Mode 1 and 2 – 2048, 2336, 2340, and 2352 bytes                                                                                          |
| Data transfer rates     |                                                                                                    |
| Sustained               | • 1x – 150 KB/s                                                                                                    |
|                         | • 24x (outer side) – 3.6 MB/s                                                                                                    |
|                         |                                                                                                    |
| Burst                   | 16.6 MB/s                                                                                                    |
| Access times (typical)  |                                                                                                    |
| Full stroke             | 300 ms                                                                                                    |
| Random                  | 140 ms                                                                                                    |
| Track pitch             | 1.6 μm                                                                                                    |
| Cache/buffer            | 128 KB                                                                                                    |
| Startup time            | <10s                                                                                                    |
| Stop time               |                                                                                                    |
| Single session          | <4s                                                                                                    |
| Multi-session           | <30s                                                                                                    |

Table 5-6: IDE CD-ROM Drive Specifications

| Item                 |              | Description               |
|----------------------|--------------|---------------------------|
| Laser parameters     |              |                           |
|                      | Туре         | Semiconductor laser       |
|                      | Wave length  | 795 nm                    |
|                      | Output power | <0.25 mW                  |
| Operating conditions |              |                           |
|                      | Temperature  | 5° to 55°C (41° to 131°F) |
|                      | Humidity     | 10% to 90% RH             |

Table 5-6: IDE CD-ROM Drive Specifications continued

# **Non-hot-plug Hard Drives**

## **SCSI Hard Drive**

#### Table 5-7: SCSI Hard Drive Specifications

| Item                                          | 36 GB                       | 72 GB                     |  |
|-----------------------------------------------|-----------------------------|---------------------------|--|
| Model                                         | HP SCSI Ultra320 Hard Drive |                           |  |
| Capacity                                      | 36419.2 MB                  | 72837.2 MB                |  |
| Interface                                     | Ultra320 SCSI               | Ultra320 SCSI             |  |
| Physical dimensions                           |                             |                           |  |
| Height                                        | 25.4 mm (1.0 in)            | 25.4 mm (1.0 in)          |  |
| Width                                         | 101.6 mm (4.0 in)           | 101.6 mm (4.0 in)         |  |
| Seek time (typical reads, including settling) |                             |                           |  |
| Single track                                  | 0.4 ms                      | 0.55 ms                   |  |
| Average                                       | 3.8 ms                      | 4.9 ms                    |  |
| Full-stroke                                   | 8 ms                        | 10 ms                     |  |
| Rotational Speed                              | 15,000 rpm                  | 10,000 rpm                |  |
| Maximum transfer rate (synchronous)           | 320 MB/s                    | 320 MB/s                  |  |
| Physical configuration                        |                             |                           |  |
| Bytes per sector                              | 512                         | 512                       |  |
| Logical blocks                                | 71,132,000                  | 142,264,000               |  |
| Operating temperature                         | 10° to 35°C (50° to 95°F)   | 10° to 35°C (50° to 95°F) |  |

## **SATA Hard Drive**

| Item                                          | 80 GB                           | 160 GB                    | 250 GB                    |  |
|-----------------------------------------------|---------------------------------|---------------------------|---------------------------|--|
| Model                                         | HP Serial-ATA (SATA) Hard Drive |                           |                           |  |
| Capacity                                      | 80,000 MB                       | 160,000 MB                | 250,000 MB                |  |
| Interface                                     | Serial ATA                      | Serial ATA                | Serial ATA                |  |
| Physical dimensions                           |                                 |                           |                           |  |
| Height                                        | 26.11 mm (1.028 in)             | 26.11 mm (1.028 in)       | 26.11 mm (1.028 in)       |  |
| Width                                         | 101.6 mm (4.0 in)               | 101.6 mm (4.0 in)         | 101.6 mm (4.0 in)         |  |
| Seek time (typical reads, including settling) |                                 |                           |                           |  |
| Single track                                  | 0.9 ms                          | 0.9 ms                    | 1.0 ms                    |  |
| Average                                       | 9.0 ms                          | 9.0 ms                    | 10 ms                     |  |
| Full-stroke                                   | 17.0 ms                         | 17.8 ms                   | 18.0 ms                   |  |
| Rotational Speed                              | 7,200 rpm                       | 7,200 rpm                 | 7,200 rpm                 |  |
| Maximum transfer rate (synchronous)           | 1.5 GB/s                        | 1.5 GB/s                  | 1.5 GB/s                  |  |
| Physical configuration                        |                                 |                           |                           |  |
| Bytes per sector                              | 512                             | 512                       | 512                       |  |
| Logical blocks                                | 156,301,488                     | 312,581,808               | 488,397,168               |  |
| Operating temperature                         | 5° to 55°C (41° to 131°F)       | 5° to 55°C (41° to 131°F) | 5° to 55°C (41° to 131°F) |  |

#### Table 5-8: SATA Hard Drive Specifications

# SATA and Ultra ATA/133 controller

| Item      | Description                                            |
|-----------|--------------------------------------------------------|
| Model     | Integrated with NVIDIA Crush K8-04 Professional MCP    |
| Connector | 7-pin SATA connector                                   |
| Protocol  | SATA and Ultra ATA/133 compatible                      |
|           | 2 channel Ultra ATA/133                                |
|           | 2 channel SATA                                         |
| Features  | 1 GHz HyperTransport link to the AMD Opteron processor |
|           | Flexible 20-lane PCI Express interface                 |
|           | PCI Rev 2.3 compliant power management logic           |

#### Table 5-9: SATA and Ultra ATA/133 Controller Specifications

# **Gigabit Ethernet Controller**

### Table 5-10: Gigabit Ethernet Controller Specifications

| Item                             | Description                        |
|----------------------------------|------------------------------------|
| Model                            | Broadcom BCM5721 NetXtreme         |
| Network interface                | 10/100/1000Base-T Ethernet         |
| Media interface controller (MAC) | Triple speed, IEEE 802.3 compliant |
| System interface                 | Single lane 4-pin PCI-X            |
| Connector                        | RJ-45                              |
| Industry-compliant manageability | IPMI 1.5 support                   |
| features                         | Standards-compliant WOL            |
| Package                          | 15 x 15 mm                         |

# Index

### Α

AC power connector 4-3 disconnecting, warning 2-4 power-down procedures 2-6 air duct installing 2-32 part number 1-2 removing 2-28

### В

Baseboard Management Controller See BMC Basic Input/Output System See PhoenixBIOS Setup Utility battery location 2-41 part number 1-5 POST error message 3-14 replacement warnings 2-41 replacing 2-42 beep codes 3-15 BMC controller 4-6 flash EEPROM 4-6 heartbeat LED indicator 4-13 boot block switch 4-7 boot node 2-33 boot sequence configuring 3-7 default settings 3-7 boot-time diagnostic screen information display 3-8 viewing 3-8 buttons power button 4-2 UID button, front 4-2 UID button, rear 4-3

### С

cable routing caution 2-9 diagrams 2-9 cautions Advanced menu settings 3-6 cable routing 2-9 ESD 2-4 improper airflow 2-4 power fluctuations 2-4 CMOS RAM clear switch 4-7 clearing 3-11 definition 3-3 invalid configuration data message 3-14 POST error messages 3-14 resetting 3-11 component-level repairs, warnings 2-2 console redirection 3-6 CSR program customer replaceable list 1-1 overview 1-1 website 1-1 Customer Self Repair See CSR program

### D

depth 5-4 diagnostics accessing 3-1 HP ROMPaq Utility 3-2 IPMI Event Log 3-1 overview 3-1 *Phoenix*BIOS software 3-2 User Diagnostics 3-1 DIMM slots 2-33 DIMM specifications size 5-5 speed 5-5 type 5-5 dip switch *See* system configuration switch drive bay configuration hard drive 2-13 optical media drive 2-11 overview 2-8 DVD-ROM drive installing 2-11 part number 1-4

### Ε

EATX Extended Advanced Technology eXtended See system board, platform **EEPROM** BIOS 4-5 BMC 4-6 PhoenixBIOS software 3-2 electric shock symbol 2-2 warning 2-2 Electrically Erasable Programmable Read-Only Memory See EEPROM electrostatic discharge See ESD environmental specifications relative humidity 5-4 temperature 5-4 ESCD clearing configuration data 3-6 definition 3-6 ESD prevention 2-4 work area recommendations 2-4 events log description 3-1 viewing 3-1 exploded view mechanical parts 1-2 system components 1-3 Extended System Configuration Data See ESCD

#### F

front bezel, part number 1-2 front panel 4-2 front panel board cable routing 4-8 components 4-7 layout 4-7 part number 1-4 system board connector 4-5

### G

General Help window 3-5 GPU, location 4-6 Graphics Processor Unit *See* GPU, location

#### н

hard drive activity indicator 4-11 cable routing, SATA 2-10 cable routing, SCSI 2-10 caution, unsupported drives 2-14 device numbers 2-13 HDD mounting screws 2-14 installation guidelines 2-14 installing SATA drive 2-25 installing SCSI drive 2-16 removing from carrier 2-15 removing from chassis 2-14 SATA, part number 1-4 SATA, specifications 5-8 SCSI, part number 1-4 SCSI, specifications 5-7 supported drives 2-13 hardware configuration backing up data 2-2 battery 2-41 boot-time diagnostic screen 3-8 ESD prevention 2-4 hard drive 2-13 memory 2-33 opening the server 2-7 optical media drive 2-11 PCI expansion boards 2-36 post-installation procedures 2-6 power supply unit 2-46 pre-installation procedures 2-5 processor 2-27 references 2-1 server warnings 2-4 streamlining the process 2-5 symbols in equipment 2-2 system fans 2-43 tools 2-1 hardware monitoring IPMI Event Log 3-1 onboard controller 5-2 system health indicator 4-11 hardware specifications 10/100 Mbps LAN controller 5-2 BMC 5-2 core logic chipset 5-2 Gigabit Ethernet controller 5-2 hardware monitoring controller 5-2 I/O ports 5-3 I/O subsystem 5-2 media storage 5-3 memory 5-3 power supply unit 5-3 processor 5-2 processor socket 5-2

super I/O chipset 5-2 system management 5-3 thermal solution 5-3 VGA controller 5-2 hazardous conditions See symbols on equipment hazardous energy circuits symbol 2-2 hazardous voltages symbol 2-2 warning 2-4 heat sink caution 2-28 installing 2-31 part number 1-3 removing 2-29 height 5-4 hot surface symbol 2-2 warning 2-4 HP authorized reseller 1-6 contact information 1-6 technical support 1-6 technical support requirements 1-6 HP ROMPaq Utility 3-2 HT tunnel 4-5 HyperTransport See HT tunnel

#### I

I/O ports See input/output ports I/O subsystem 5-2 IDE CD-ROM drive installing 2-11 part number 1-4 specifications 5-6 IDE data cable connector 1-5, 4-5 part number 1-5 routing 2-9 input/output ports 10/100 Mbps LAN port 4-3 GbE LAN ports 4-3 PS/2 keyboard port 4-3 PS/2 mouse port 4-3 serial port 4-3 super I/O chipset 5-2 USB ports, front 4-2 USB ports, rear 4-3 video port 4-3 installation guidelines hard drive 2-14 memory module 2-33 PCI expansion boards 2-40 processor 2-27 Integrated Ultra ATA/133 controller, specifications 5-9

Intelligent Platform Management Interface *See* IPMI IPMI dedicated LAN port, activity status 4-12 default dedicated LAN port 4-3 onboard controller 5-2 setting a dedicated LAN port 3-6 Setup menu 3-6 IPMI Event Log description 3-1 onboard controller 5-2 Setup menu 3-6 viewing 3-1 Item Specific Help panel 3-5

#### Κ

keyboard POST error message 3-13 PS/2 connector 4-3 kits return kit, part number 1-5 signal cable, part number 1-5

### L

labels See symbols on equipment LAN controllers 10/100 Mbps LAN controller 4-6 GbE LAN controller 4-5 LAN ports 10/100 Mbps LAN port 4-3 connection speed indicator 4-12 dedicated for IPMI management 4-3 GbE LAN ports 4-3 MAC address 3-6 legend bar 3-5

#### Μ

MAC address 3-6 mass storage devices drive bay configuration 2-8 part number 1-4 MCP, location 4-5 mechanical parts illustrated 1-2 spare parts list 1-2 Media Access Control See MAC address Media and Communications Processor *See* MCP, location memory bank 2-33 memory controller 5-2 memory dump 4-6 memory modules boot node 2-33 DIMM slots 2-33 DIMM specification guidelines 2-33 installation guidelines 2-33 installing 2-35 memory bank 2-33 module orientation 2-35 node 2-33 part number 1-4 population order 2-34 removing 2-34 specifications 5-5 menu bar 3-6 mouse POST error message 3-13 PS/2 connector 4-3 mPGA Micro Pin Grid Array See processor multi-boot support 3-7

### Ν

NIC indicators activity/link status, front 4-11 activity/link status, rear 4-12 connection speed 4-12 NIC options, part number 1-5 NMI switch default setting 4-6 function 4-6 location 4-6 memory dump 4-6 node 2-33 non-maskable interrupt *See* NMI switch

### 0

onboard controllers 10/100 Mbps LAN 5-2 Gigabit Ethernet LAN 5-2 hardware monitoring 5-2 memory controller 5-2 storage controller 5-2 VGA 5-2 operating system, POST error messages 3-15 optical media drive cable routing 2-9 IDE connector 4-5 installing 2-11 part numbers 1-4

#### Ρ

part numbers air duct 1-2 battery 1-5 boards 1-4 front bezel 1-2 front panel board 1-4 front panel board cable assembly 1-5 heat sink 1-3 IDE data cable assembly 1-5 mass storage devices 1-4 memory modules 1-4 NIC options 1-5 optical media drive 1-4 PCI Express riser board 1-4 PCI-X riser board 1-4 power supply unit 1-5 processor 1-3 processor mounting frame 1-5 return kit 1-5 SATA cable 1-5 SATA hard drive 1-4 SATA RAID controller board 1-5 SCSI cable assembly 1-5 SCSI controller board 1-4 SCSI hard drive 1-4 SCSI LED cable assembly 1-5 signal cable kit 1-5 system board 1-4 system fan 1-3 USB floppy disk drive 1-5 USB port 2.0 cable assembly 1-5 parts catalog, illustrated 1-1 storing 2-4 transporting 2-4 Password on Boot 3-9 PCI devices configuring 3-6 HT PCI-X tunnel 5-2 PCI expansion board support 2-40 PCI expansion boards installation guidelines 2-40 installing 2-41 PCI retainer bracket 2-39 PCI riser board assembly 2-37 riser board expansion slots 2-37 system board expansion slots 2-36 PCI expansion slots PCI-X riser board 2-37 system board 2-36 PCI Express riser board installing 2-38 option 2-37 part number 1-4

PCI retainer bracket location 4-5 reminder 2-39 PCI riser board assembly installing the PCI Express riser board 2-38 reinstalling 2-40 removing 2-37 PCI-X riser board location 2-37 part number 1-4 personal injury, warning 2-2 PhoenixBIOS Setup Utility "Run Setup" message 3-3 accessing 3-4 additional navigation keys 3-5 Advanced menu 3-6 **BIOS flash EEPROM** 4-5 BIOS settings loss 2-41 Boot menu 3-7 Boot-time Diagnostic Screen 3-8 clearing the CMOS RAM 3-11 closing 3-7 CMOS RAM 3-3 Exit menu 3-7 General Help window 3-5 Item Specific Help panel 3-5 legend bar 3-5 loading system defaults 3-11 Main menu 3-6 menu bar 3-6 navigation keys 3-5 non-user-configurable field 3-5 overview 3-3 Power menu 3-7 primary menus 3-6 recording Setup values 3-11 Security menu 3-7 system passwords 3-9 user-configurable field 3-5 viewing a submenu 3-5 PhoenixBIOS software configuration function 3-3 overview 3-2 POST 3-12 physical dimensions server 5-4 system board 5-4 population order memory modules 2-34 processors 2-27 POST beep codes 3-15 error indicators 3-12 errors messages 3-13 LED indicators 4-13 non-fatal errors 3-13

overview 3-12 running 3-12 terminal error 3-15 test points 3-16 troubleshooting 3-22 power button 4-2 power cord, warning 2-4 power fluctuations, caution 2-4 power sources symbol 2-3 power status indicator 4-11 power supply cable socket 4-3 power supply requirements input 5-5 inrush current 5-5 maximum current 5-5 maximum wet-bulb temperature 5-5 type 5-4 power supply unit See PSU power-down procedures 2-6 power-on password 3-9 Power-On Self-Test See POST Preboot Execution Environment See PXE processor air baffle 2-27 air duct 2-28 dual-processor configuration 2-30 flashing the ROM 2-28 installation guidelines 2-27 installing 2-30 part number 1-3 population order 2-27 removing 2-28 socket location 2-27 socket numbers 2-27 socket platform 5-5 specifications 5-5 system board power connector 4-5 thermal interface material 2-31 processor air baffle caution 2-30 location 4-5 removing 2-30 processor socket specification 5-2 PS/2 connectors keyboard 4-3 mouse 4-3 **PSU**  $I^2C$  connector 4-5 model 5-4 part number 1-5 replacement warnings 2-46 replacing 2-46 specifications 5-4 type 5-3 PXE

boot sequence 3-7 setting remote boot 3-7

#### R

rack stabilization 2-3 weight 2-3 RAID, enabling 3-6 rear panel 4-3 Redundant Array of Inexpensive Disks *See* RAID relative humidity, environmental specifications 5-4 remote wake-up *See* WOL return kit, part number 1-5 RJ-45 connector *See* LAN ports RJ-45 receptacle symbol 2-2

### S

SATA cable connectors 4-5 part number 1-5 routing 2-26 SATA hard drive configuration installing SATA hard drive 2-26 SATA RAID controller board, part numbers 1-5 screwdriver symbol 2-2 SCSI cable part number 1-5 parts 2-19 routing 2-19 SCSI controller board installation 2-17 part numbers 1-4 SCSI hard drive configuration installing SCSI controller board 2-17 installing SCSI hard drive 2-16 routing SCSI drive cables 2-19 Serial Advanced Technology Attachment See hard drive serial port configuring 3-6 location 4-3 server boards illustration front panel board 4-7 system board 4-4 server dimensions depth 5-4 height 5-4 width 5-4 signal cable kit, part number 1-5 specifications environmental 5-4 Gigabit Ethernet controller 5-9 hardware 5-2 IDE CD-ROM drive 5-6

Integrated Ultra ATA/133 controller 5-9 physical dimensions 5-4 power supply requirements 5-4 processor 5-5 SATA hard drive 5-8 SCSI hard drive 5-7 system unit 5-2 standby mode activating 2-6 effects 2-6 status LEDs front panel 4-10 rear panel 4-12 system board 4-13 storage controller 5-2 super I/O chipset 5-2 supervisor password 3-9 SW1 switch See NMI switch SW2 switch See system configuration switch symbols on equipment 2-2 system board components 4-4 configuration 2-27 dimensions 5-4 internal LEDs 4-13 layout 4-4 part number 1-4 platform 5-4 power connector 4-5 system board LEDs BMC status 4-13 location 4-13 POST 4-13 UID 4-13 system components illustrated 1-3 spare parts list 1-3 system configuration CMOS clear switch 4-7 PhoenixBIOS Setup Utility 3-3 resetting 3-11 system configuration switch location 4-7 SW2-1 settings 4-7 SW2-2 settings 4-7 system date POST error message 3-14 setting 3-6 system fans cable connections 2-43 center wall 2-43 device number 2-43 location 2-43 part number 1-3 replacing 2-44 system health
component error 4-11 critical errors 4-11 hardware monitoring controller 5-2 status indicator 4-11 system management function 5-3 viewing the events log 3-1 system memory configuring 2-33 system passwords changing 3-10 power-on password 3-9 removing 3-10 resetting 3-11 setting 3-9 supervisor password 3-9 user password 3-9 system structure front panel 4-2 mechanical parts 1-2 rear panel 4-3 system board 4-4 system components 1-3 system switches NMI switch (SW1) 4-6 system configuration switch (SW2) 4-7 system time POST error message 3-14 setting 3-6

## Т

telephone symbol 2-2 temperature, environmental specifications 5-4 thermal interface material 2-31 thermal solution 5-3 top cover reinstalling 2-7 removing 2-7

## U

UID See unit identification uninterruptible power supply See UPS unit identification LED indicator, front 4-10 LED indicator, rear 4-12 UID button, front 4-2 UID button, rear 4-3 UPS 2-4 USB ports front 4-2 rear 4-3 User Diagnostics 3-1 user password 3-9

## V

VGA controller 5-2 video port 4-3

## W

Wake-On-LAN See WOL warnings battery replacement 2-41 component-level repairs 2-2 hazardous voltages 2-4 hot surface 2-4 improper repairs 2-2 personal injury 2-2 power cords disconnection 2-4 PSU replacement 2-46 technician notes 2-2 weight equipment symbol 2-3 server specification 5-4 width 5-4 WOL 3-7 work area recommendations 2-4